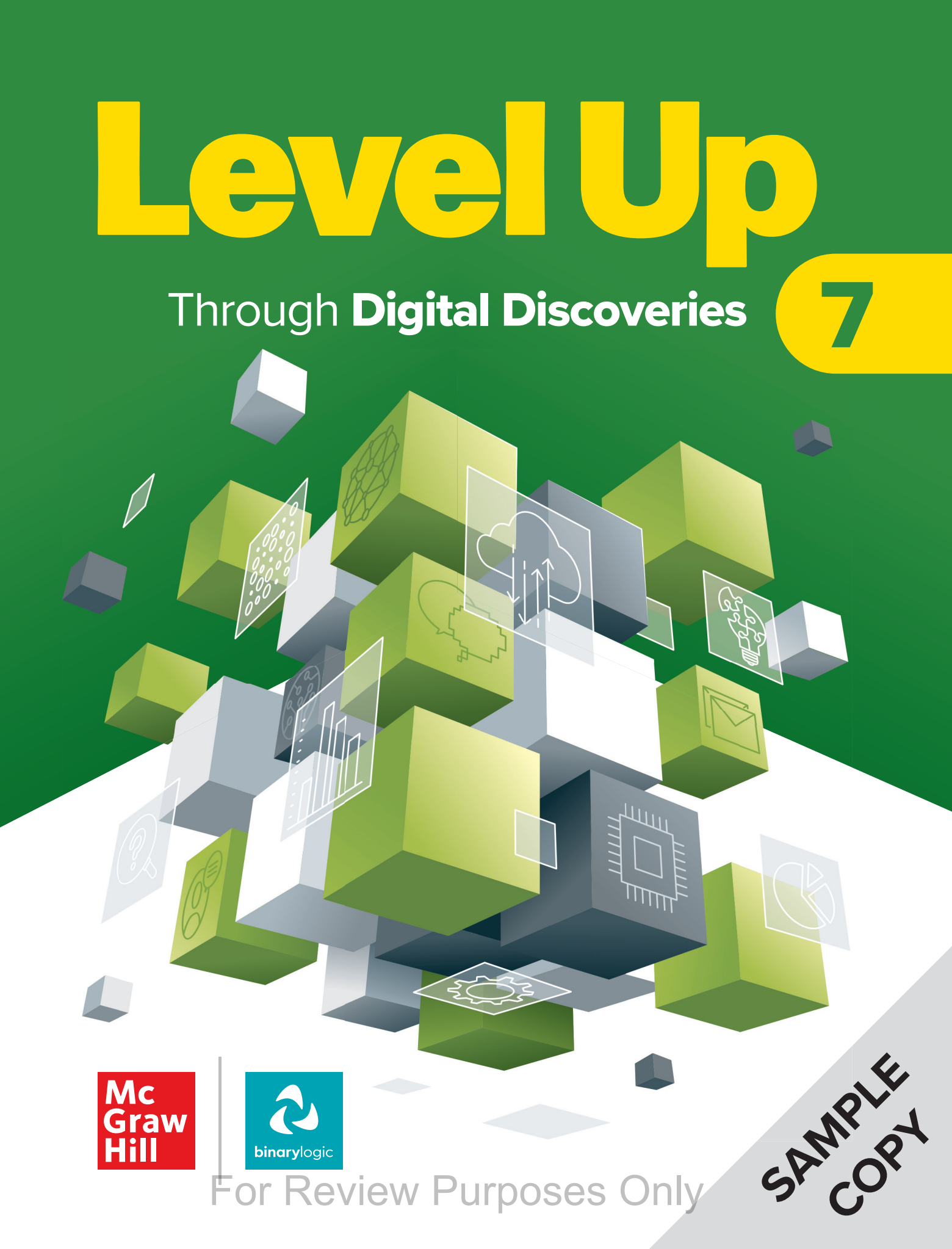

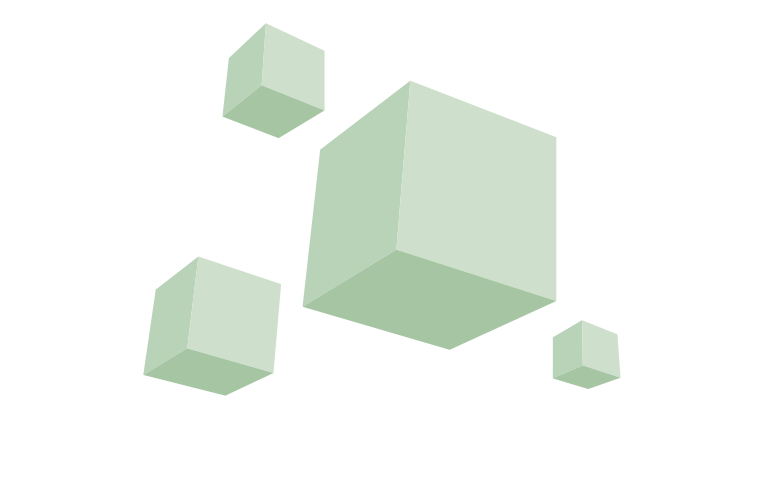

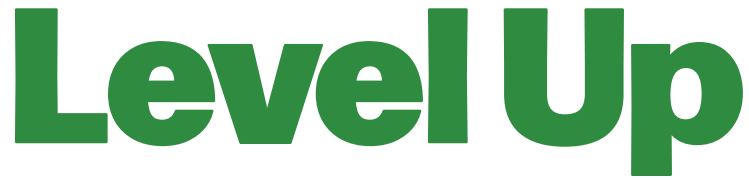

### Through **Digital Discoveries**

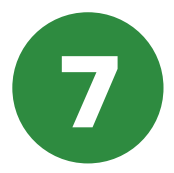

### Contents

| E, | 1. Crea  | ting a document                     | 6   |
|----|----------|-------------------------------------|-----|
|    | Lesson 1 | Formatting text                     | 7   |
|    | Lesson 2 | Advanced formatting                 | 23  |
|    | Lesson 3 | Images and graphics                 | 33  |
|    | Lesson 4 | Working with tables                 | 43  |
|    | Lesson 5 | Check and print                     | 55  |
| ¢) | 2. Wor   | king with numbers                   | 74  |
|    | Lesson 1 | Advanced formatting                 | 75  |
|    | Lesson 2 | Simple calculations                 | 86  |
|    | Lesson 3 | Logical functions                   | 98  |
|    | Lesson 4 | Create a chart                      | 109 |
|    | Lesson 5 | Computer models                     | 117 |
|    | 3. Gett  | ing started with physical computing | 128 |
|    | Lesson 1 | Introduction to the micro:bit       | 129 |
|    | Lesson 2 | Interacting with the micro:bit      | 142 |
|    | Lesson 3 | Variables                           | 153 |
|    | Lesson 4 | Decision-making                     | 163 |
|    | Lesson 5 | Loops                               | 174 |
| F  | 4. Pres  | enting your ideas                   | 186 |
|    | Lesson 1 | Slides, text, and images            | 187 |
|    | Lesson 2 | Transitions and animations          | 199 |
|    | Lesson 3 | Sound, video, and 3D models         | 209 |
|    | Lesson 4 | Charts and graphs                   | 217 |
|    | Lesson 5 | Tips and tricks                     | 225 |
|    | 5. Intro | oduction to Python                  | 238 |
|    | Lesson 1 | Introduction to programming         | 239 |
|    | Lesson 2 | Variables and commands              | 249 |
|    | Lesson 3 | Input data                          | 259 |
|    | Lesson 4 | Conditional statements              | 268 |
|    | Lesson 5 | Multiple decisions                  | 277 |
| 業  | 6. The   | evolution of technology             | 292 |
|    | Lesson 1 | History and AI technologies         | 293 |
|    | Lesson 2 | Emerging technologies               | 305 |
|    | Lesson 3 | Intro to GenAl                      | 313 |
|    | Lesson 4 | Prompt engineering                  | 323 |
|    | Lesson 5 | Issues and social impact            | 334 |
|    |          |                                     | _   |

### **Key Features**

An innovative approach to building digital competencies, developed by expert educators.

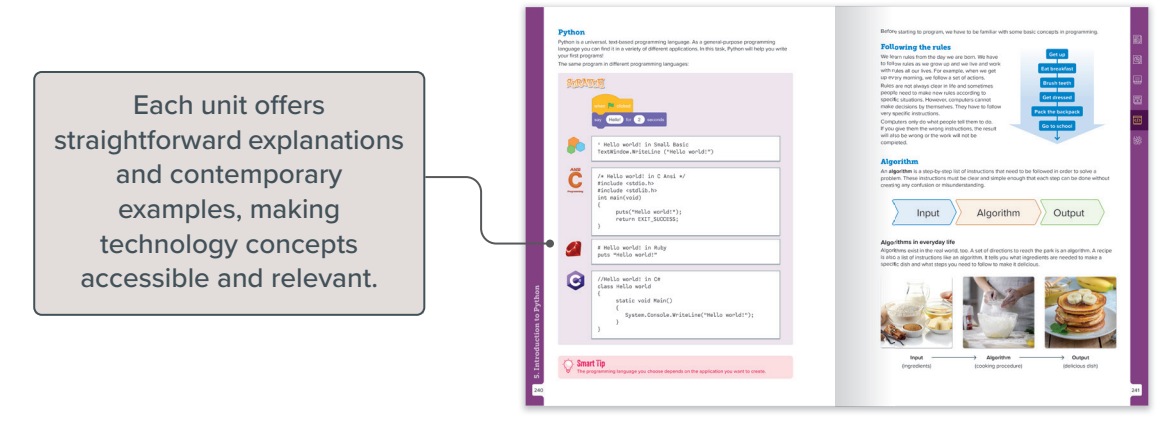

Curriculum aligns with the latest industry standards, preparing students for certifications and future careers.

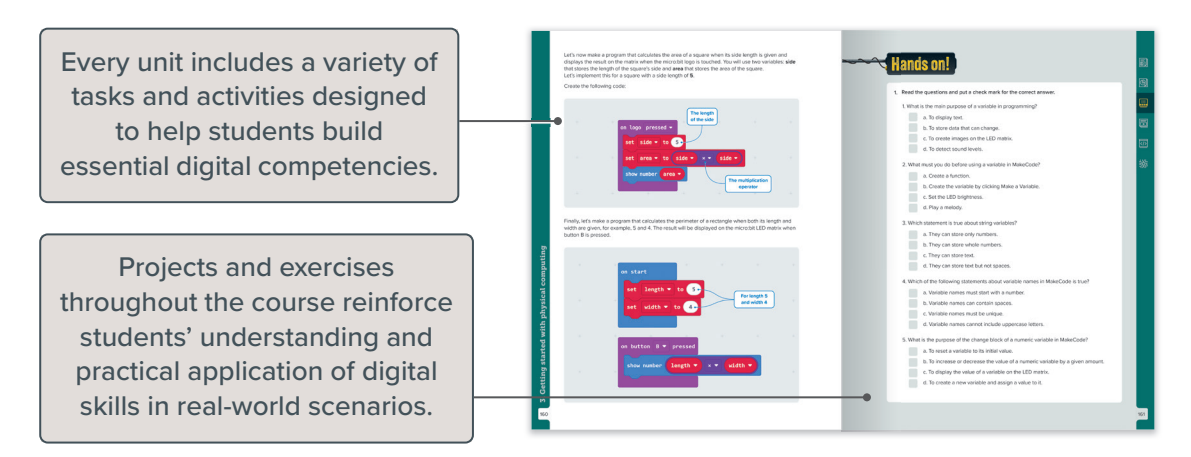

Well-defined learning goals and hands-on, applicable digital skills.

| Students learn about platform                                                                                                    | Discover more                                                                                                    | Wrap up                                                                                                    |
|----------------------------------------------------------------------------------------------------|----------------------------------------------------------------------------------------------------|----------------------------------------------------------------------------------------------------|
| diversity, expanding their                                                                                                    | Degradiant                                                                                                    | Take a moment to reflect on your progress.                                                                                                    |
| digital toolkit and adaptability.                                                                                                    | The Marken strategies with the strategies with the strategi                        | The control of the state of the state of the |
| Each unit organizes key terms<br>that are crucial for digital<br>literacy, equipping students<br>for today's technology-driven<br>workplace. | For the two probability of the two probability of two probability of two probability of two probabil | <text><text><section-header></section-header></text></text>                                                                                                    |

# 1. Creating a document

Creating well-structured, clear documents is a useful skill for both school and future careers. Clear and organized documents help you effectively communicate your ideas and leave a professional impression. This unit covers how to format text, use colors and borders to improve readability, insert images to complement content, organize data with tables, and use tools like the Thesaurus to polish your work before printing.

### **Learning Objectives**

In this unit, you will:

- > navigate the interface of word processing software, including the Ribbon and tabs.
- > type, save, and open documents, and choose the right file format.
- > format text by changing fonts, font sizes, and styles, and applying bold, italic, and underline effects.
- > align text, create bullet points and numbered lists, and adjust line spacing and indentation.
- > apply advanced paragraph formatting, including borders, shading, indents, and alignment.
- > adjust font styles, sizes, and colors, alter character spacing, and apply special text effects.
- > insert, modify, and position images, including resizing, cropping, and applying effects, and wrapping text around images.
- > use graphic shapes, 3D models, and screenshots to enhance your document's content.
- > create and format tables, including setting up rows and columns and adjusting borders, shading, and layout.
- > use the Spelling and Grammar check, the Thesaurus, and the Find and Replace tool.
- > prepare documents for printing.

### Tools

> Microsoft Word

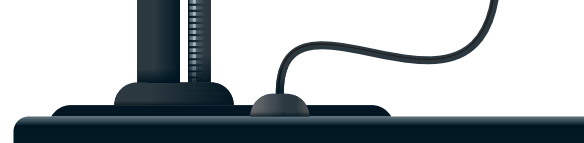

# **Formatting text**

Have you ever written a letter or an email using a computer? Why do you think formatting text is important in documents?

Creating text on a computer is an essential skill. Many programs are available to create and edit text on a computer. One of these is **Microsoft Word**, a program that allows you to write text as well as format it. Formatting includes making tables and labels as well as including pictures and shapes in a document.

#### To open Microsoft Word:

- > Click the Search button, type "Word" and press Enter -1. 1
- > Once the startup screen pops up, click **Blank document**. 2
- > Now, you can work on a new document. 3

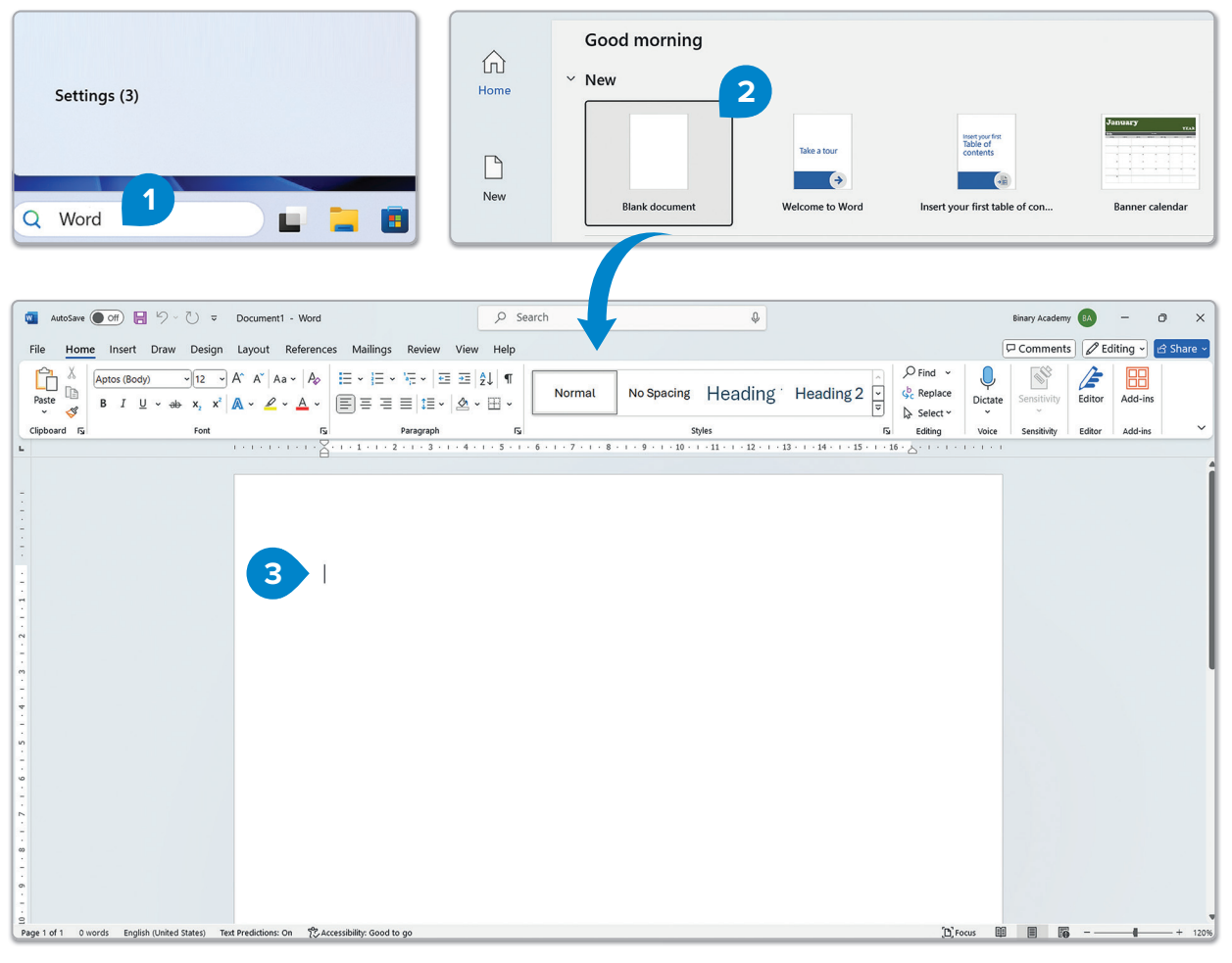

For Review Purposes Only

D)

F

</>>

業

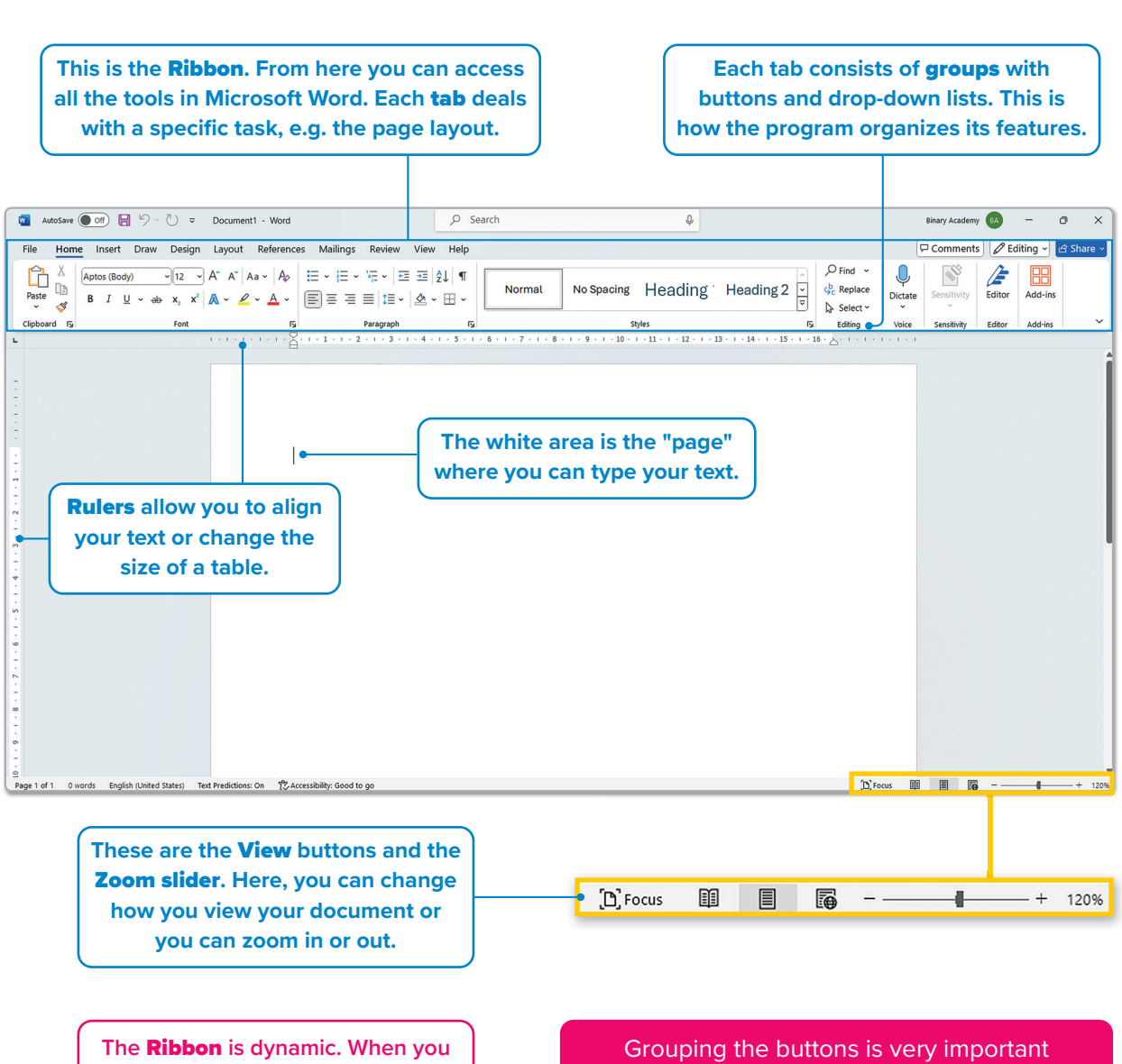

select an object, let's say a picture, a new tab offering new options for pictures will pop up. If you change the size of the main window, the Ribbon may hide some options. Grouping the buttons is very important because some buttons do similar things. For example, the **Font** group gives you all the necessary tools to format the font of your text.

### 🔆 Smart Tip

A horizontal and vertical ruler are displayed in the application layout, with the scale set in centimeters; to convert centimeters to inches, divide the number of centimeters by **2.54**.

#### **Mastering touch typing**

Touch typing is a skill that allows you to type faster and with improved accuracy. This method involves using both hands and assigning each finger to specific keys-imagine your keyboard divided into two areas: the left hand covers the keys from T, G, and B to the left, while the right hand works from Y, H, and N to the right. This method can reduce strain and help you focus on the screen rather than the keyboard, which may improve accuracy and consistency. However, it's important to recognize that everyone has individual abilities and needs. You can adapt typing techniques to find an approach that works effectively.

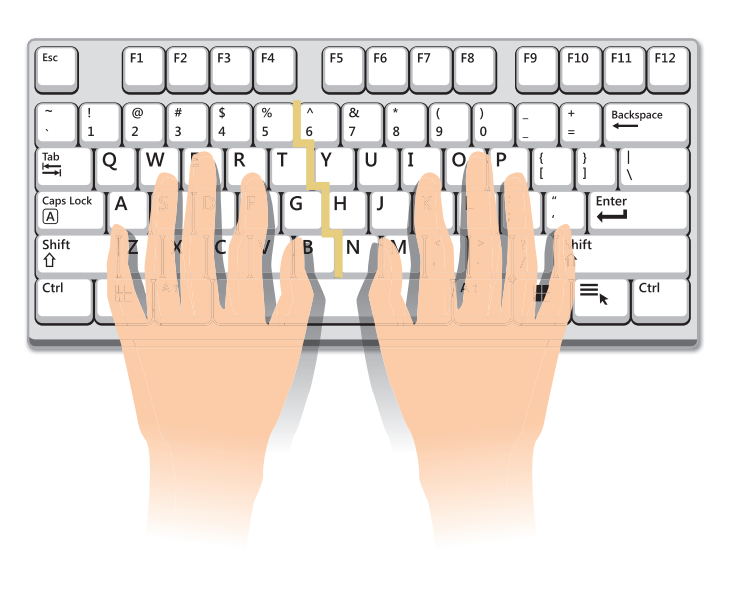

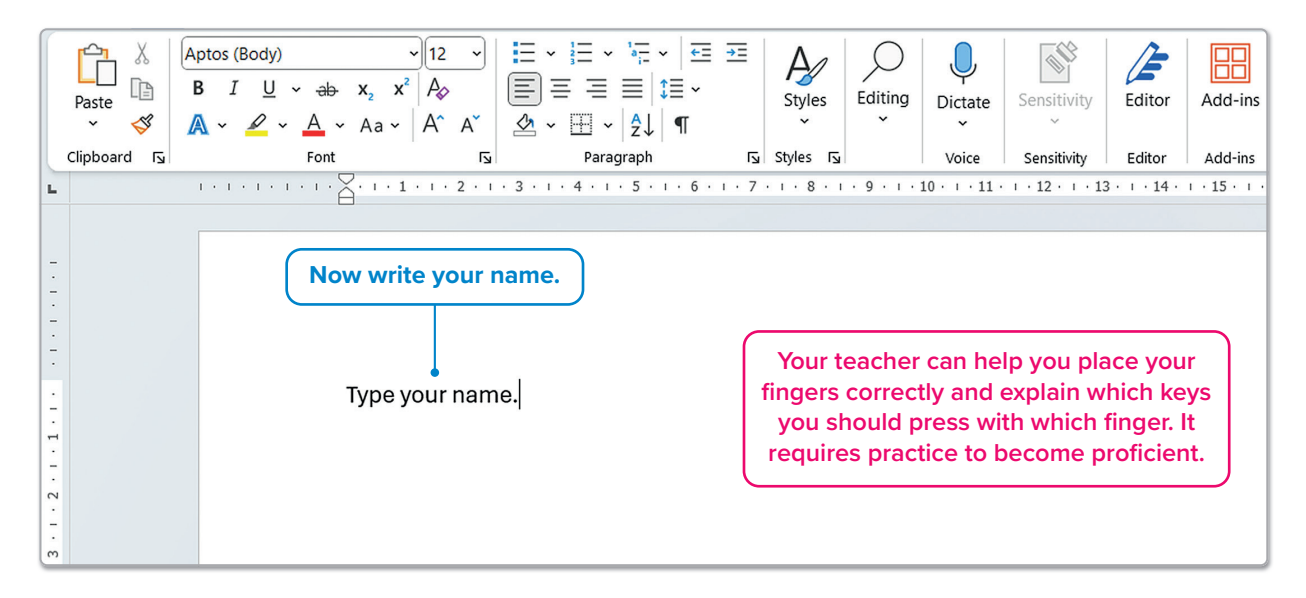

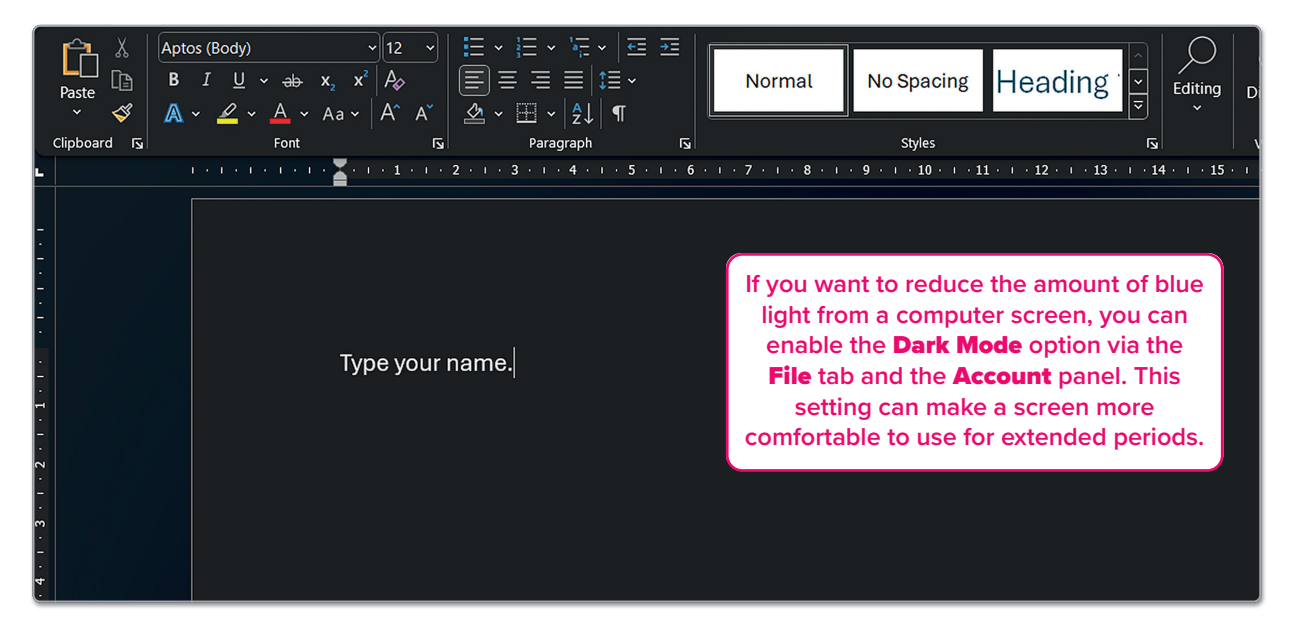

### For Review Purposes Only

J

 $(\mathbf{P})$ 

#### Save-Open-Create new document

While you are working on a document, it's important to save it every now and then. That way, you don't risk losing your work if something goes wrong or you have to switch off the computer.

| To save your document:                                                                                                    | $\overline{igodot}$                                       | Save As                                          |                                                                                                    |
|----------------------------------------------------------------------------------------------------|-----------------------------------------------------------|--------------------------------------------------|----------------------------------------------------------------------------------------------------|
| <ul> <li>&gt; On the File tab, click</li> <li>Save As. 1</li> <li>&gt; Click Browse. 2</li> </ul>                                   | 슈 Home<br>D New<br>D Open<br>너子 Share                     | C Recent Personal OneDrive - Personal            | ConeDrive - Personal Enter file name here Word Document (*docx)      Go Unsupported Sensitivity labels are not supported. |
| <ul> <li>In the Save As window in<br/>the File name text box, 3</li> <li>type a name for your file<br/>and click Save. 4</li> </ul> | B     Get Add-ins       Info     Save       Save As     1 | Share options  Share  Copy Link  Other locations | Name  Date m Date m Date m Date m                                                                                         |

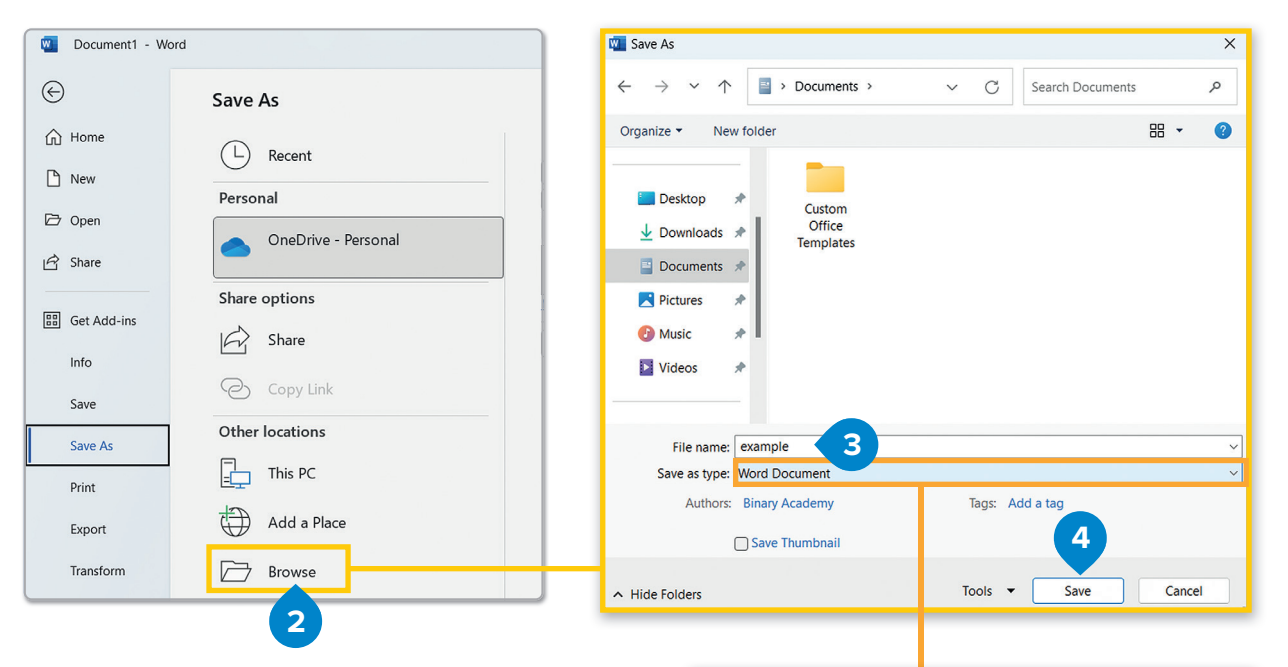

You can save your document in various file formats. By default, Microsoft Word saves your text as a Word document (.docx), but you can choose other types, such as PDF, HTML, or Plain Text.

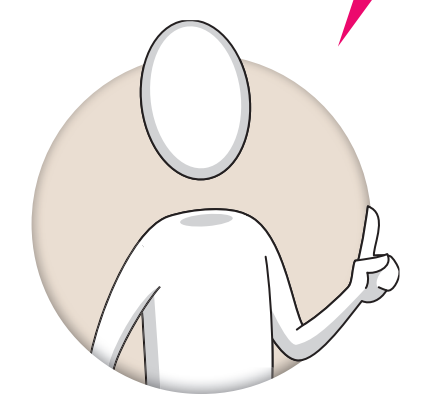

| Word Document               |
|-----------------------------|
| Word Document               |
| Word Macro-Enabled Document |
| Word 97-2003 Document       |
| Word Template               |
| Word Macro-Enabled Template |
| Word 97-2003 Template       |
| PDF                         |
| XPS Document                |
| Single File Web Page        |
| Web Page                    |
| Web Page, Filtered          |
| Rich Text Format            |
| Plain Text                  |
| Word XML Document           |
| Word 2003 XML Document      |
| Strict Open XML Document    |
| OpenDocument Text           |
|                             |

| To open a file:                                                                                                    | 🛛 🔟 Document1 - Wor        | d                                   |
|----------------------------------------------------------------------------------------------------|----------------------------|-------------------------------------|
| <ul> <li>&gt; On the File tab, click Open 1 or press Ctrl + O.</li> <li>&gt; Click Browse. 2</li> <li>&gt; In the Open window, locate your file, click it 3 and then click Open. 4</li> </ul>                                                                                                    | Home                       | Open<br>Recent                      |
|                                                                                                    | Open                       | Personal                            |
| $\begin{array}{c} \bigcirc \\ \leftarrow \\ \rightarrow \\ \lor \\ \land \\ \hline \\ \\ \hline \\ \hline \\ \\ \hline \\ \\ \hline \\ \\ \hline \\ \\ \hline \\ \\ \hline \\ \\ \hline \\ \\ \hline \\ \\ \hline \\ \\ \hline \\ \hline \\ \\ \hline \\ \\ \hline \\ \\ \hline \\ \hline \\ \\ \hline \\ \hline \\ \\ \hline \\ \\ \hline \\ \hline \\ \\ \hline \\ \hline \\ \hline \\ \\ \hline \\ \hline \\ \hline \\ \hline \\ \\ \hline \\ \hline \hline \\ \hline \\ \hline \\ \hline \\ \hline \hline \\ \hline \\ \hline \\ \hline \\ \hline \hline \\ \hline \\ \hline \\ \hline \\ \hline \hline \\ \hline \\ \hline \\ \hline \\ \hline \hline \\ \hline \hline \hline \\ \hline \hline \hline \hline \\ \hline \hline \\ \hline \hline \hline \\ \hline \hline \hline \hline \\ \hline \hline \hline \\ \hline \hline \hline \hline \\ \hline \hline \hline \hline \hline \\ \hline \hline \hline \hline \hline \hline \\ \hline \hline \hline \hline \hline \hline \hline \\ \hline \hline \hline \hline \hline \hline \hline \hline \hline \hline \hline \hline \hline \hline \hline \hline \hline \hline \hline \hline$ | ch Documents               | OneDrive - Personal Other locations |
| <ul> <li>A home</li> <li>Custom</li> <li>Custom</li> <li>Office</li> <li>Templates</li> <li>Templates</li> <li>Ocuments</li> </ul>                                                                                                    |                            | This PC<br>Add a Place<br>Browse    |
| File name: example V All<br>Tools V C                                                                                                    | Documents                  |                                     |
|                                                                                                    |                            |                                     |
| > On the <b>File</b> tab, click <b>New 1</b> and then clic                                                                                                    | ck <b>Blank document</b> . | 2                                   |
| > On the <b>File</b> tab, click <b>New 1</b> and then clic                                                                                                    | ck <b>Blank document</b> . | 2<br>my 🚯 🖗 ? — 🗆 X                 |
| <ul> <li>On the File tab, click New 1 and then click</li> <li>Document1 - Word</li> <li>Mew</li> <li>Home</li> <li>New</li> <li>Share</li> <li>Get Add-ins</li> </ul>                                                                                                    | 2                          | 2<br>my 🚯 🖗 ? — 🗆 X                 |

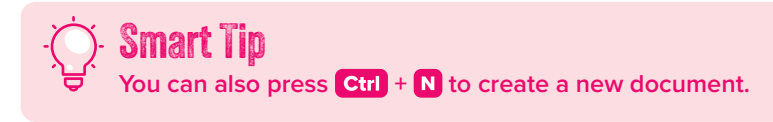

#### **Format text**

Since you know how to save and open your work, let's explore how to adjust your font to improve your document. Type the following sentence: Type "My name is (type your name) and I am (type your age) years old."

#### To change the font of a word or phrase:

- > Select a word or phrase, for example, your name.
- > On the **Home** tab, in the **Font** group, click the **font** you want. 2
- > Adjust the Font Size to ensure that your name stands out clearly from the rest of the text. 3
- > Your selected text will change accordingly.

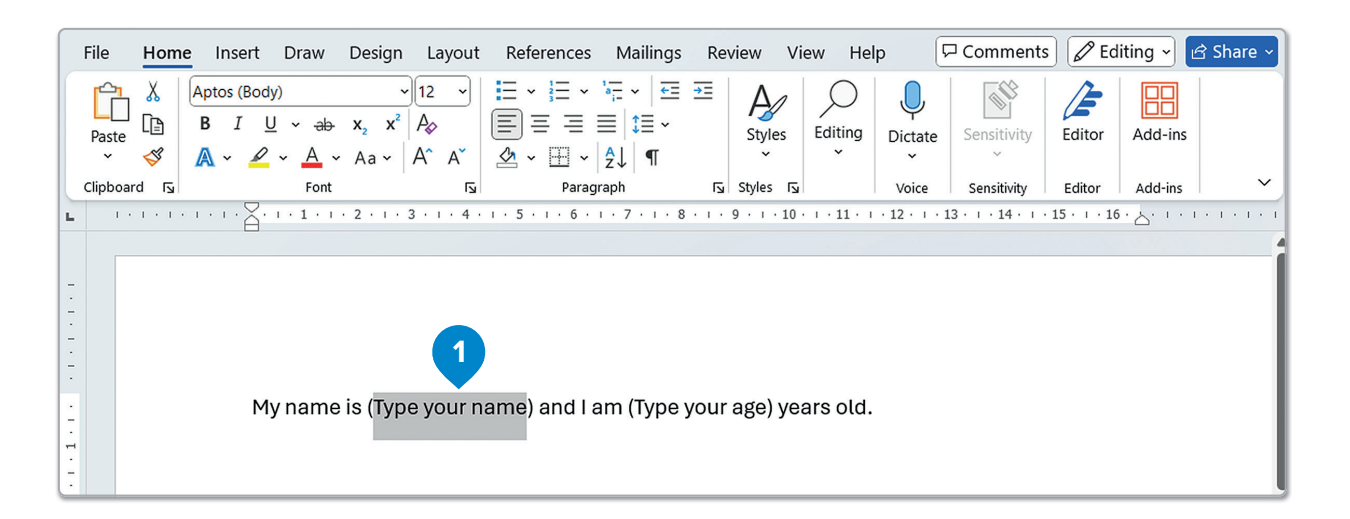

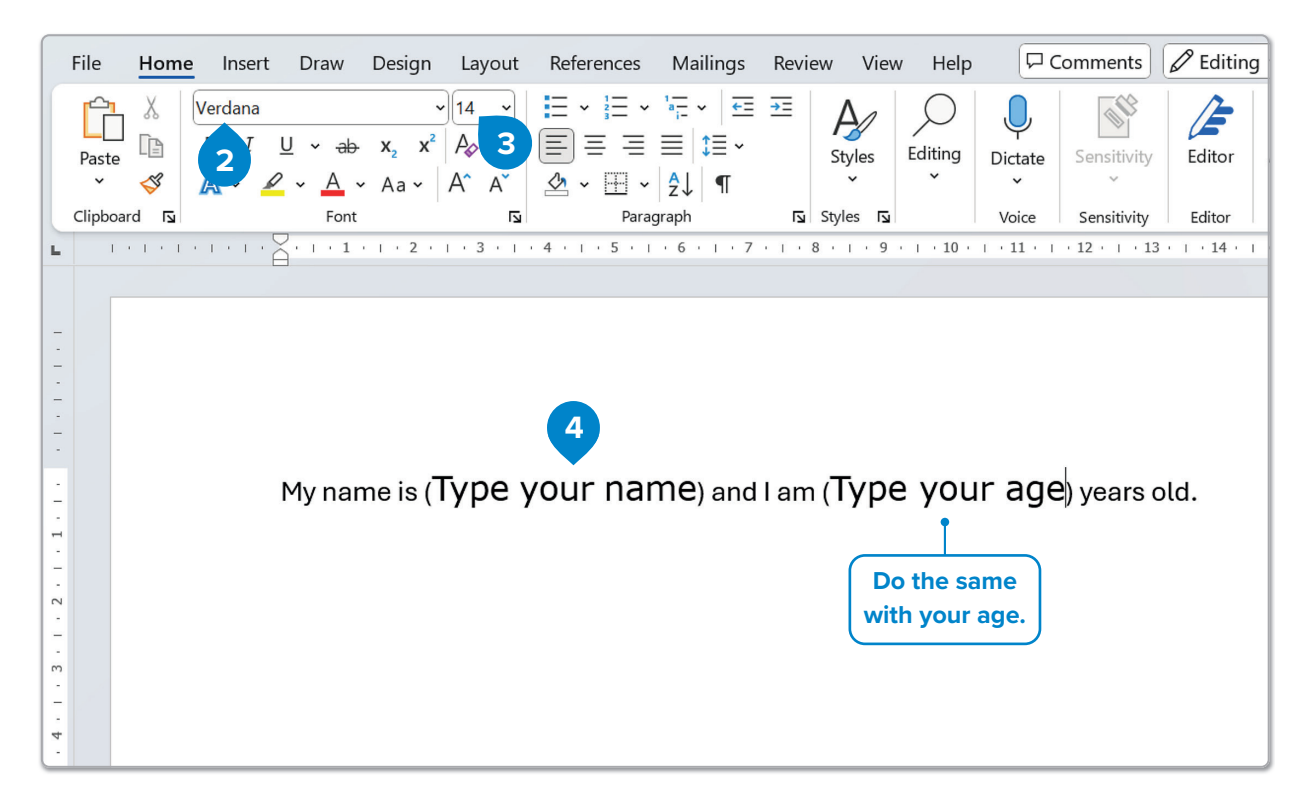

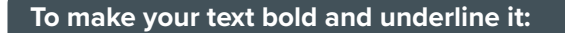

- > Select your name and on the Home tab, in the Font group, click the Bold button. (1
- > Follow the same steps, but instead of **Bold**, click the **Underline** button. 2
- > Your selected text will change accordingly. 3

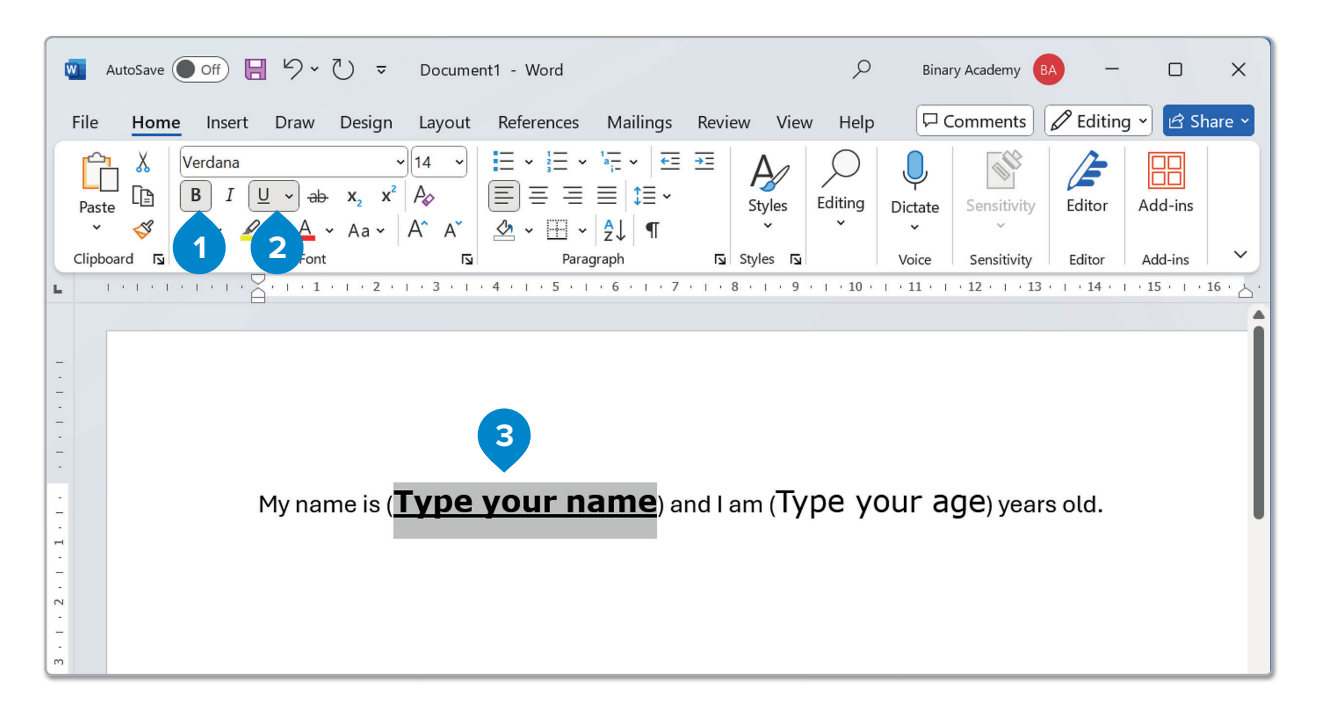

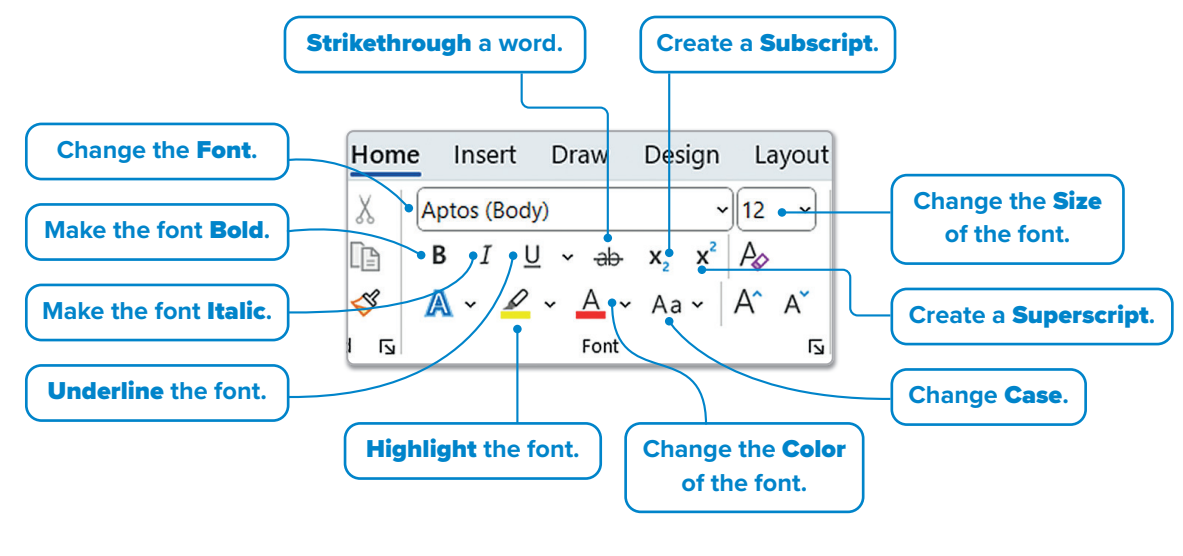

Therefore, all buttons in the **Font** group operate similarly: first, select the text to be formatted, then click the desired button to apply the changes.

)- **Smart Tip** To select a word, you can double-click it.

## For Review Purposes Only

J.

 $(\mathbf{P})$ 

### **Bullets and numbering**

Sometimes a list of items, such as the four seasons, may need to be presented. Instead of simply placing the words one below the other, use **bullets** or **numbering** to create a more organized and easy-to-read list.

#### To create a bullet list:

- > Select the text you want to convert to a list. 1
- > On the Home tab, in the Paragraph group, click the Bullets button. 2
- > Bullets will be applied to your selected text. 3

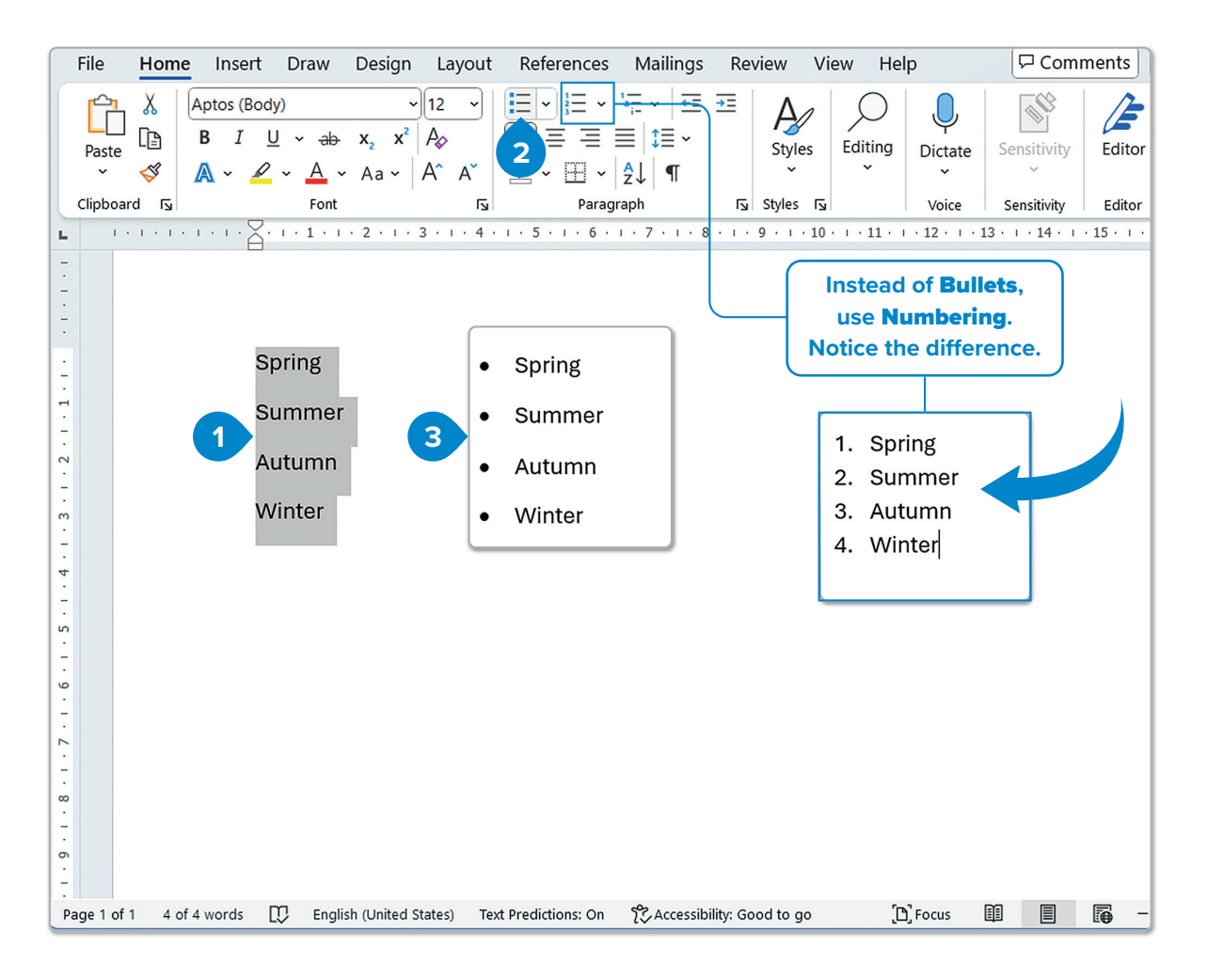

#### Format a paragraph

A **paragraph** is a collection of sentences about a specific subject. In **Microsoft Word**, most of the paragraph formatting options are on the **Home** tab, in the **Paragraph** and **Styles** groups.

| 🗧 AutoSave ● Off) 📙 🍤 - 🕐 🔻 Docum                                                                                                    | ent1 - Word 🖉 Sea                                  | rch       |            | Ŷ         |              | Bina    | iry Academy | 5A -     |          | ×      |
|----------------------------------------------------------------------------------------------------|----------------------------------------------------|-----------|------------|-----------|--------------|---------|-------------|----------|----------|--------|
| File <u>Home</u> Insert Draw Design Layout                                                                                                    | References Mailings Review                         | View Help |            |           |              |         | Comments    | 🖉 Editin | g 🖌 🖻 SH | nare ~ |
| Paste $\checkmark$ $A \text{ptos}(\text{Body})$ $\checkmark$ $12 \rightarrow$<br>$B I U \sim \text{ab} x_2 x^2 A_2$<br>$\sim \checkmark$ $A \sim A \sim A^2 A^2$ | E • E • ₩ • E =<br>E = = =  = •<br>& • ⊞ •   ↓   ¶ | Normal    | No Spacing | Heading v | C<br>Editing | Uictate | Sensitivity | Editor   | Add-ins  |        |
| Clipboard 🖾 Font 😼                                                                                                    | Paragraph 🗳                                        |           | Styles     |           | 5            | Voice   | Sensitivity | Editor   | Add-ins  | ×      |

### Align text

Aligning text differently can improve clarity and accessibility. You can align one or more paragraphs to the left, right, and center or you can justify the paragraphs.

Type this small paragraph:

Sleep is food for the brain. People aren't actually aware of it, but it is necessary for a healthy life. It refreshes the body and the mind. About one third of your life is spent asleep, which means in your lifetime you will sleep 25 years.

#### To align a paragraph:

- > Select the paragraph. 1
- > On the Home tab, in the Paragraph group, click the Justify button. 2
- > Your paragraph has been aligned and has straight edges on both sides. 3

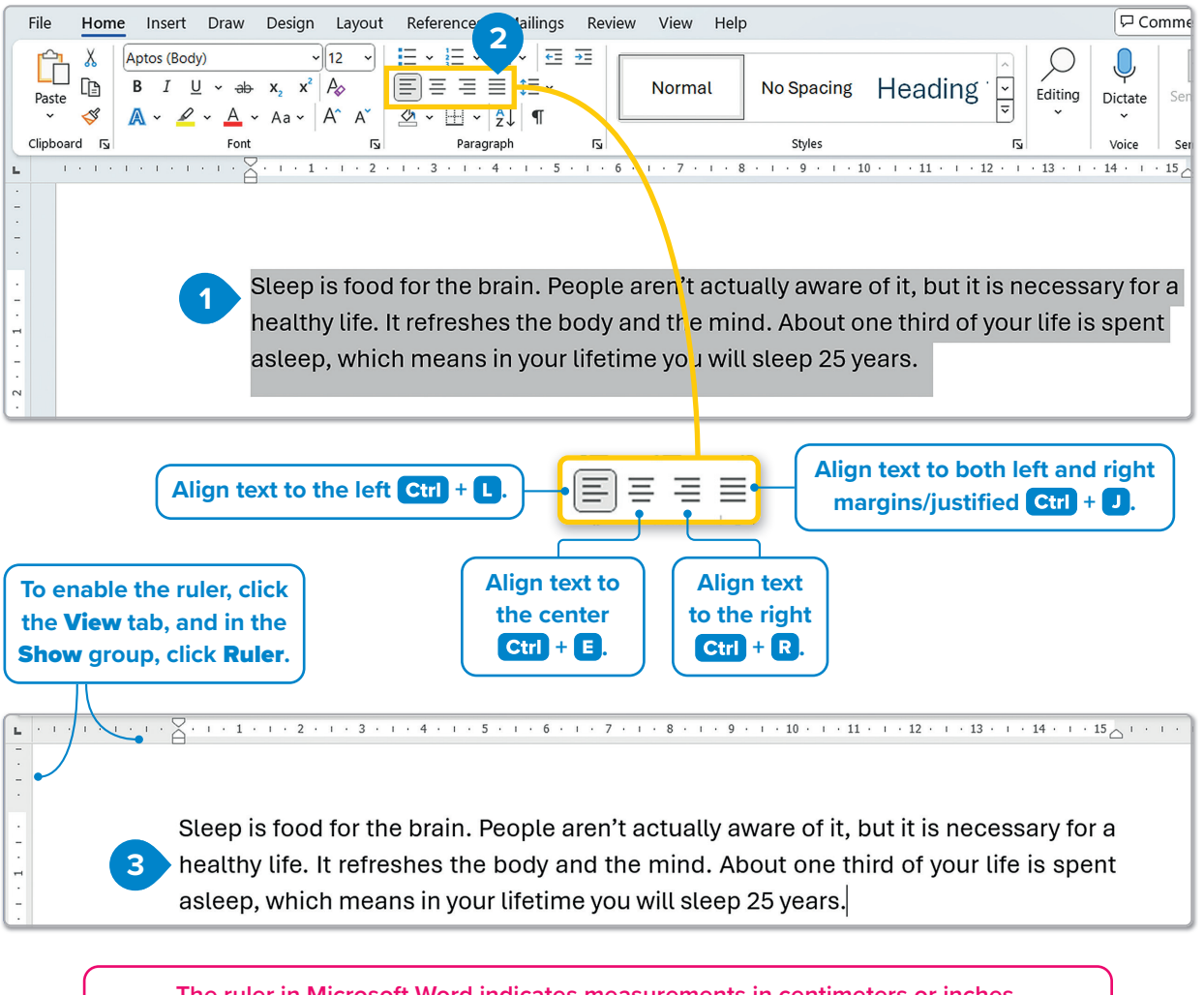

The ruler in Microsoft Word indicates measurements in centimeters or inches. Remember, 1 centimeter equals 0.3937 inches, so adjust accordingly for precise formatting.

For Review Purposes C

#### 15

D)

F

#### **Paragraph indentation**

Paragraph **indentation** determines the distance of the paragraph from either the left or the right **margin**.

#### To apply paragraph indentation:

- > Place your cursor at the beginning of your paragraph. 1
- > On the Home tab, in the Paragraph group, click the Increase Indent button. 2

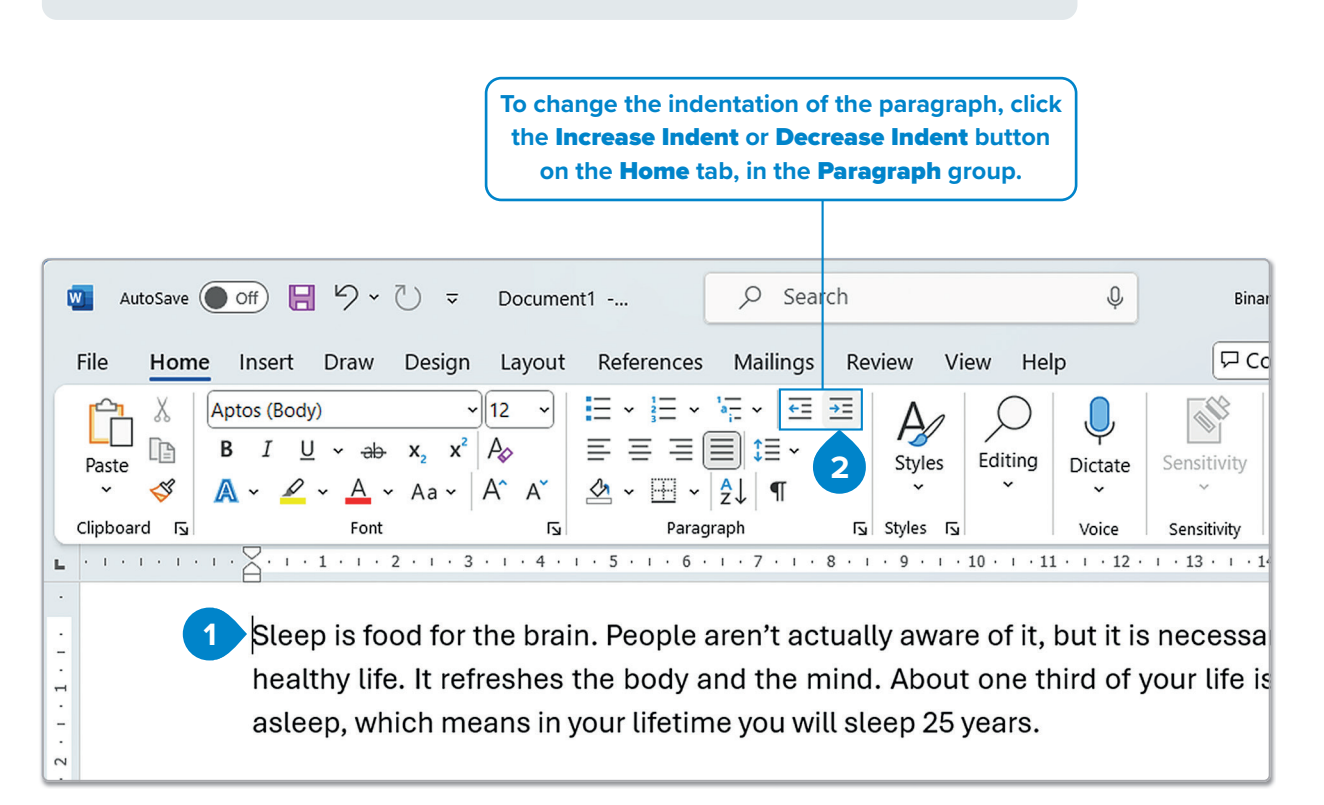

### Line spacing

**Line Spacing** is the distance between the lines or the paragraphs of the text. You can adjust the space between lines to improve readability.

#### To apply line spacing:

- > Select your paragraph. 1
- > On the Home tab, in the Paragraph group, click the Line and Paragraph Spacing button. 2
- > Click 1.5. 3
- > The distance between the lines has been changed.

### 🕥 Smart Tip

To indent the first line of a paragraph, click the beginning of the paragraph and press Tab 🖏.

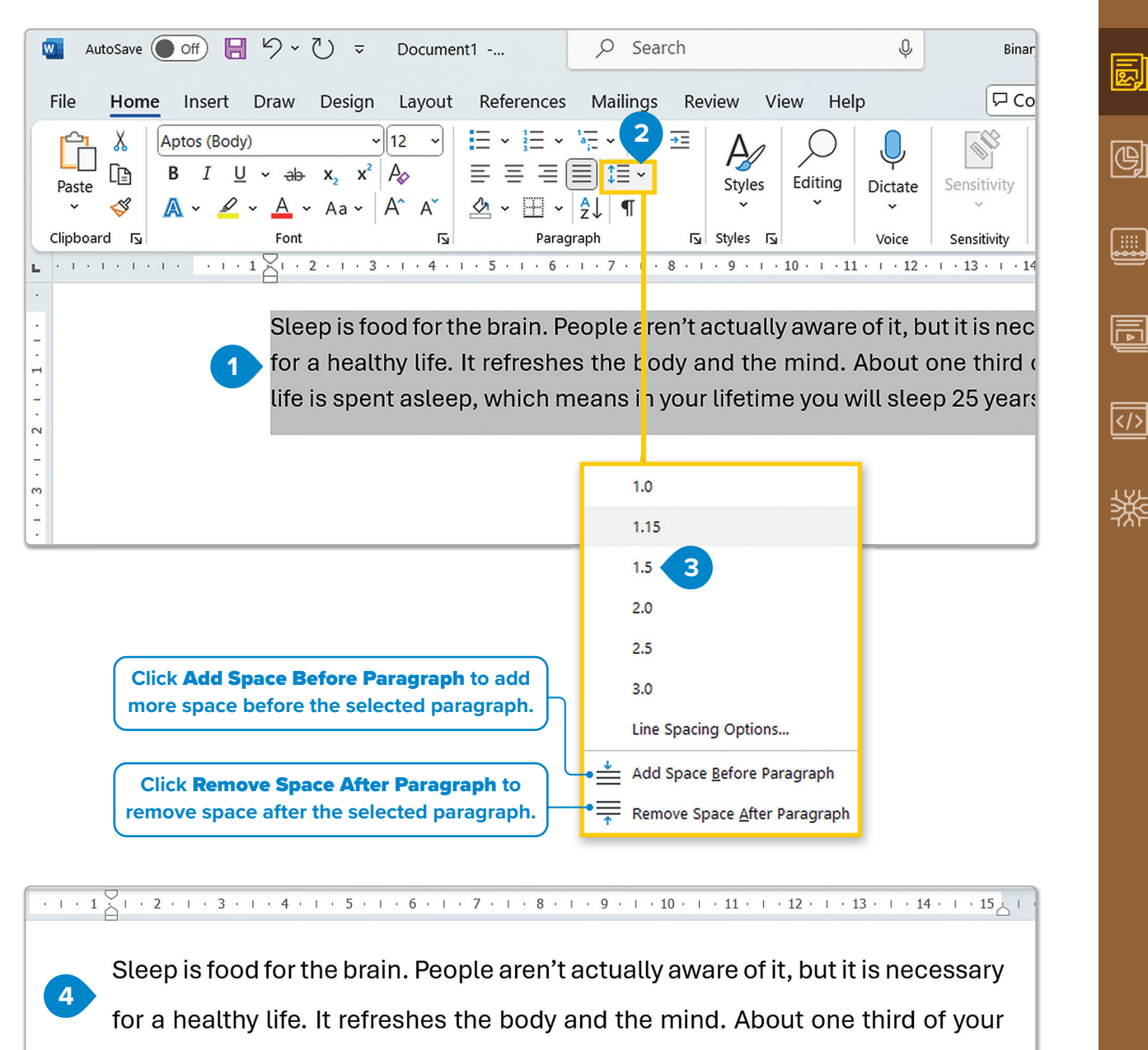

life is spent asleep, which means in your lifetime you will sleep 25 years.

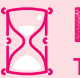

### History

Typewriters were used to type text before computers were widely available. Early typewriters were built in the 18th century. The first commercially successful typewriter was invented in 1868 by Sholes and Glidden.

#### **Borders and shading**

The color behind text or a border around it can be customized. **Borders** and **shading** can be applied to a single word, a phrase, a paragraph, or even an entire section or page of text.

#### To apply shading and borders to your paragraph:

- > Select your paragraph. 1
- > On the Home tab, in the Paragraph group, click the small arrow next to the Shading button. 2
- > Click a color  $\bigcirc$  and it will be applied in the background of the selected paragraph.
- > Select your paragraph. 4
- > On the Home tab, in the Paragraph group, click the small arrow next to the Borders button.
- > Click Outside Borders. 6

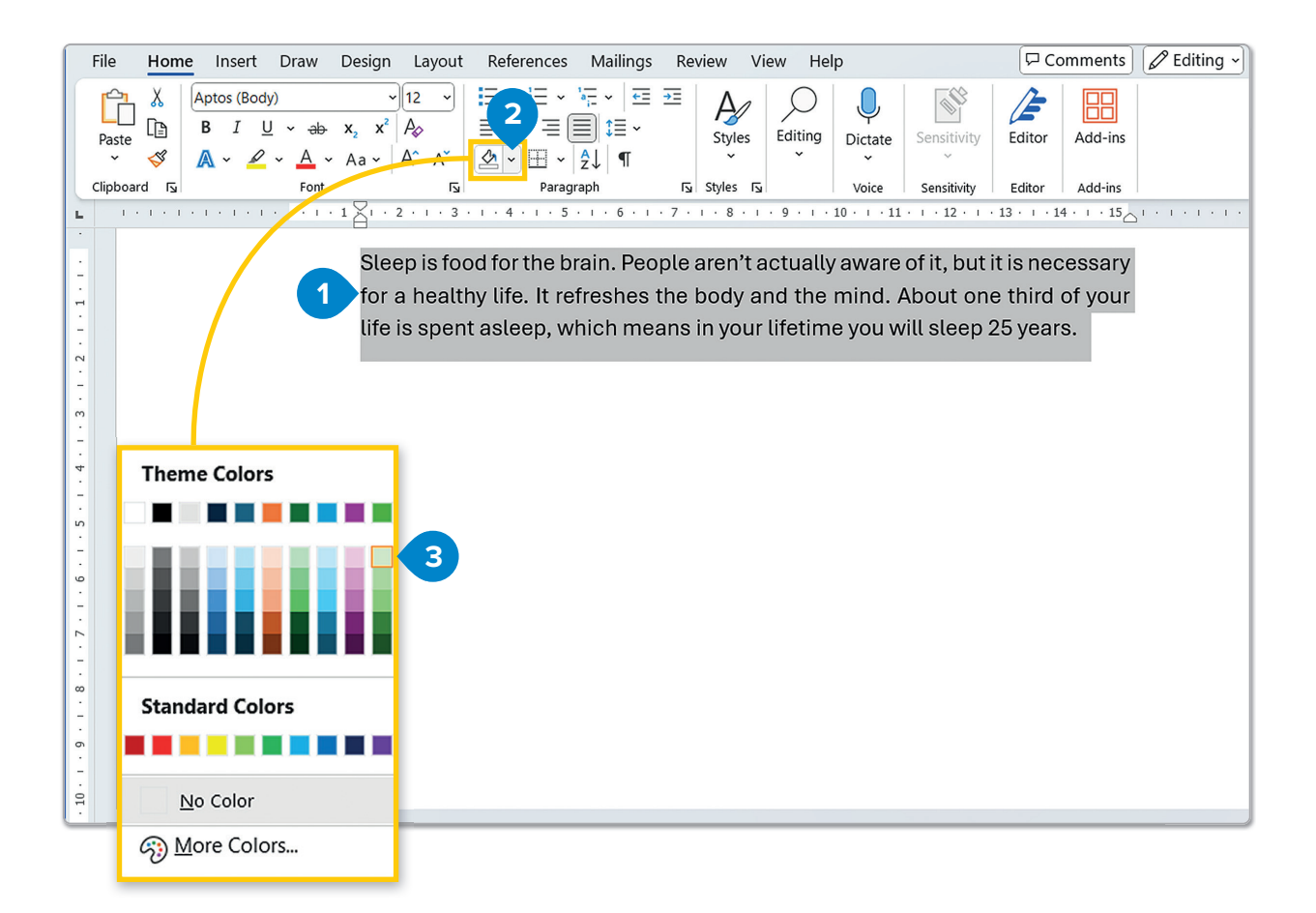

### 🔆 Smart Tip

You can apply a border to the top, bottom, left, and right side of your text. If you select more than one paragraph, you can also apply horizontal borders between paragraphs.

18

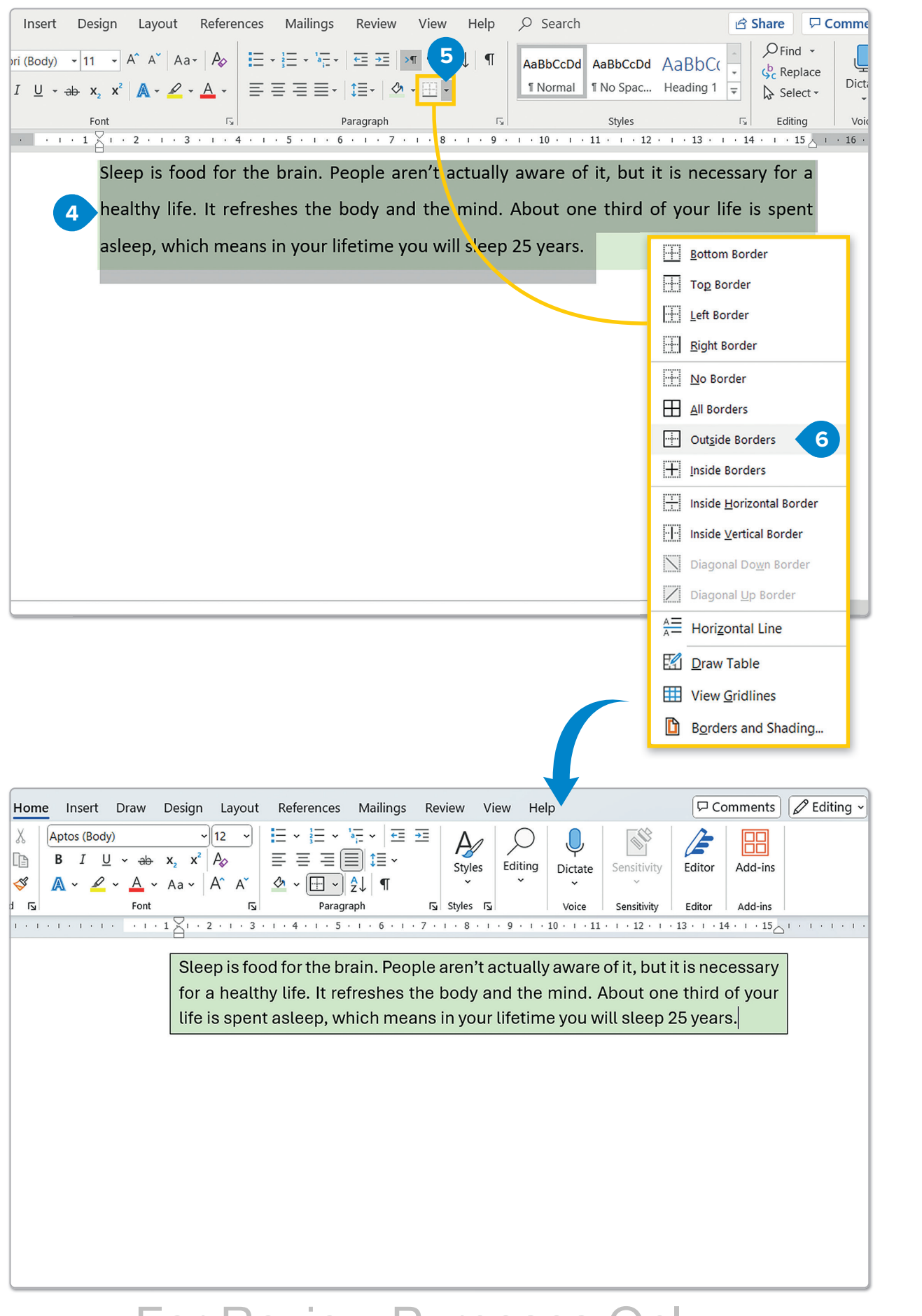

D,

e

.....

F

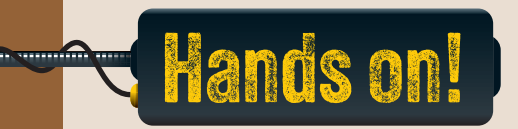

1. Read the following sentences and put a check mark for True or False.

True

False

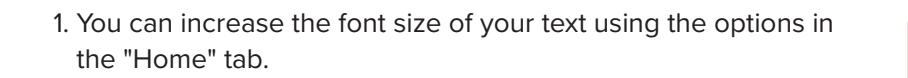

- 2. The Ribbon in Microsoft Word adjusts depending on the task you're performing.
- 3. To undo a recent action, you can press the Ctrl + Z shortcut.
- 4. Microsoft Word allows you to create both bulleted and numbered lists.
- 5. You cannot change the background color of a paragraph in Microsoft Word.
- 2. Read the questions and put a check mark for the correct answer.
  - 1. Which key combination opens a file in Microsoft Word?

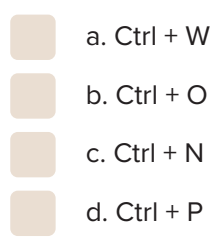

- 2. Where can you find the option to bold your text?
  - a. On the "Home" tab
  - b. On the "Insert" tab
  - c. On the "Design" tab
  - d. On the "View" tab

| <ol><li>How do you sa</li></ol>                                                                                                    |                                                                                          |                                                                                      |                                                                                                    |                                                                          |                        |  |  |
|----------------------------------------------------------------------------------------------------|------------------------------------------------------------------------------------------|--------------------------------------------------------------------------------------|----------------------------------------------------------------------------------------------------|--------------------------------------------------------------------------|------------------------|--|--|
|                                                                                                    | ve a docume                                                                              | ent as a PDI                                                                         | =?                                                                                                    |                                                                          |                        |  |  |
| a. On the "File" tab, click "Save."                                                                                                    |                                                                                          |                                                                                      |                                                                                                    |                                                                          |                        |  |  |
| b. On the "File" tab, click "Save As", click "Browse" and click "PDF."                                                                                                    |                                                                                          |                                                                                      |                                                                                                    |                                                                          |                        |  |  |
| c. On the "File" tab, click "Transfer."                                                                                                    |                                                                                          |                                                                                      |                                                                                                    |                                                                          |                        |  |  |
| d. On the                                                                                                    | "File" tab, c                                                                            | lick "Share.'                                                                        | 1                                                                                                    |                                                                          |                        |  |  |
| 4. Which button is                                                                                                    | used to cre                                                                              | ate a bullet                                                                         | ed list?                                                                                                    |                                                                          |                        |  |  |
| a. "Bullet                                                                                                    | s"                                                                                       |                                                                                      |                                                                                                    |                                                                          |                        |  |  |
| b. "Supe                                                                                                    | script"                                                                                  |                                                                                      |                                                                                                    |                                                                          |                        |  |  |
| c. "Break                                                                                                    | s"                                                                                       |                                                                                      |                                                                                                    |                                                                          |                        |  |  |
| d. "Subso                                                                                                    | cript"                                                                                   |                                                                                      |                                                                                                    |                                                                          |                        |  |  |
|                                                                                                    |                                                                                          |                                                                                      |                                                                                                    |                                                                          |                        |  |  |
|                                                                                                    |                                                                                          |                                                                                      |                                                                                                    |                                                                          |                        |  |  |
|                                                                                                    |                                                                                          |                                                                                      |                                                                                                    |                                                                          |                        |  |  |
| 3. Complete with the                                                                                                    | e missing wo                                                                             | ord.                                                                                 |                                                                                                    |                                                                          |                        |  |  |
|                                                                                                    | Justify                                                                                  | Home                                                                                 | Paragraph                                                                                                    | Ctrl + N                                                                 |                        |  |  |
|                                                                                                    |                                                                                          |                                                                                      |                                                                                                    |                                                                          |                        |  |  |
|                                                                                                    | Italic                                                                                   | Shading                                                                              | Font I                                                                                                    | Paragraph                                                                |                        |  |  |
|                                                                                                    | Italic                                                                                   | Shading                                                                              | Font                                                                                                    | Paragraph                                                                |                        |  |  |
| 5. To align a para                                                                                                    | <b>Italic</b><br>graph to bot                                                            | Shading                                                                              | Font I                                                                                                    | <b>Paragraph</b><br>ns, use the _                                        |                        |  |  |
| 5. To align a paragonal button in the                                                                                                    | Italic<br>graph to both                                                                  | Shading<br>h the left an                                                             | Font I<br>nd right margi<br>roup.                                                                                 | Paragraph                                                                |                        |  |  |
| 5. To align a paraget button in the                                                                                                    | <b>Italic</b><br>graph to bot                                                            | Shading<br>h the left an                                                             | Font I<br>ad right margi<br>roup.                                                                                 | <b>Paragraph</b><br>ns, use the _                                        |                        |  |  |
| <ol> <li>5. To align a para-<br/>button in the</li> <li>6. You can change</li> </ol>                                                                                                    | Italic<br>graph to both                                                                  | Shading<br>h the left an<br>gi                                                       | Font I<br>d right margi<br>roup.<br>ted text by cli                                                               | Paragraph<br>ns, use the _<br>cking on the                               | "Font Color" button in |  |  |
| <ol> <li>5. To align a paragonality of the second second seco</li></ol> | Italic<br>graph to both                                                                  | Shading<br>h the left an<br>gr<br>olor of select<br>tab.                             | Font I<br>nd right margi<br>roup.<br>ted text by cli                                                              | Paragraph<br>ns, use the _<br>cking on the                               | "Font Color" button in |  |  |
| <ul> <li>5. To align a paragonal button in the</li> <li>6. You can change the</li> <li>7. The shortcut to paragonal button in the</li> </ul>                                                                                                    | Italic<br>graph to both<br>the font co                                                   | Shading<br>h the left an<br>gr<br>olor of select<br>tab.                             | Font I<br>nd right margi<br>roup.<br>ted text by cli                                                              | Paragraph                                                                | "Font Color" button in |  |  |
| <ul> <li>5. To align a paradout of the</li></ul>                                                                                                    | Italic<br>graph to both<br>e the font co<br>start a new                                  | Shading<br>h the left an<br>lor of select<br>tab.<br>document i                      | Font I<br>ad right margi<br>roup.<br>ted text by cli                                                              | Paragraph<br>ns, use the _<br>cking on the                               | "Font Color" button in |  |  |
| <ul> <li>5. To align a paradout button in the</li> <li>6. You can change the</li> <li>7. The shortcut to 8. The tool used the</li> </ul>                                                                                                    | Italic<br>graph to both<br>e the font co<br>start a new<br>o add a shad                  | Shading<br>h the left an<br>lor of select<br>tab.<br>document i                      | Font I<br>d right margi<br>roup.<br>ted text by cli<br>s                                                          | Paragraph<br>ns, use the _<br>cking on the<br>:ext is the                | "Font Color" button in |  |  |
| <ul> <li>5. To align a paragonal button in the</li> <li>6. You can changon the</li> <li>7. The shortcut to 8. The tool used the</li> </ul>                                                                                                    | Italic<br>graph to both<br>e the font co<br>start a new<br>o add a shad                  | Shading h the left an gr lor of select tab. document i ded backgro                   | Font I<br>d right margi<br>roup.<br>ted text by cli<br>s<br>bund behind f                                         | Paragraph<br>ns, use the _<br>cking on the<br>cking the                  | "Font Color" button in |  |  |
| <ul> <li>5. To align a paragety button in the</li> <li>6. You can changet the</li> <li>7. The shortcut to 8. The tool used the</li> </ul>                                                                                                    | Italic<br>graph to both<br>the font co<br>start a new<br>o add a shad                    | Shading h the left an gr lor of select tab. document i ded backgro                   | Font I<br>nd right margin<br>roup.<br>ted text by cli<br>s<br>bund behind for<br>roup.                            | Paragraph<br>ns, use the _<br>cking on the<br>cking on the               | "Font Color" button in |  |  |
| <ul> <li>5. To align a paragety button in the</li> <li>6. You can changet the</li> <li>7. The shortcut to a shortcut to a shortcut to a button in the</li> <li>9. If you want to make the short to a short to a sho</li></ul>                 | Italic<br>graph to both<br>e the font co<br>start a new<br>o add a shad                  | Shading h the left an gr lor of select tab. document i ded backgr gr italic, select  | Font I<br>nd right margin<br>roup.<br>ted text by clines<br>s<br>bund behind to<br>roup.<br>the word and          | Paragraph<br>ns, use the<br>cking on the<br>cking on the<br>             | "Font Color" button in |  |  |
| <ul> <li>5. To align a paragety button in the</li> <li>6. You can changethe</li> <li>6. You can changethe</li> <li>7. The shortcut to a short cut to a button in the</li> <li>9. If you want to a button in the</li> </ul>                                                                                                    | Italic<br>graph to both<br>e the font co<br>start a new<br>o add a shad                  | Shading h the left an gr lor of select tab. document i ded backgro italic, select gr | Font I<br>nd right margi<br>roup.<br>ted text by cli<br>s<br>s<br>bund behind f<br>roup.<br>the word and<br>roup. | Paragraph<br>ns, use the<br>cking on the<br><br>:ext is the<br>click the | "Font Color" button in |  |  |
| <ul> <li>5. To align a para button in the</li> <li>6. You can chang the</li> <li>7. The shortcut to</li></ul>                                                                                                    | Italic<br>graph to both<br>e the font co<br>start a new<br>o add a shad                  | Shading h the left an gr lor of select tab. document i ded backgro italic, select gr | Font I<br>ad right margi<br>roup.<br>ted text by cli<br>s<br>s<br>bund behind f<br>roup.<br>the word and<br>roup. | Paragraph<br>ns, use the _<br>cking on the<br>cking on the<br>           | "Font Color" button in |  |  |
| <ul> <li>5. To align a para button in the</li> <li>6. You can chang the</li> <li>7. The shortcut to a button in the</li> <li>8. The tool used to button in the</li> <li>9. If you want to m button in the</li> </ul>                                                                                                    | Italic<br>graph to both<br>e the font co<br>start a new<br>o add a shad<br>nake a word i | Shading h the left an gr lor of select tab. document i ded backgro italic, select gr | Font I<br>ad right margi<br>roup.<br>ted text by cli<br>s<br>bund behind f<br>roup.<br>the word and<br>roup.      | Paragraph ns, use the                                                    | "Font Color" button in |  |  |

ē,

¢)

ē

4. Why is it essential to adjust paragraph spacing in a document? Think about situations where you might need to increase or decrease space between lines or paragraphs. How does this impact the readability of the document? Write 3-4 sentences explaining your reasoning.

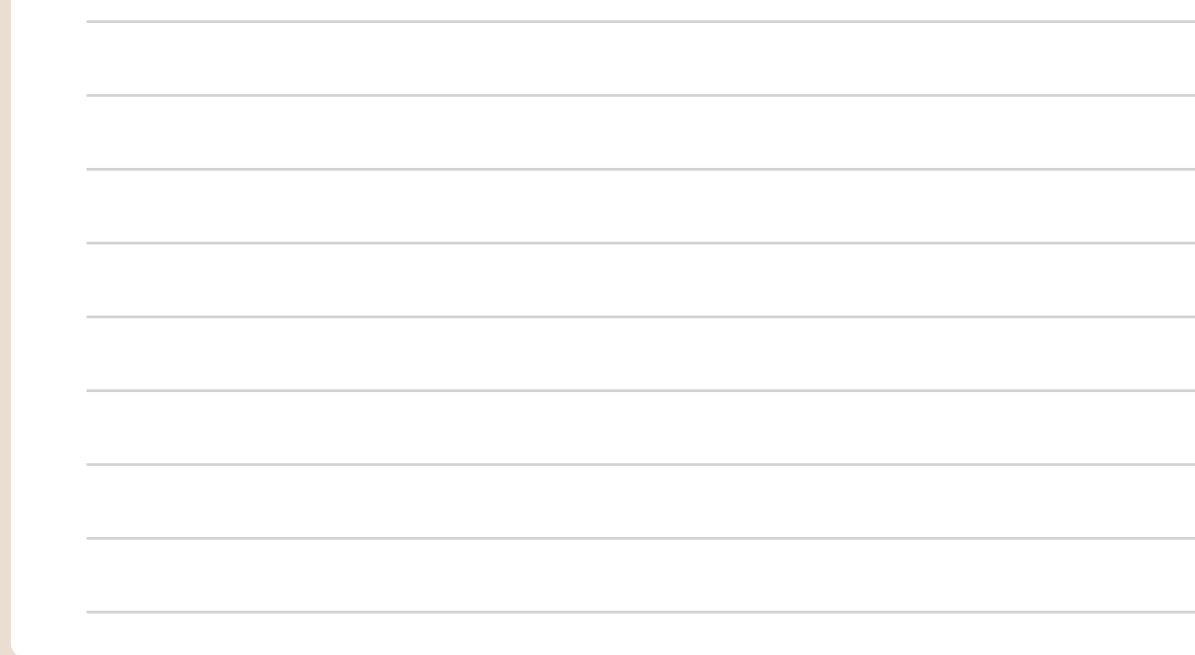

5. Type this text on your computer. Format it so that it matches the example.

### **Mission to Mars**

Mars is the second closest planet to Earth. Because of its color, it is called the 'red planet'! People have studied this amazing planet since the invention of the telescope.

Scientists have known for over a hundred years that Mars has two moons *Phobos* and *Deimos*. Since the **1970s**, we have sent *satellites* around Mars and we have learned more about the 'red planet'. Mars is a cold and dry place. There is a mountain named Olympus Mons which is three times higher than Mt. Everest!

Recently, humans have sent *robots* to Mars and they have taken some amazing pictures. However, astronauts haven't traveled to Mars yet. This is the next step. The first person to walk on another planet!

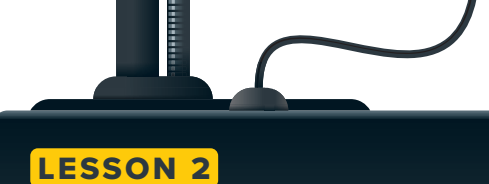

## **Advanced formatting**

What do you think is the purpose of using advanced formatting features in documents? How can changing the paragraph formatting improve the readability of your text?

Having covered basic formatting, it's time to move to a higher level. This lesson will focus on more advanced formatting features.

### Advanced paragraph formatting

Next, we will explore deeper into paragraph formatting. For instance, you can create a paragraph where all lines except the first one are indented—this is known as a **hanging indent**.

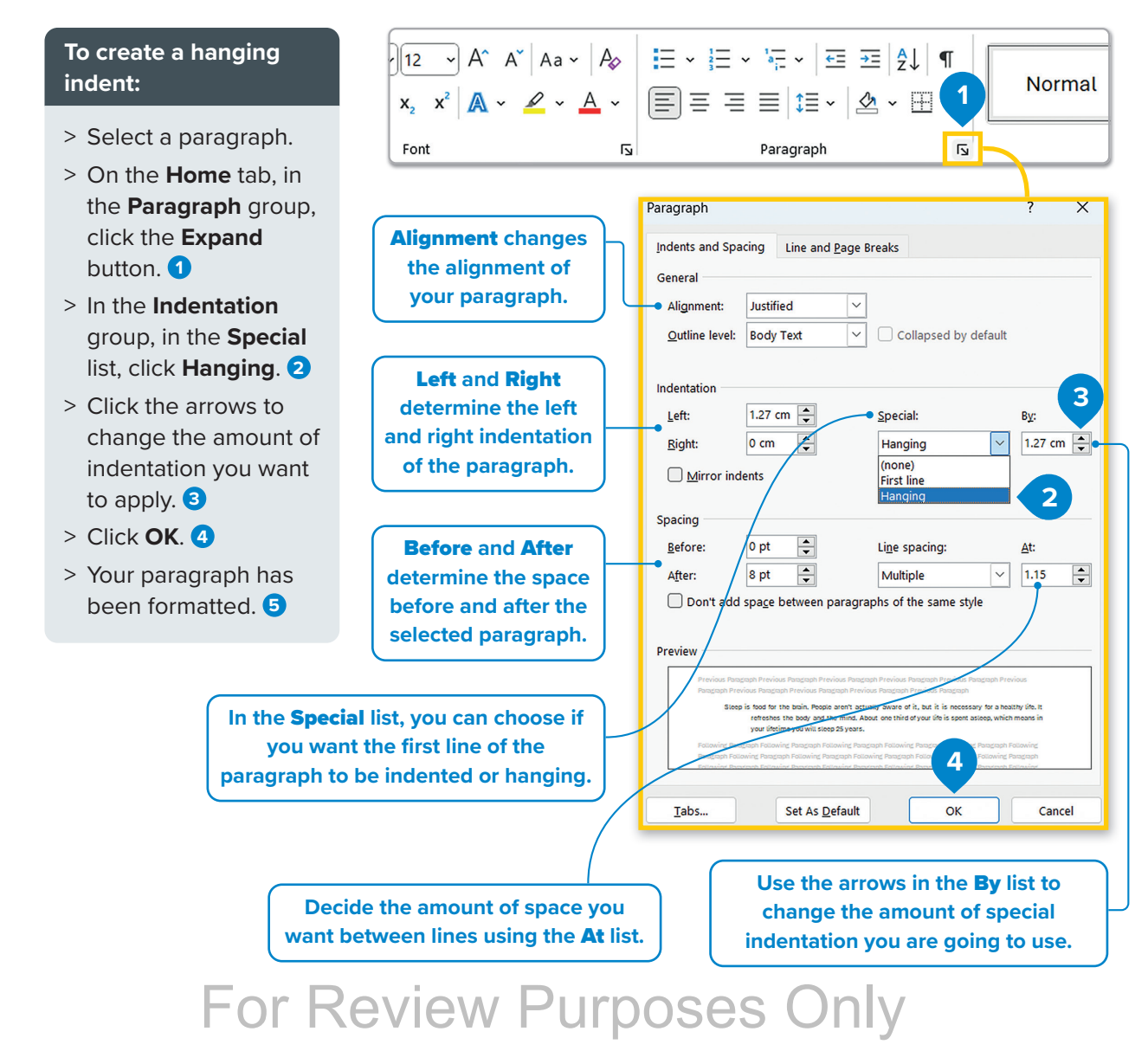

J

 $(\mathbf{P})$ 

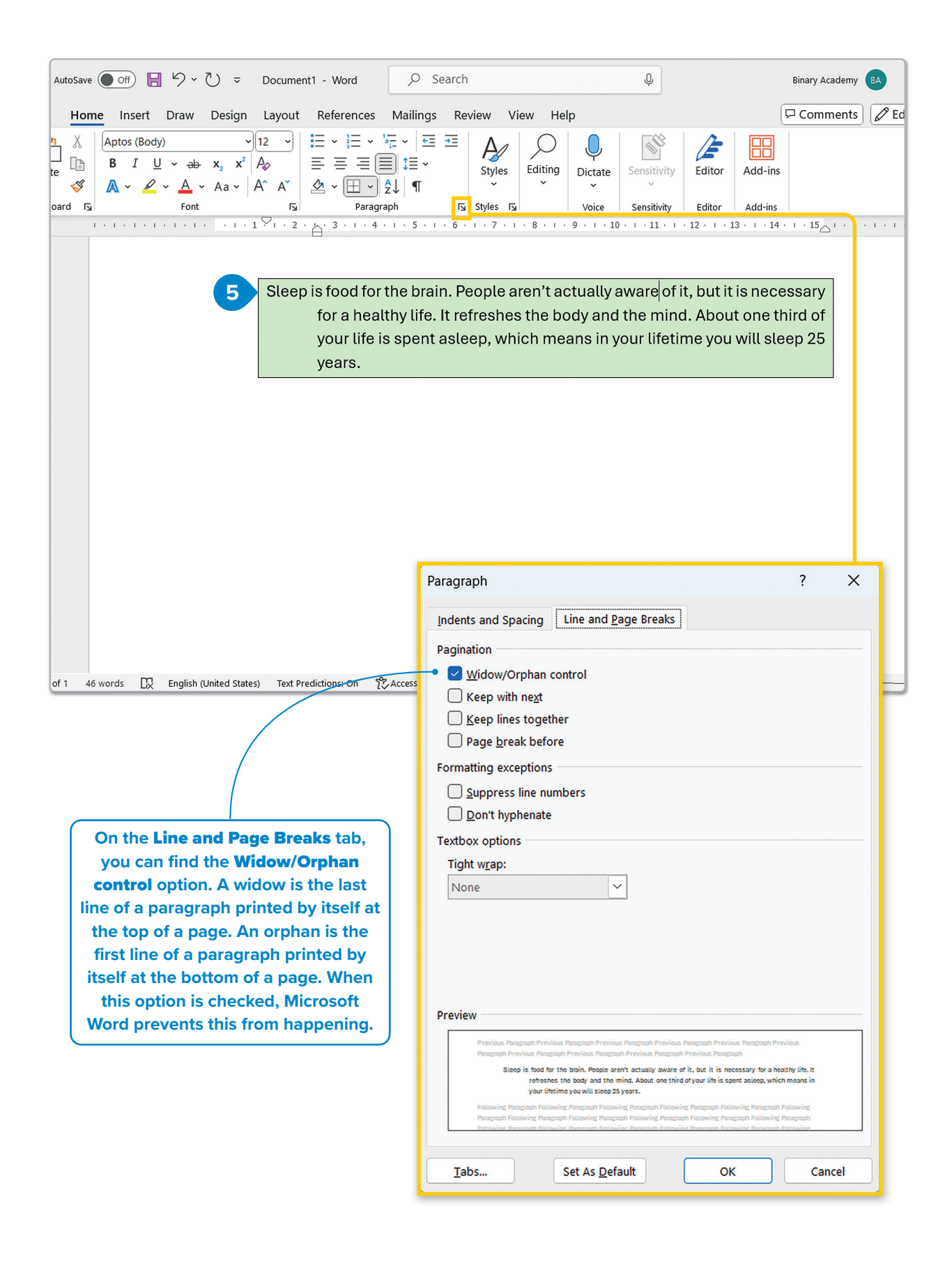

### **Advanced borders and shading**

You can also create custom borders and shadings and apply different styles of borders, more colors, or even add a border around the pages.

#### To apply a custom paragraph border:

- > Select your paragraph and on the Home tab, in the Paragraph group, click the small arrow next to the Borders button. 1
- > Click Borders and Shading, 2 and the Borders and Shading window will pop up.
- > On the Borders tab, in the Setting category, click Custom border. 3
- > In the Style list, click the double line.
- > Choose the Color, 5 and the Width you want. 6
- > In the Preview group, click Top Border, 7 Bottom Border, 8 and click OK. 9

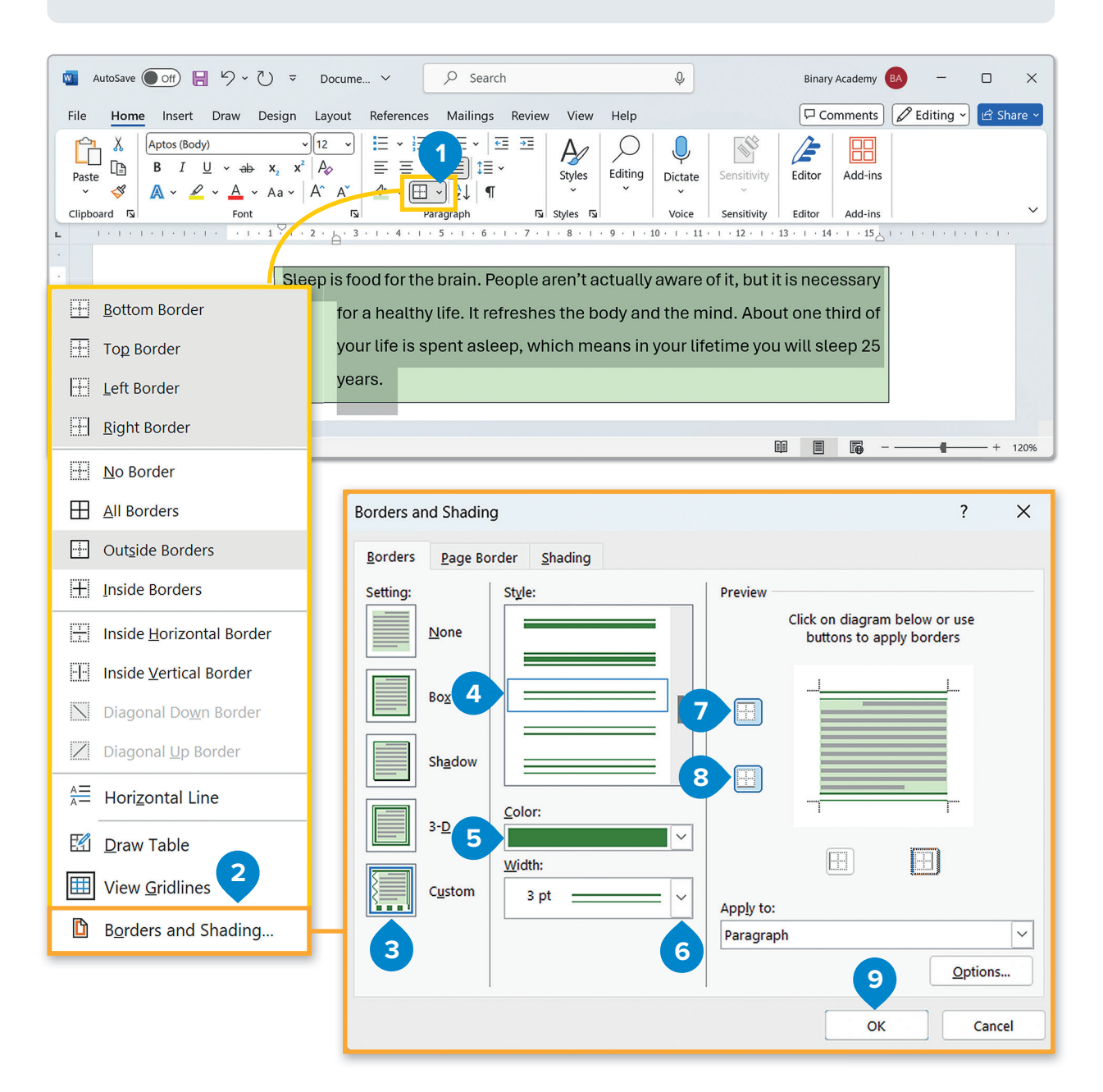

For Review Purposes Only

D)

....

F

#### To apply a page border:

- > Open the Borders and Shading window and click the Page Border tab. 1
- > In the Setting category, click Box border. 2
- > In the Art list, 3 click the graphic you want to use and click OK. 4
- > A page border with this graphic will be added on your page. 5

| Borders and Shadin              | ıg             |                    | ? ×                                                       |   |
|---------------------------------|----------------|--------------------|-----------------------------------------------------------|---|
| <u>B</u> orders <u>P</u> age Bo | order 1 ing    |                    |                                                           |   |
| Setting:                        | Style:         | Preview            |                                                           |   |
| None                            |                |                    | Click on diagram below or use<br>buttons to apply borders |   |
| Вох                             | 2              |                    |                                                           |   |
| Sh <u>a</u> dow                 |                |                    |                                                           |   |
| 3- <u>р</u>                     | <u>C</u> olor: |                    |                                                           |   |
| Custom                          | Width:         | App <u>l</u> y to: |                                                           |   |
|                                 | A <u>r</u> t:  | Whole do           | ocument 🗸                                                 |   |
|                                 |                |                    | 4 Options                                                 | ] |
|                                 | 3              |                    | OK Cancel                                                 |   |

| 🗧 AutoSave 💽 Off) 📙 灼 🗸 🕻                                         | ) マ Document1 ♀ Search                                                                                                    | Deniary Academy DA - D                                                                                                |
|-------------------------------------------------------------------|----------------------------------------------------------------------------------------------------|----------------------------------------------------------------------------------------------------|
| File Home Insert Draw                                             | Design Layout References Mailings Review View                                                                                                   | r Help 🖓 Comments 🖉 Editing 🗸 🖻 Si                                                                                    |
| $\begin{array}{c c} & & & \\ & & & \\ & & \\ & & \\ & \\ & \\ & $ | $\begin{array}{c c c c c c c c c c c c c c c c c c c $                                                                                          | diting Dictate Sensitivity Editor Add-ins                                                                             |
| Clipboard 🕞 Font                                                  | Paragraph 🕠 Styles 🗔                                                                                                    | Voice Sensitivity Editor Add-ins                                                                                      |
|                                                                   | Sleep is food for the brain. People aren't actu<br>for a healthy life. It refreshes the body<br>your life is spent asleep, which mean<br>years. | Jally aware of it, but it is necessary<br>y and the mind. About one third of<br>is in your lifetime you will sleep 25 |

### **Font formatting**

The **Font** group contains all the basic tools you need to format fonts. There are more options, though. For example, what do you do if you want to underline a word in dark red? Let's check this example.

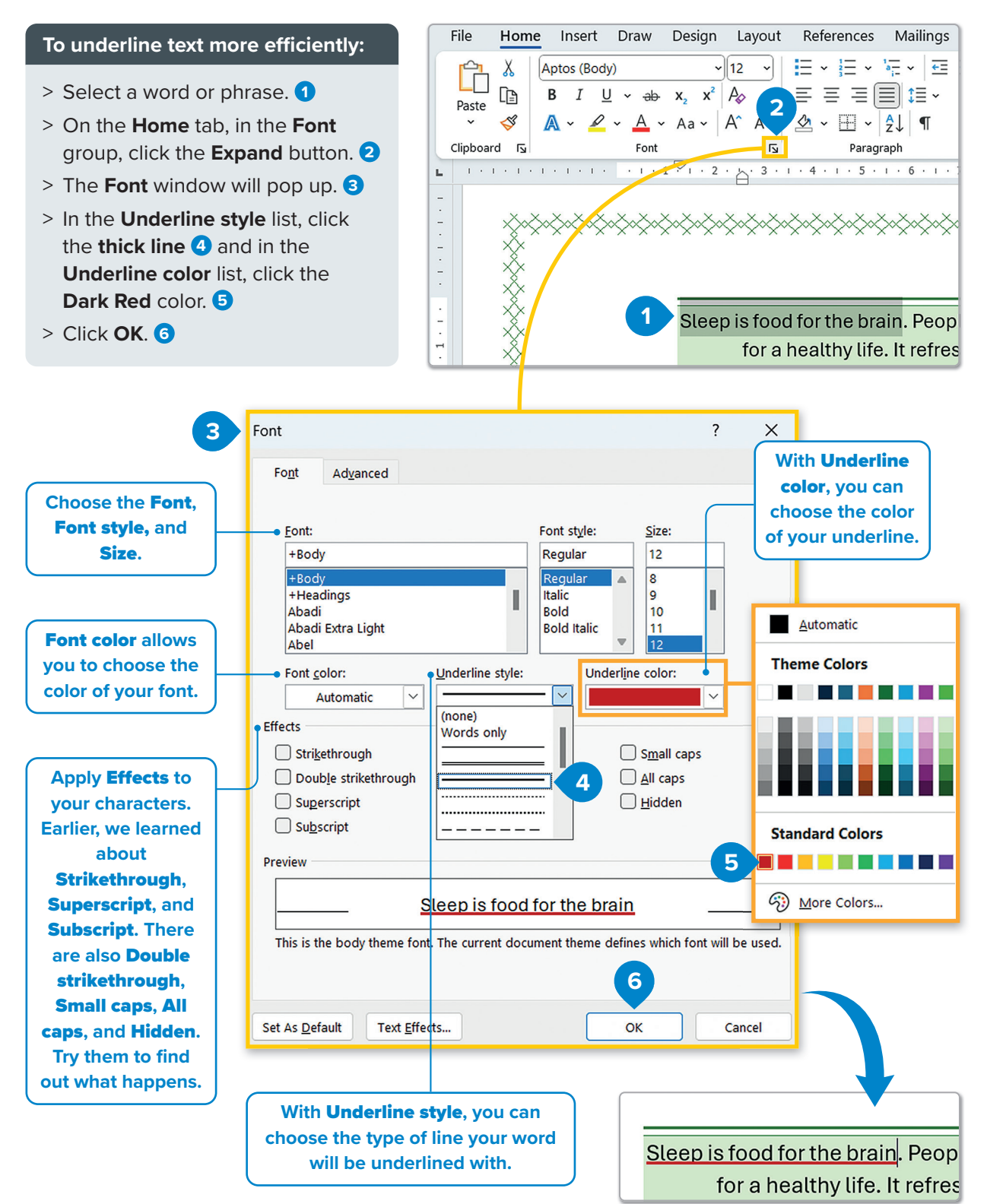

## For Review Purposes Only

J.

 $(\mathbf{P})$ 

F

#### **Character spacing**

**Character spacing** is the distance between the letters of a word. Characters are the letters, numbers, and symbols of the text. Sometimes you need more space between them to make your text easier to read or because you want to make the reader pay attention to a specific word without applying bold or underline to the word or phrase.

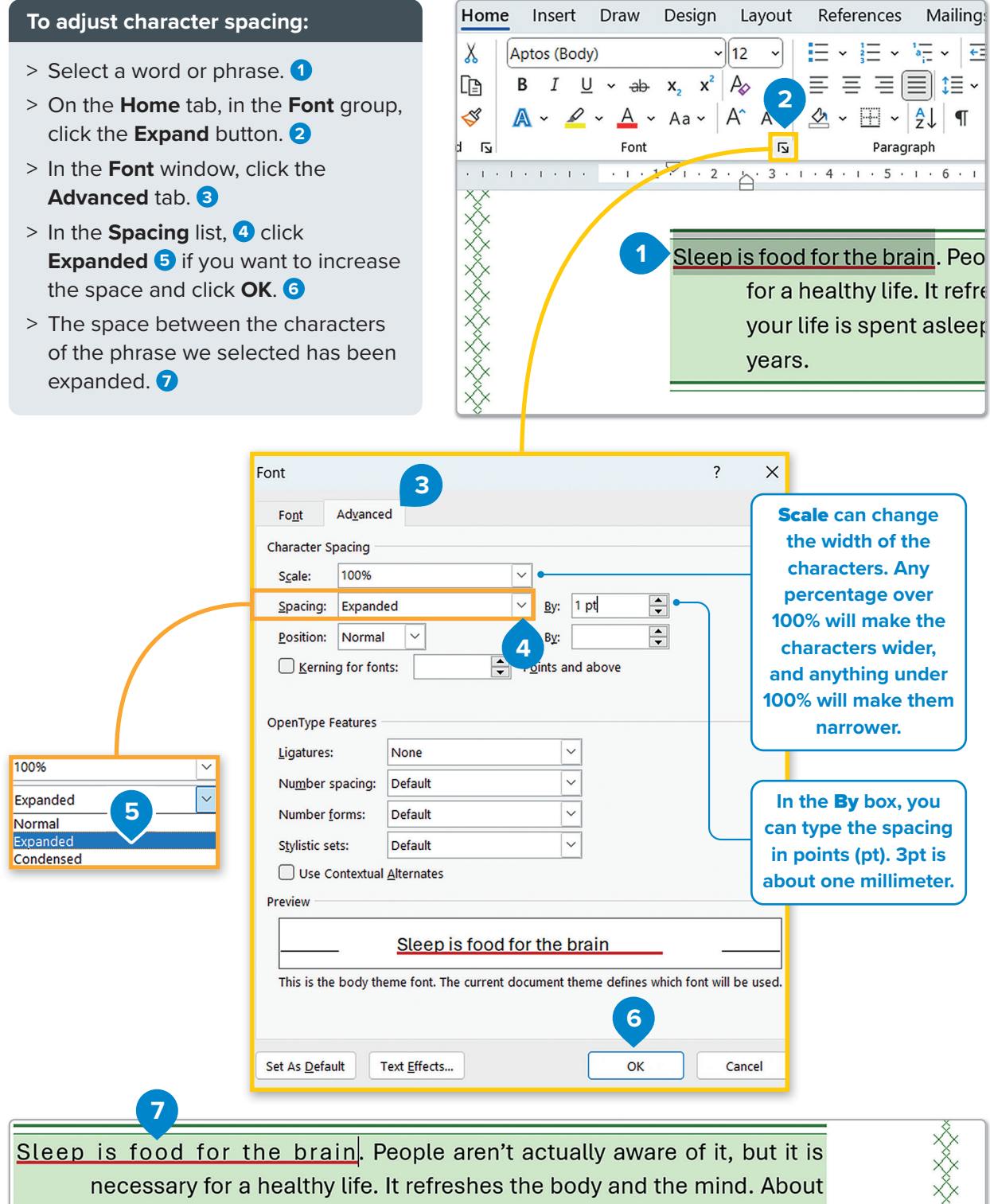

necessary for a healthy life. It refreshes the body and the mind. About one third of your life is spent asleep, which means in your lifetime you will sleep 25 years.

### Copilot

For subscribers with a Copilot for Microsoft 365 license, Microsoft Word has a feature that allows you to summarize text quickly and easily. Copilot is an Al-powered assistant that helps you rewrite, summarize, or generate content based on the existing text. With just a few simple prompts, Copilot can summarize long passages, helping you create concise overviews while maintaining the key points of your document.

#### To use the Copilot feature:

- > On the document, select the paragraph.  $\bigcirc$
- > Click the **Rewrite with Copilot** button. 2
- > Click Write a Prompt. 3
- > In the textbox, type a prompt such as "Summarize the selected paragraph", 4 and click Generate. 5
- > The generated text has been imported. 6
- > Check the text and click Keep it if it's suitable.

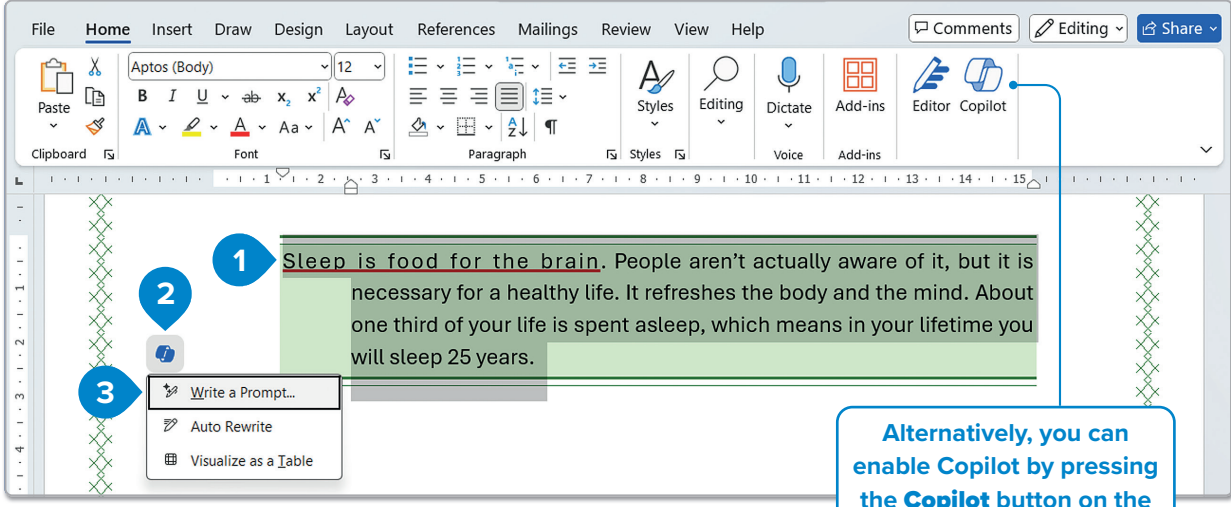

summary to ensure it accurately captures the key points.

the Copilot button on the Home tab and use it to summarize or rewrite sections of your document.

Remember that Copilot is an Al tool. Always review the generated

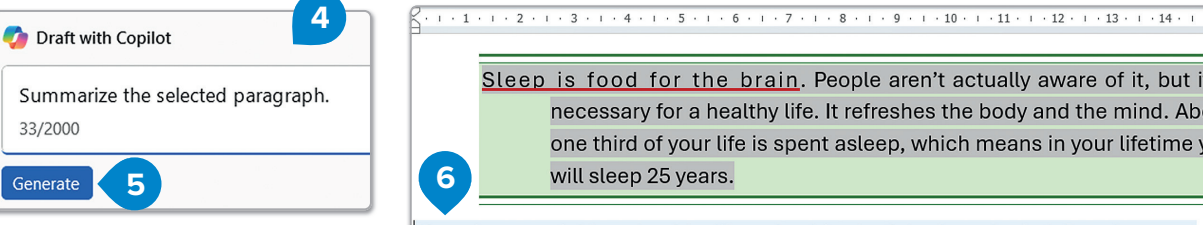

**Copilot** offers powerful features, such as summarizing, rewriting, generating content, and more, allowing you to enhance your document effortlessly.

Sleep is food for the brain. People aren't actually aware of it, but it necessary for a healthy life. It refreshes the body and the mind. Abo one third of your life is spent asleep, which means in your lifetime yo will sleep 25 years.

Sleep is essential for a healthy life, refreshing both body and mind. People spend about a third of their lives, or roughly 25 years, sleeping.

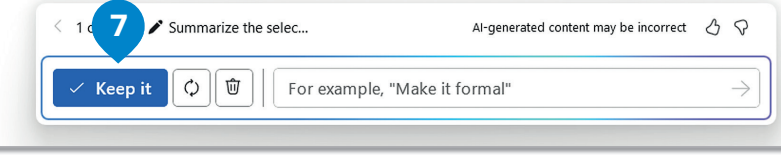

See the AI References and Resources section for details on this AI generated content.

For Review Purposes Only

D,

 $(\mathbf{P})$ 

ॗ

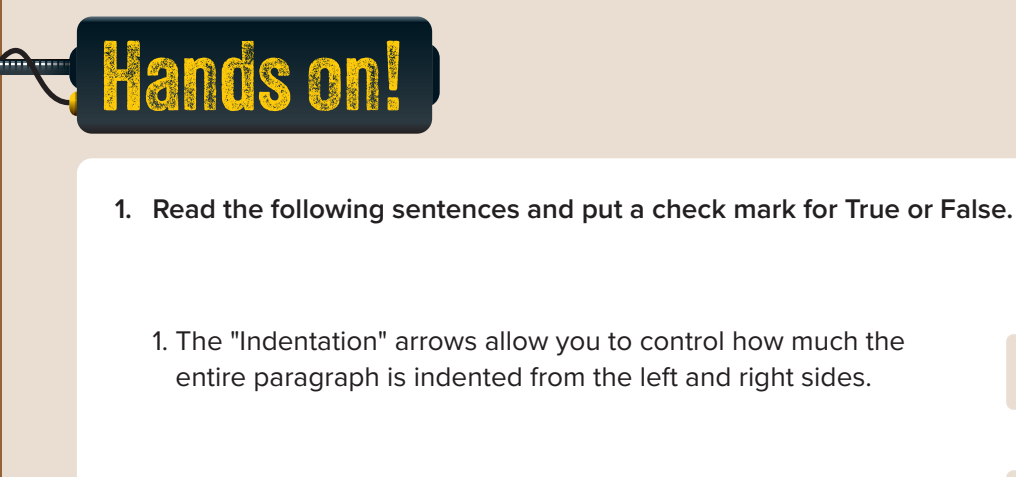

- 2. The "Insert" tab lets you adjust line spacing between paragraphs.
- 3. In the "Borders and Shading" window, you can choose from different line styles, colors, and widths for your paragraph borders.

True

False

- 4. The "Before" and "After" options in the "Paragraph" window, control how much space is added before and after a selected paragraph.
- 5. The "Page Border" in the "Paragraph" window, allows you to apply different border styles and colors to the entire document.
- 6. Copilot can be used by anyone, even without a Microsoft account.
- 2. Complete with the missing word.

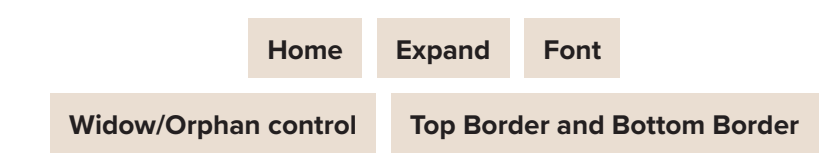

1. To apply a hanging indent, select your paragraph, and on the "Home" tab, and click the

button in the "Paragraph" group.

2. In the "Borders and Shading" window, to apply a border to just the top and bottom of

a paragraph, select \_ in the "Preview" section.

| 3. | You can | change the | color and sty | e of the u | Inderline by | expanding the | options in the |
|----|---------|------------|---------------|------------|--------------|---------------|----------------|
|    |         |            |               |            |              |               |                |

\_\_\_\_ group.

- 4. The "Line and Page Breaks" tab, part of the "Paragraph" dialog box, includes the option to control \_\_\_\_\_\_, which prevents a paragraph's last line from being stranded at the top of a new page.
- 5. You can enable Copilot by using the corresponding tool, on the \_\_\_\_\_

tab.

3. Explain why you should use borders and shading in a professional document. How does adding borders or shading improve the presentation of the content? Think about scenarios where these formatting tools can make information more accessible and easy to understand or highlight important text sections.

J.

(L)

....

4. Type this text on your computer. Format it so that it matches the example.

### **Protect the forests**

Forests are very important. A lot of animals and insects live there. Trees also clean the air, and people get food and wood from them.

But today people are cutting down too many trees because they want to make houses and furniture. They also need wood to make paper, so forests are slowly disappearing.

This is why we should all protect forests. Recycling paper is one of the things we can do. For example, we shouldn't throw away old newspapers and magazines. We should take them to recycling bins. Buying books made of recycled paper or using all the pages in your notebooks are good ideas, too.

What tools or features in Microsoft Word can you use to format a document like the example?

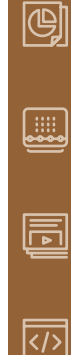

J

業

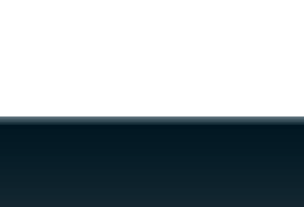

LESSON 3

### **Images and graphics**

How do pictures help clarify or illustrate the content in a document? How can positioning text around an image improve the layout and professionalism of your document?

Pictures can help illustrate the content of a text and can also make your document more attractive. You can insert pictures that you took with your digital camera or you can import some from **Online Pictures**. Let's explore how to do that.

#### To add a picture from This sport was created in the 1980s by a couple of bored adolescer 1 . 6 . 1 . 5 . 1 . 4 . 1 . 3 . and Sebastien Foucan, who enjoyed climbing, running and jumping ar **Online Pictures:** streets of their Parisian neighbourhood. They were passionate about l go over, under or through any obstacles that they met on the way. Slov > Click the point where acrobatic running developed into an actual sport as more and more p you want to insert the them. 1 image. 1 > On the **Insert** tab, in the **Illustrations** group, click Q Se W AutoSave Off 5 () ⊽ Document1 -... Pictures, 2 and select Online Pictures, 3 File Home Insert Draw Design Layout References Mailings > In the **Online Pictures** pes > Ģ window, type a keyword or **Insert Picture From** 5 nc phrase in the search box Pages Table Pictures Lit This Device... 3D Models and press Enter - . 4 Tables Illustrations Stock Images... > Select one image 5 and click Insert. 6 Online Pictures.. 3 > The image you chose will be automatically inserted **Online Pictures** 0 0 in your document. 7 ← 🔎 free running 4 × Powered by b Bing $\nabla$ Creative Commons only obstacles that they met on the way. Slowly s more and more people joined them Canc

### To add an image from your computer:

- > Click the point where you want to insert the image. 1
- > On the Insert tab, in the Illustrations group, click
   Pictures, 2 and select
   This Device. 3
- > The Insert Picture window will pop up. 4
- Click the picture you
   want 5 and click Insert. 6
- > The picture will be inserted into your document.

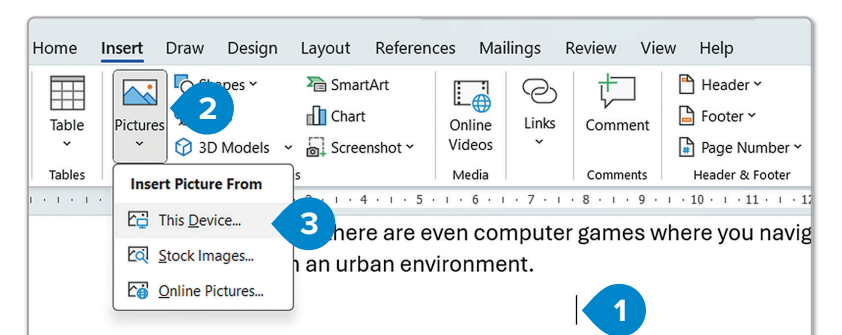

Parkour, more than free running, is not only a way to improve ph also a way of thinking. In a similar way to martial arts philosophy, it ability to overcome your fears and control your mind. There is no lis techniques for parkour, because each obstacle a traceur faces is a And the way a traceur deals with the obstacle will depend on body and strength. Parkour is not a competitive sport; there are no oppo about interacting with the environment around you, which in the m more than often the inner city.

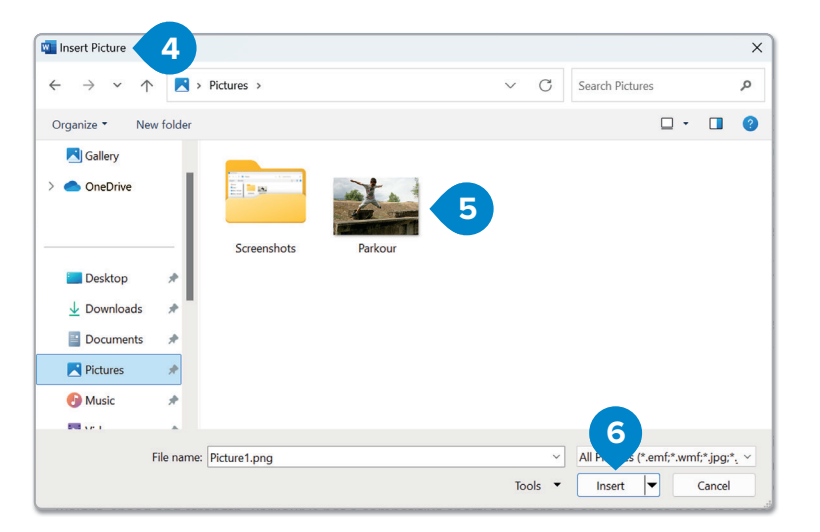

ar, traceurs try not to overdo it. For them the impor are similar and are commonly confused. Today, <u>Fou</u> are commonly seen on TV and in music videos and in environment.

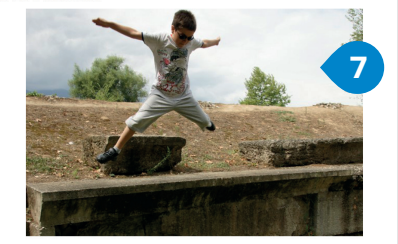

only a way to improve physical fitness, but also a w vercome your fears and control your mind. There is new challenge. And the way a traceur deals with the a competitive sport; there are no opponents to bea dern world is more than often the inner city.

After you insert an **image** into a document, you can choose how the image is placed in relation to the text. For better accessibility and readability, you can adjust the layout so that the text wraps around the image or place the image in a corner of the page, similar to how it's done in magazines or newspapers. Let's explore how to do that.

#### To modify a picture or a shape:

- > Click the picture. 1
- > Click the Picture Format tab. 2
- > Use the buttons in the Adjust group to modify your picture. 3

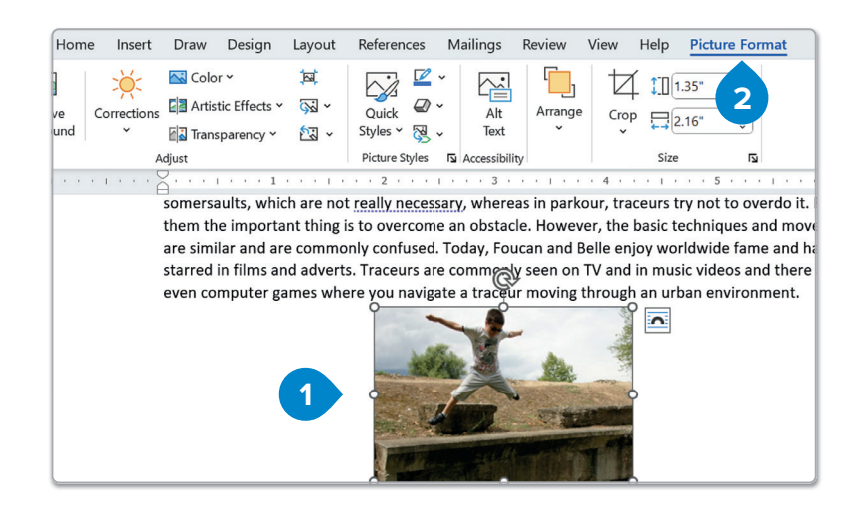

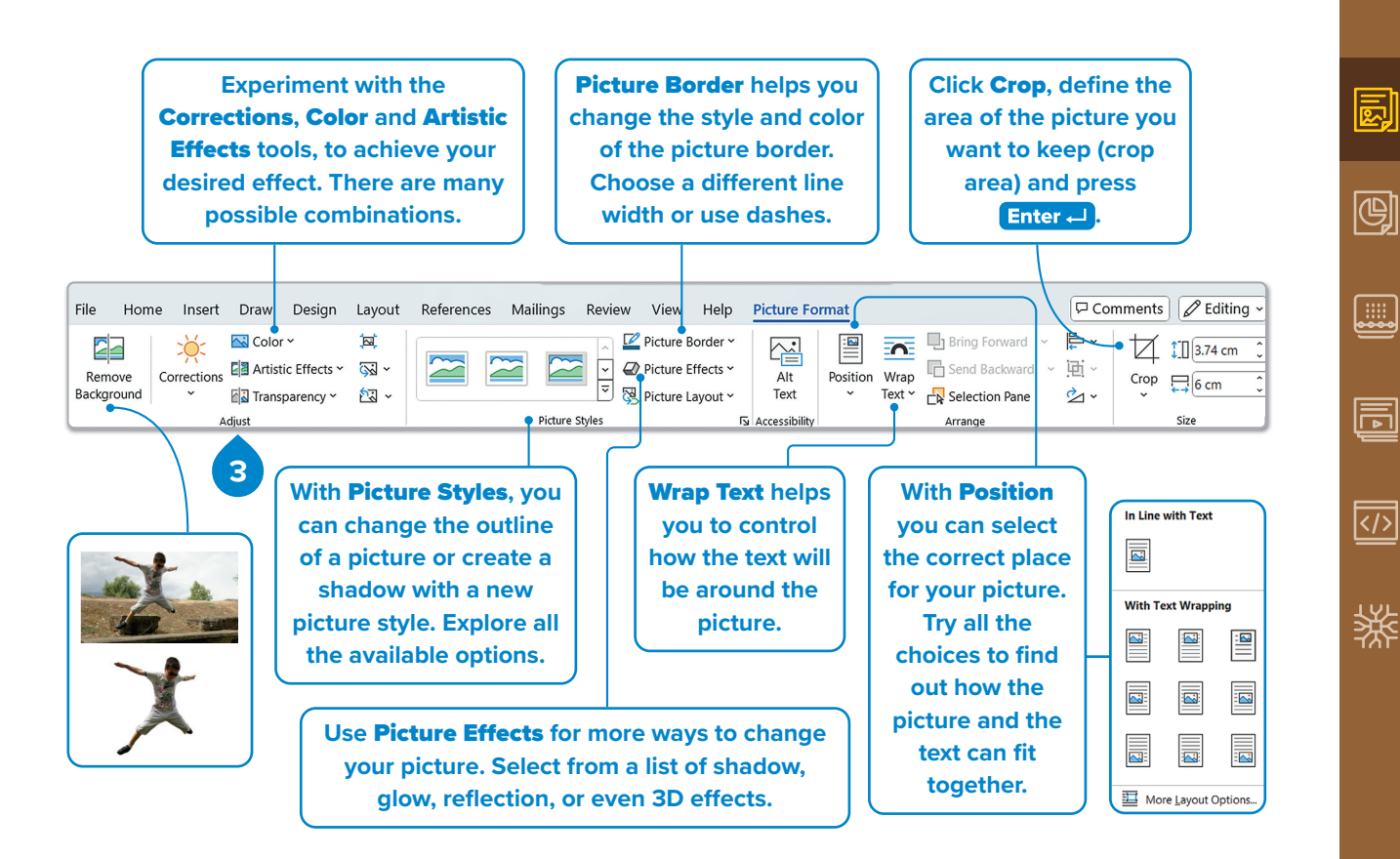

When you insert a picture in your document, it is in line with the text by default. If you want to move the picture, you need to choose a different text wrapping setting.

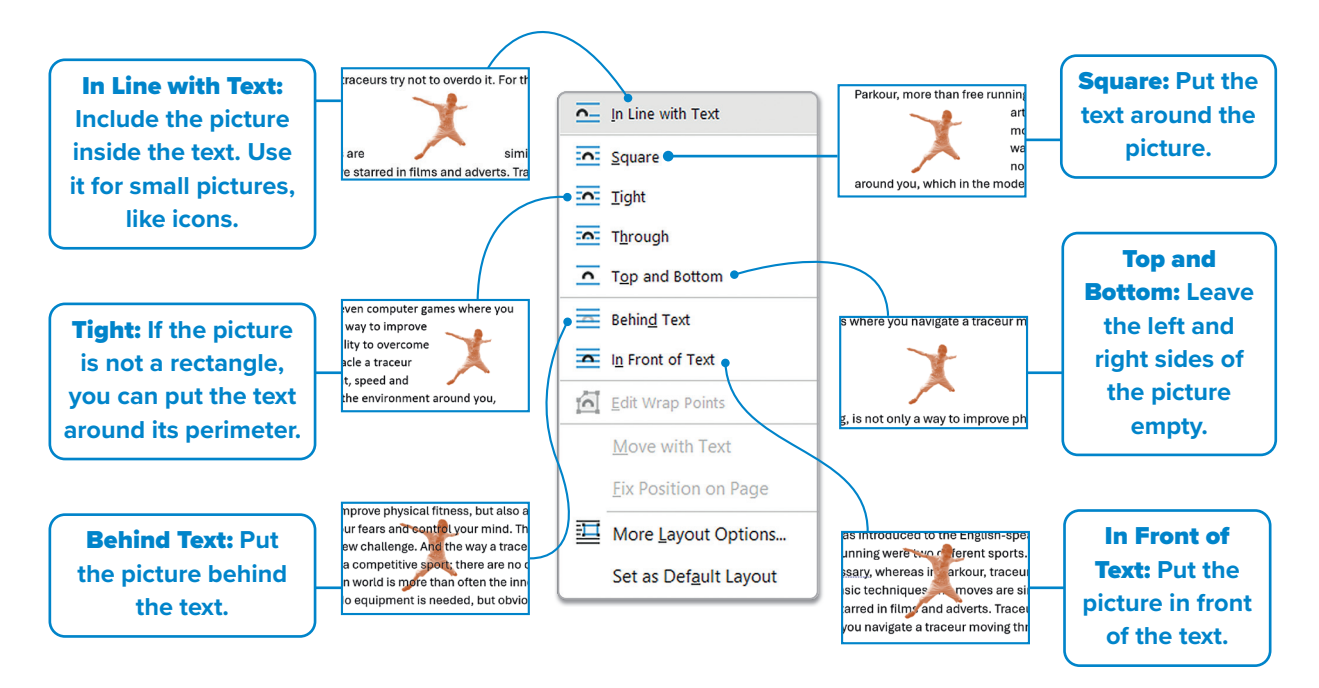

#### **Insert graphics**

In addition to pictures and images, **graphics** and shapes such as arrows, circles, triangles, and more can be used to enhance a document.

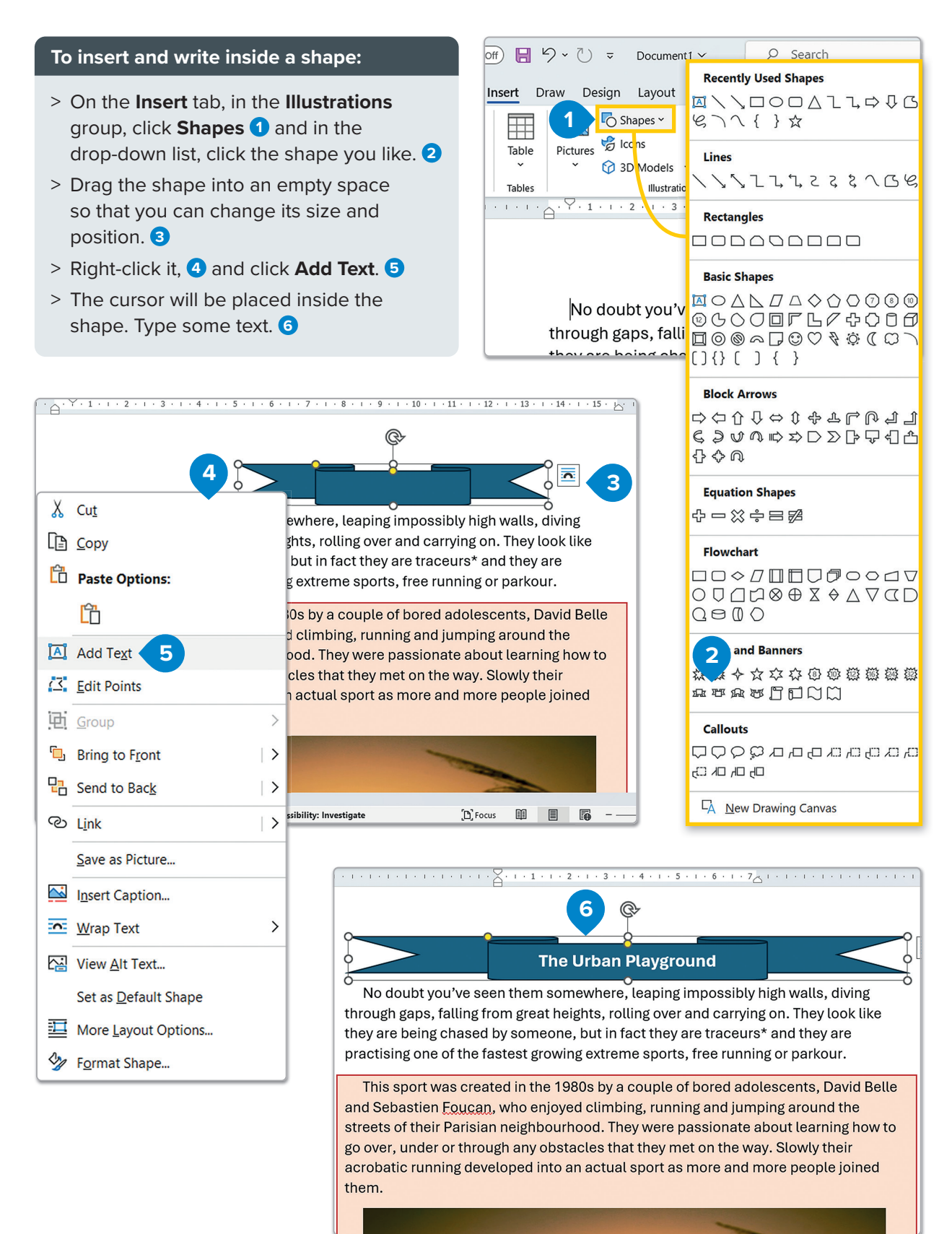

#### **3D models**

**3D models** allow you to display different perspectives of three-dimensional objects. You can rotate and tilt the models in your Word document, allowing viewers to interact with and explore the object from multiple angles for a clearer understanding of its details and structure.

### To insert a 3D model from your computer:

- > Click the point where you want to insert the 3D model. 1
- > On the Insert tab, in the Illustrations group, click the arrow next to 3D Models. 2
- > Click This Device. 3
- In the Insert 3D Model
   window, select the model file 4
   and click Insert. 5
- > A 3D model will be inserted into your document.

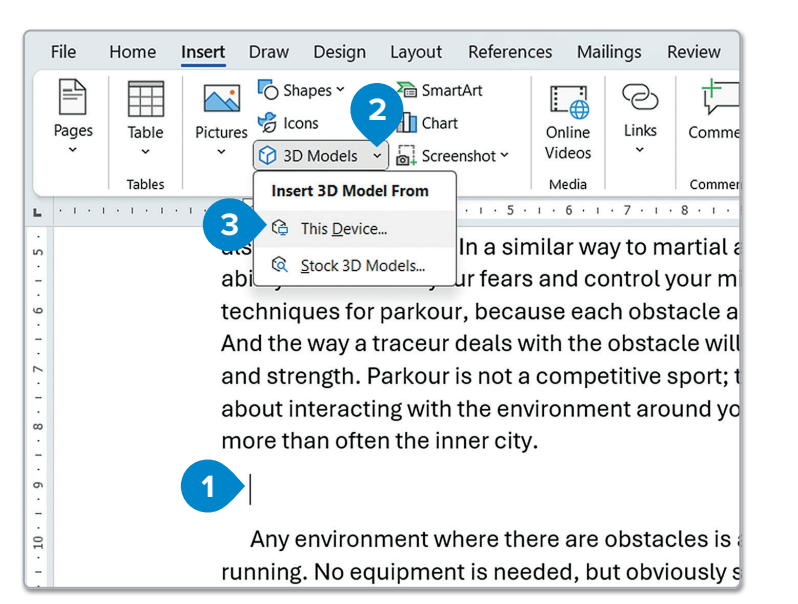

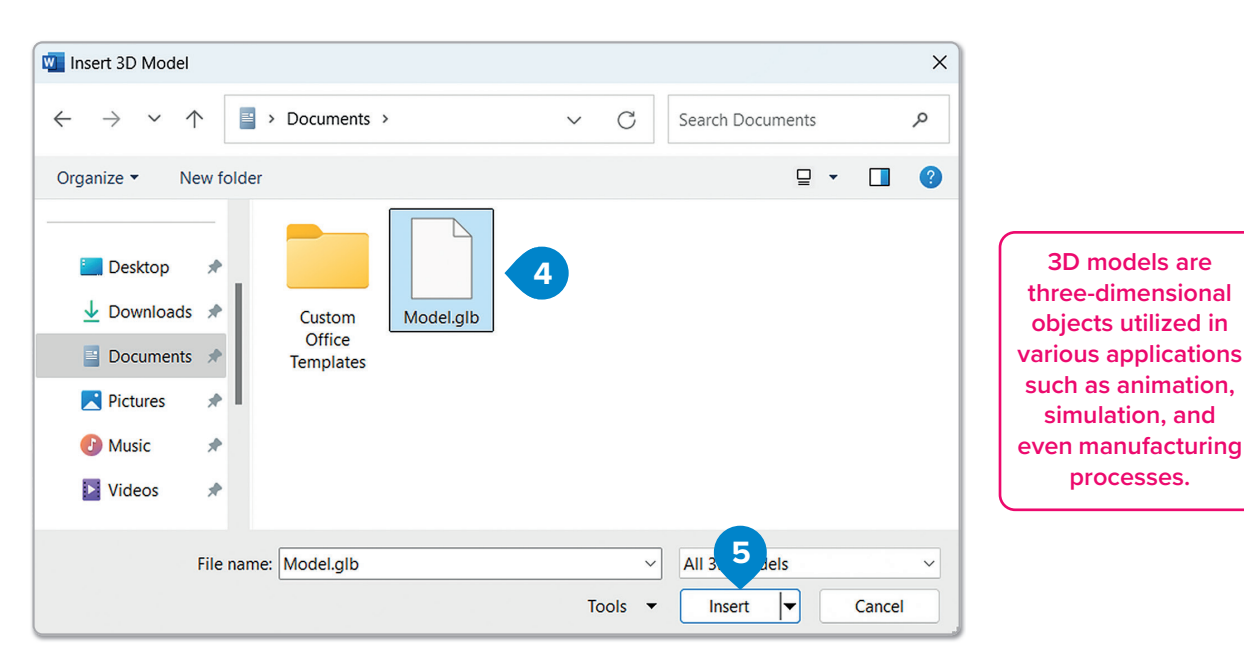

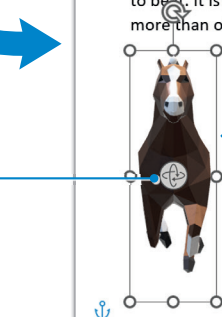

To manipulate the 3D model, you can use the rotator on the object. body type, weight, speed and strength. Parkour is not a competitive sport; there are no to beet. It is about interacting with the environment around you, which in the modern w more than often the inner city.

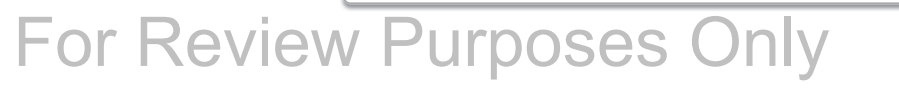

1

6

D,

 $(\mathbf{P})$ 

킠
### **Insert screenshots**

Within a document, it is possible to conveniently add a snapshot of the screen directly into the file, enhancing readability and capturing important details. When adding a screenshot, users can choose to insert the entire program window or use the **Screen Clipping** tool to select and insert a specific portion of a window.

#### To insert a screenshot of an entire window:

- > Click the point where you want to insert the screenshot.
- > On the Insert tab, in the Illustrations group, click Screenshot. 1
- > From the Available Windows gallery, click the thumbnail image of the entire window you want to insert into document. 2
- > The screenshot will be inserted into your document. 3

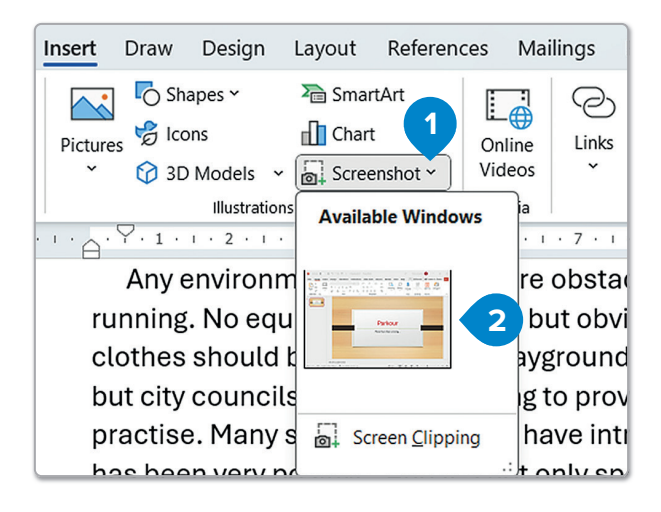

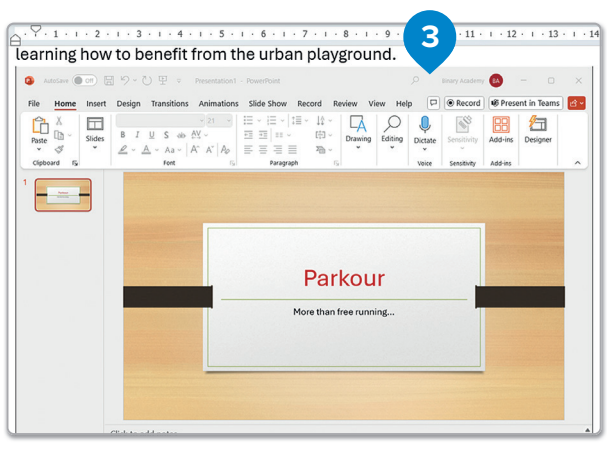

### To insert a selected portion of a window:

- > Click the point where you want to insert the screenshot.
- > On the Insert tab, in the Illustrations group, click
   Screenshot. (1)
- > From the drop-down list, clickScreen Clipping. (2)
- Press and hold the left mouse button to select the part of the screen that you want to capture. 3
- Once you release, the screenshot
   will be inserted into your
   document.

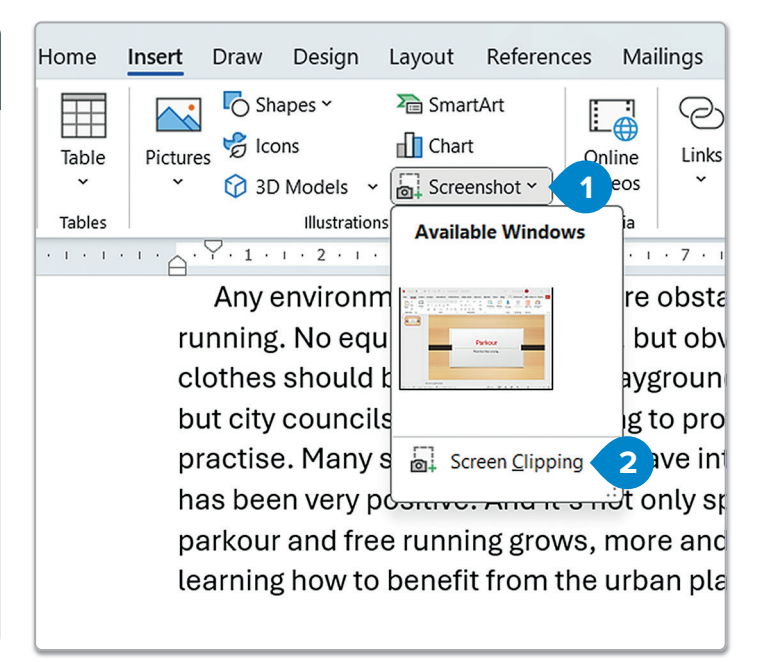

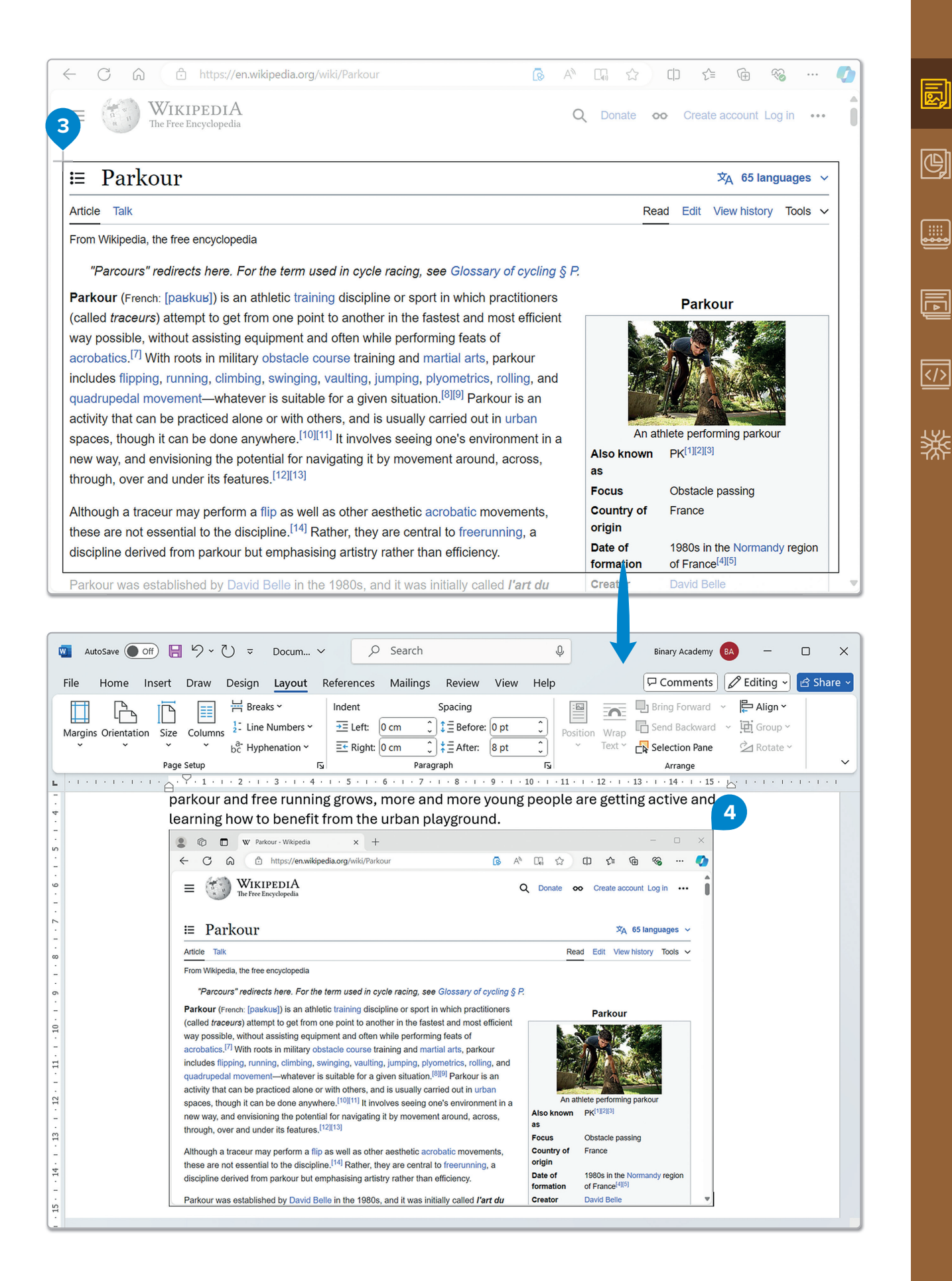

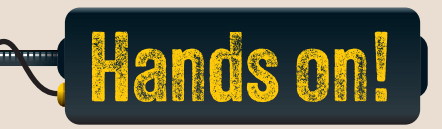

1. Read the following sentences and put a check mark for True or False.

True

False

- 1. Microsoft Word allows you to insert pictures directly from your phone or tablet.
- 2. You can adjust the position of a picture in a document by changing the "Wrap Text" tool.
- 3. The "Crop" tool is used to add a bevel effect to a picture.
- 4. Inserting pictures from "Online Pictures" automatically adds a border around them.
- 5. The "Screenshot" tool helps you quickly add a snapshot of any open window in a document.
- 6. You can insert a "3D model" into a document but you cannot manipulate it.
- 2. Read the questions/sentences and put a check mark for the correct answer.
  - 1. When inserting an image from an online search in Microsoft Word, what is the correct sequence to follow?
    - a. On the "Insert" tab, in the "Illustrations" group, click "Pictures" and then click "This Device."
    - b. On the "Insert" tab, in the "Illustrations" group, click "Pictures" and then click "Online Pictures."
    - c. On the "Draw" tab, in the "Insert" group, click "Drawing Canvas."
    - d. On the "Insert" tab, in the "Symbols" group, click "More Symbols."
  - 2. Which tool allows you to add circles, squares, and arrows in a document?
    - a. "Pictures"
    - b. "Chart"
    - c. "Shapes"
    - d. "WordArt"

| 3. How             | can you crop an image to remove unwanted parts in Microsoft Word?                                                                                |
|--------------------|----------------------------------------------------------------------------------------------------|
|                    | a. Use the "Picture Styles" option in the "Picture Format" tab.                                                                                  |
|                    | b. Use the "Crop" tool, in the "Picture Format" tab, after selecting the image.                                                                  |
|                    | c. Use the "Picture Border" tool and choose the "Weight" option.                                                                                 |
|                    | d. Use the "Wrap Text" tool, to remove unwanted areas.                                                                                           |
| 1. Wha<br>your     | t steps would you follow to insert a screenshot of a specific part of a window into<br>document in Microsoft Word?                               |
|                    | a. On the "Insert" tab," in the "Illustrations" group, click "Icons."                                                                            |
|                    | b. On the "Insert" tab, in the "Illustrations" group, click "Screenshot," and click<br>"Screen Clipping."                                        |
|                    | c. Right-click the picture, select "Format Picture," and click "Shadow."                                                                         |
|                    | d. Select the picture, go to the "Picture Format" tab, and use the "Corrections" tool from the "Adjust" group.                                   |
|                    |                                                                                                    |
| Vhy is<br>Iow it a | it important to adjust the position and size of images in a document? Think about affects readability and the overall presentation of your work. |
|                    |                                                                                                    |
|                    |                                                                                                    |
|                    |                                                                                                    |
|                    |                                                                                                    |
|                    |                                                                                                    |

4. How do tools like "Wrap Text" and "Crop" help enhance the presentation of your document?

# For Review Purposes Only

ē,

¢)

Ē

### Did you know that...?

#### A cold desert

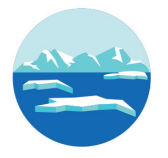

Antarctica is a continent. Everybody knows that. But here's something you may not know. It is also a desert! You see, it rarely rains or snows there, but there is a lot of wind. In fact, Antarctica is the coldest desert in the world! And here's another strange fact: 90% of the world's fresh water is there, but you can't drink it because it's all ice!

#### What's that smell?

The biggest flower in the world is called rafflesia. It is one meter wide and it is not very pretty. But this is not the only strange thing about this flower. Rafflesia flowers have the worst smell of all!

#### Small but Dangerous

The black widow spider is the spider is more dangerous and widow. The Brazilian spider and shoes. So, on your next shoes before you put them

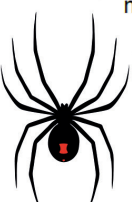

most famous spider, but the Brazilian more poisonous than the black hides in dark places like cupboards trip to Brazil, look inside your on! 

#### How many hours in a day anyway?

A day on Earth has twenty-four hours, but how long is a day on other planets? On Pluto one day lasts six Earth days and nine hours. On Venus one day is longer than a year on our planet! Jupiter is the biggest planet, but it has the shortest day. It lasts only nine hours and fifteen minutes!

### 

LESSON 4

...........

### **Working with tables**

When might using a table be more effective than a list or a paragraph in a document? What do you think are the benefits of applying custom styles to a table?

To display information such as the personal details of a group of people or your school schedule, use a table. **Tables** organize data into a grid of cells, which are arranged in rows and columns.

#### To create a table:

- > On the Insert tab, in the Tables group, click Table.
- > Select the size of the table you want, e.g., choose 4x4 to create a table with 4 rows and 4 columns. 2
- > To type text, just click inside a cell and start typing. 3

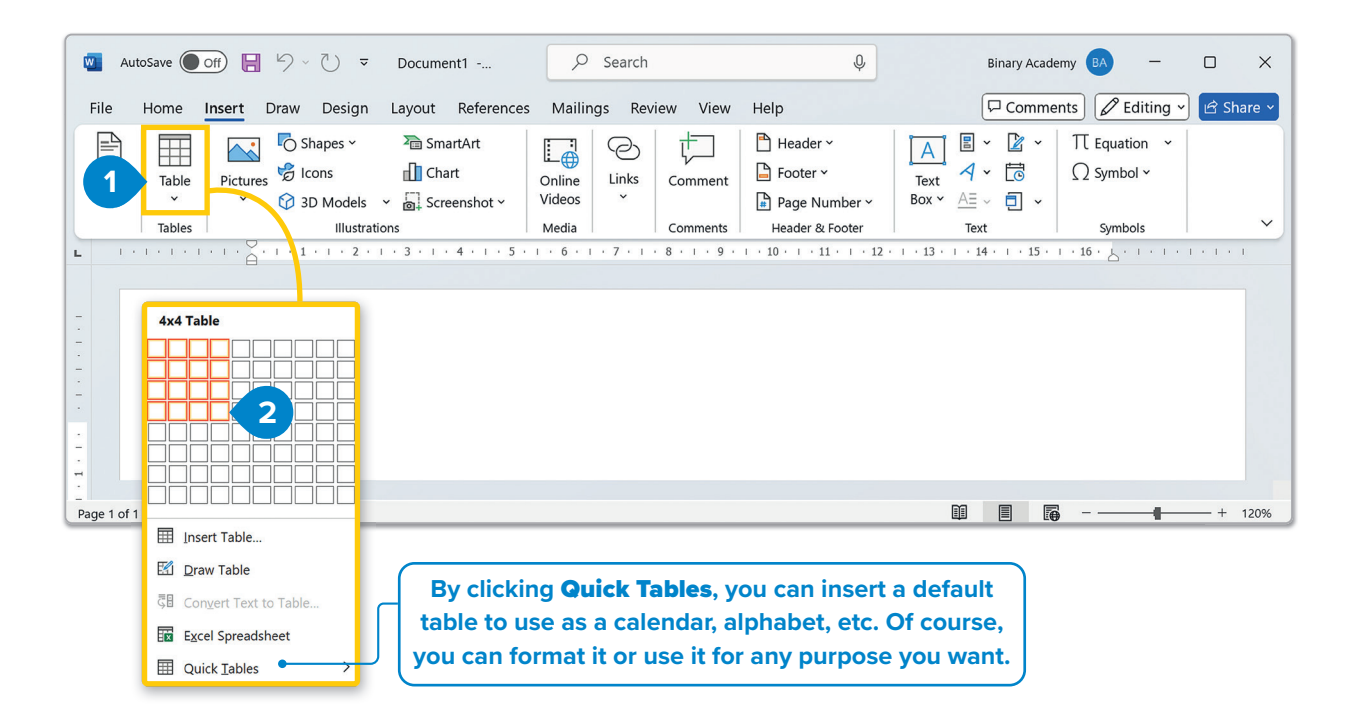

|       | Monday  | Tuesday   | Wednesday |
|-------|---------|-----------|-----------|
| 9-10  | Math    | Art       | Geometry  |
| 10-11 | Physics | Geography | Math      |
| 1-12  | Music   | Biology   | English   |

## For Review Purposes Only

J.

 $(\mathbf{P})$ 

副

Insert a table and set specific parameters before you draw it. Let's discover how you can do that.

#### To insert a table:

- > On the Insert tab, in the Tables group, click Table and then click Insert Table.
- > In the Insert Table window, set the parameters you want, for example, a table with "4" columns 2 and "4" rows 3 and click OK. 4

| File                                      | Home                     | Insert Draw                                                                | Design                                                 | Layout                                             | Reference       | s Mailings               | Review                                     | View Help                                          |                         | ⊂ Co                                        | mments            | 🖉 Editing 🗸 🖻 |
|-------------------------------------------|--------------------------|----------------------------------------------------------------------------|--------------------------------------------------------|----------------------------------------------------|-----------------|--------------------------|--------------------------------------------|----------------------------------------------------|-------------------------|---------------------------------------------|-------------------|---------------|
| Page                                      | s Table                  | Pictures 🖗 Ic<br>v 🍞 31                                                    | napes ~<br>ons<br>D Models                             | >>> Smar<br>↓<br>Chart<br>→ □<br>Scree             | tArt<br>nshot ~ | Online Lii<br>Videos     | B t                                        | nent Page                                          | er ~<br>r ~<br>Number ~ | A     ■       Text     A       Box ~     A≡ | · 2 ·<br>· 5      | ∏ Equation →  |
|                                           | Inse                     | rt Table                                                                   | ic                                                     | ns<br>1 · 3 · 1 ·                                  | 4 · 1 · 5 ·     | Media                    | Comm                                       | ents Header                                        | & Footer                | Тех<br>• т • 13 • т •                       | dt<br>14 · 1 · 15 | Symbols       |
| 4 • • • • 3 • • • • 2 • • • • • • • • • • |                          | Insert Table Qraw Table Excel Spreadsheet Quick Tables                     | )                                                      |                                                    | 4 · 1 · 5 ·     |                          |                                            |                                                    | . 11 . 1 . 12           | 13                                          | 14 · 1 · 15       | 16 . Z        |
| -                                         |                          |                                                                            |                                                        |                                                    | -               |                          |                                            |                                                    |                         |                                             |                   |               |
| - 5                                       |                          |                                                                            |                                                        |                                                    |                 | Insert T                 | able                                       |                                                    | ?                       | ×                                           | <                 |               |
| 1 • 7 • 1 • 6 •                           | <u> </u>                 |                                                                            |                                                        |                                                    | _               | Table siz                | ze                                         |                                                    |                         |                                             |                   |               |
| ∞                                         | ly                       | be the <b>Num</b>                                                          | ber of                                                 | column                                             | s.              | <ul> <li>Numb</li> </ul> | er of <u>c</u> o                           | lumns:                                             | 4                       |                                             | - 2               |               |
|                                           | - ( 1                    | ype the <b>Nu</b>                                                          | mber o                                                 | of rows.                                           | )+              | • Numb                   | er of <u>r</u> o                           | WS:                                                | 4                       | -                                           | - 3               |               |
|                                           |                          |                                                                            |                                                        |                                                    |                 | AutoFit                  | behavio                                    | r                                                  |                         |                                             | _                 |               |
|                                           |                          | Choose th<br>columns f                                                     | e size o<br>or the t                                   | of the<br>able.                                    | ]-              | • O Fix                  | ed colu                                    | mn <u>w</u> idth:                                  | Auto                    | -                                           | ▲<br>▼            |               |
|                                           | Th<br>in t<br>anc<br>a   | e cells are f<br>the smalles<br>I if you choo<br>type, they<br>ccording to | first pre<br>t size p<br>ose this<br>grow la<br>the co | esented<br>ossible,<br>s, as you<br>rger<br>ntent. | ,               | AL<br>AL<br>Rem          | ito <u>F</u> it to<br>itoFit to<br>ember o | contents<br>win <u>d</u> ow<br>dimen <u>s</u> ion: | s for ne                | w tables                                    |                   |               |
|                                           | lf yo<br>be<br>you<br>co | u choose th<br>as long as<br>ir page and<br>lumns are s                    | iis, the<br>the ma<br>the siz<br>pread (               | table w<br>rgins of<br>e of the<br>equally.        | ill<br>e        | 4                        |                                            | ОК                                                 |                         | Cancel                                      |                   |               |

### **Formatting a table**

You can format your table using **Table Styles** or create a custom format to suit your needs.

#### To apply a style:

- > Click anywhere in the table. 1
- > On the Table Design tab, in the Table Styles group, click the style you like. 2
- > The style you selected will change the layout of the entire table. 3

| File H                                                            | lome Inser                              | t Draw                                   | Design  | Layout              | References      | Mailings     | Review       | View                                                                                                    | Help                | Table De      | <mark>sign</mark> Layc       | out 🖓 Co          | mments 🖉               | - B-         |
|-------------------------------------------------------------------|-----------------------------------------|------------------------------------------|---------|---------------------|-----------------|--------------|--------------|----------------------------------------------------------------------------------------------------|---------------------|---------------|------------------------------|-------------------|------------------------|--------------|
| <ul> <li>Header</li> <li>Total R</li> <li>Banded</li> </ul>       | er Row ⊻ Fir<br>Row □ La<br>d Rows □ Ba | rst Column<br>Ist Column<br>anded Columi | ns      |                     |                 |              |              |                                                                                                    | ∧ <<br>✓ Sha        | ading B<br>St | Border                       | ptv<br>en Color v | rders<br>v             |              |
|                                                                   | Table Style Opt                         | tions                                    |         | <b>0</b> . <b>m</b> |                 | Table Style  | 25           | 0                                                                                                    |                     | 1 1000        | . 10                         | Borders           |                        | ~            |
| L                                                                 | E                                       | <u> </u>                                 | • 2 • 1 | · 3 · 1             | + + + + 5 + 1 + | 6 . 1 . 7 .  | 1.81.1       | .9.1.1                                                                                                    | 10 • 1 • 1.         | 1 • • • 12    | 1 • 13 • 1 •                 | 14 • 1 • 15 • 1   | • 16 # 1 • 1 • 1       | · · · · ·    |
|                                                                   |                                         | 1                                        |         |                     |                 |              | Plain Tables |                                                                                                    |                     |               |                              |                   |                        |              |
| -                                                                 | <b></b>                                 |                                          |         |                     | Monday          | Ē            | Grid Tables  |                                                                                                    |                     |               |                              |                   | 2                      |              |
|                                                                   | -                                       | 9-10                                     |         |                     | Math            | E            |              |                                                                                                    |                     |               |                              |                   |                        |              |
|                                                                   | _                                       | 11-12                                    |         |                     | Music           |              |              |                                                                                                    |                     |               |                              |                   |                        |              |
|                                                                   |                                         |                                          |         |                     |                 | 1            |              |                                                                                                    |                     |               |                              |                   |                        |              |
| - 4<br>-                                                          |                                         |                                          |         |                     |                 |              |              |                                                                                                    |                     |               |                              |                   |                        |              |
|                                                                   |                                         |                                          |         |                     |                 |              |              |                                                                                                    |                     |               |                              |                   |                        |              |
| 9<br>-                                                            |                                         |                                          |         |                     |                 |              |              | Image         Image         Image <th< td=""><td></td><td></td><td></td><td></td><td></td><td></td></th<> |                     |               |                              |                   |                        |              |
|                                                                   |                                         |                                          |         |                     |                 |              |              |                                                                                                    |                     |               |                              |                   |                        |              |
|                                                                   |                                         |                                          |         |                     |                 | 1            | ist Tables   |                                                                                                    |                     |               |                              |                   |                        |              |
|                                                                   |                                         |                                          |         |                     |                 | i<br>i<br>B  | Modify       | Table Style                                                                                                    |                     |               |                              |                   |                        |              |
| File Hor                                                          | me Insert                               | Draw D                                   | esign   | Layout              | References      | Mailings     | Review       | View                                                                                                    | Help 1              | Table Desi    | gn Layou                     | it 🖓 Con          | nments) 🖉 ~            | ) <b>B</b> • |
| <ul> <li>Header R</li> <li>Total Rov</li> <li>Banded F</li> </ul> | Row                                     | Column<br>Column<br>ded Columns          |         |                     |                 |              |              |                                                                                                    | ^<br>↓<br>↓<br>Shac | ding Bo       | erder 1/2 pr<br>les ~ 22 Per | t — v Bord        | ders Border<br>Painter |              |
| T.                                                                | Fable Style Option                      | ns<br>• I • 1 • I •                      | 2 · 1 · | 3 · ı · 📷 🗙         |                 | Table Styles | · ⁄ @ · · ·  | 9 · ı · 10                                                                                                    | · · · 11            | · · · 12      | · · 13 · · · 1               | Borders           | ⊑م<br>16 ≣ · · · · · · | ×            |
|                                                                   |                                         |                                          |         |                     | 1               |              |              |                                                                                                    |                     |               |                              |                   |                        | 4            |
|                                                                   | <b>+</b> ‡→                             |                                          |         | h                   | Mondav          |              | Tue          | esdav                                                                                                    |                     | ١             | Wednes                       | day               |                        |              |
|                                                                   | 9                                       | -10                                      |         | 1                   | Math            |              | Art          |                                                                                                    |                     | (             | Geometr                      | .y                |                        |              |
|                                                                   | 3 1                                     | 0-11                                     |         | F                   | Physics         |              | Ge           | ography                                                                                                    | /                   | 1             | Math                         |                   |                        |              |
|                                                                   | 1                                       | 1-12                                     |         | 1                   | Music           |              | Bio          | logy                                                                                                    |                     | E             | English                      |                   |                        |              |
|                                                                   |                                         |                                          |         |                     |                 |              |              |                                                                                                    |                     |               |                              |                   |                        |              |

## For Review Purposes Only

ē)

¢

F

A custom style can also be created by using options like the **Borders** or **Shading** buttons. As discussed in previous lessons, borders are used to add lines around the table or within the grid, while shading is used to color the cells.

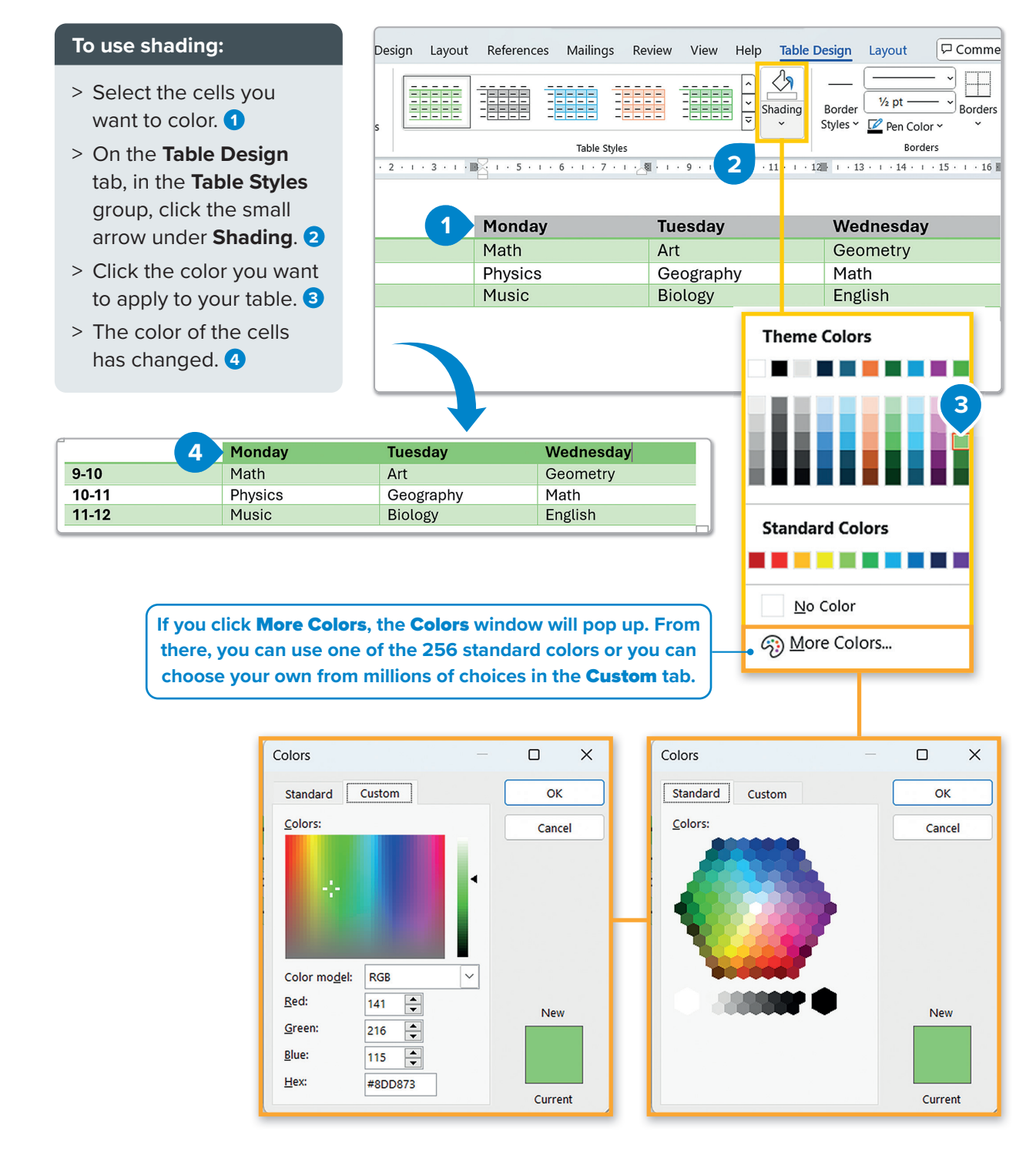

### 🏹 Smart Tip

A table consists of rows, columns, and cells, but they don't have names like on a spreadsheet. If you want to make complex calculations, use **Microsoft Excel** and then copy all the cells to your document as a table. As always, first select the area you want to change and then apply any format you choose from the menus.

#### To use a border:

- > Select the area of the table you want to add a border to.  $\bigcirc$
- > On the Table Design tab, in the Borders group, click the small arrow under Borders. 2
- > Click the type of border you want, e.g., **Outside Borders**. 3

| Fi                                                                            | ile Home                                                               | Insert                        | Draw Desi                   | ign Layout    | References      | Mailings       | Review      | View       | Help               | Table De     | esign       | Layout                      | , F                  | I D -                 |
|-------------------------------------------------------------------------------|------------------------------------------------------------------------|-------------------------------|-----------------------------|---------------|-----------------|----------------|-------------|------------|--------------------|--------------|-------------|-----------------------------|----------------------|-----------------------|
|                                                                               | <ul> <li>Header Row</li> <li>Total Row</li> <li>Banded Rows</li> </ul> | ✓ First Co □ Last Co □ Bandeo | olumn<br>olumn<br>d Columns |               |                 |                |             |            | ↑<br>↓<br>↓<br>Sha | ading        | Border      | <sup>1</sup> ⁄₂ pt<br>☑ Pen | Boro                 | ders<br>Painter       |
|                                                                               | Table                                                                  | Style Options                 |                             |               |                 | Table Style    | es          |            |                    |              |             |                             | Borders              | ٦.                    |
| ы. Ч                                                                          | 1991 - 1994 - 19                                                       | + + + 1 +                     | 1 • 2 • 1 •                 | 3 · I · 🔤 🔤 I | • 5 • 1 • 6 • 1 | · 7 · I · 🖓    | • 1 • 9 • 1 | · 10 · · · | 11 · + •           | 12III- I · 1 | 3 · · · 1   | .4 • 1 • 1                  | l5 · ı · 16 Ⅲ ı      | $0.11\times10\times1$ |
|                                                                               | 4                                                                      |                               |                             | <u> </u>      |                 |                |             |            |                    |              |             |                             |                      |                       |
| :<br>-                                                                        |                                                                        |                               |                             | 1 Mo          | onday           |                | Tuesda      | ıy         |                    | We           | dnes        | day                         |                      |                       |
|                                                                               |                                                                        | 9-10                          |                             | Ma            | nth             |                | Art         |            |                    | Geo          | omet        |                             | Rottom Borde         | ar                    |
| -                                                                             |                                                                        | 10-11                         |                             | Ph            | ysics           | Geography      |             |            |                    |              | Math Botto  |                             |                      | ,                     |
|                                                                               |                                                                        | 11-12                         |                             | Μι            | isic            | Biology Englis |             |            |                    |              | (lish       | ·+ ·                        | To <u>p</u> Border   |                       |
| _                                                                             |                                                                        |                               |                             |               |                 |                |             |            |                    |              |             | ··•••                       | eft Border           |                       |
| Ν                                                                             | 1onday                                                                 |                               | Tue                         | sday          |                 | Wedne          | sday        |            |                    |              |             | I                           | <u>R</u> ight Border |                       |
| Ν                                                                             | 1ath                                                                   |                               | Art                         |               |                 | Geome          | try         |            |                    |              |             | FTT .                       |                      |                       |
| P                                                                             | hysics                                                                 |                               | Geo                         | ography       |                 | Math           |             |            | -                  |              |             |                             | <u>N</u> o Border    |                       |
| Ν                                                                             | 1usic                                                                  |                               | Bio                         | logy          |                 | English        |             |            |                    |              |             |                             | <u>A</u> ll Borders  | _                     |
|                                                                               |                                                                        |                               |                             |               |                 |                |             |            |                    |              |             | Out <u>s</u> ide Bord       | ers 3                |                       |
| Ec                                                                            | <b>lit yo</b> t                                                        | ur ta                         | ble                         |               |                 |                |             |            |                    |              |             | <u>+</u>                    | nside Border         | s                     |
| If you find that the table you created is too small, there's no need to start |                                                                        |                               |                             |               |                 |                |             |            |                    |              | ntal Border |                             |                      |                       |

If you find that the table you created is too small, there's no need to start over. You can add rows and columns to your existing table.

#### To add a row or a column:

- > Right-click the cell next to which you want to add a row or a column.
- > In the pop-up menu, click Insert. 2
- > For this example, click Insert Columns to the Right. 3
- > A new column will be added on the right side next to the selected cell.

|      |                               | Monday    |               | Tuesday   |                       | Wednesday                   |   | V c i                |
|------|-------------------------------|-----------|---------------|-----------|-----------------------|-----------------------------|---|----------------------|
|      | 9-10                          | Math      |               | Art       |                       | Geometry                    |   | λ Cut                |
|      | 10-11                         | Physics   |               | Geography |                       | Math                        |   | Copy                 |
|      | 11-12                         | Music     |               | Biology   |                       | English                     | [ | Paste Options:       |
| ET . | 7.1.8.1.0.1                   |           | × 14 · · · 15 | 16        |                       |                             |   | Ê                    |
|      | / · · · · · · · · · · · · · · |           |               | 4         |                       |                             |   | Search "Wednesday"   |
|      |                               |           |               |           | 🔠 Insert Co           | olumns to the <u>L</u> eft  |   | Synonyms             |
| T    | uesday                        | Wednesday |               | 3         | 🔡 Insert Co           | olumns to the <u>R</u> ight |   |                      |
| A    | rt                            | Geometry  |               |           | 🔛 Insert Ro           | ows <u>A</u> bove           |   | 1 Read Aloud         |
| G    | eography                      | Math      |               |           | Insert Ro             | ows <u>B</u> elow           | 8 | 😤 Tran <u>s</u> late |
|      |                               |           |               |           | Ins <u>e</u> rt Cells |                             |   | Insert 2             |

1

You can also **Insert Columns to the Left**, **Insert Rows Above**, **Insert Rows Below**, or **Insert Cells** to add individual cells in the table.

For Review Purposes Only

D,

.....

F

#### To delete a row or a column:

- > Right-click any cell in the row or column you want to delete. (1)
- > Click Delete Cells. 2
- > Click Delete entire row or Delete entire column to delete a row or column.
- > Click OK. 4

| Save 🔵                   | off     | <b>日 ら</b> ~                         | -<br>-      | Docume           | nt1           | ٩         | Search    |                |                                               |                               | Ŷ          |                    |                    | Binar          | y Academ                           | y BA               | _        |     |
|--------------------------|---------|--------------------------------------|-------------|------------------|---------------|-----------|-----------|----------------|-----------------------------------------------|-------------------------------|------------|--------------------|--------------------|----------------|------------------------------------|--------------------|----------|-----|
| lome                     | Inser   | t Draw                               | Design      | Layout           | References    | s Maili   | ngs       | Review         | View                                          | Help                          | Table      | Design             | Lay                | out            |                                    | Comm               | ents     | Ø • |
| er Row<br>Row<br>ed Rows | Fir     | st Column<br>st Column<br>nded Colun | nns         |                  |               |           |           |                |                                               | - ^ > S                       | hading     | Border<br>Styles ~ |                    | pt —<br>Pen Co |                                    | Borders<br>V Paint | er<br>er |     |
| Table St                 | yle Opt | ions                                 |             |                  |               | Tab       | e Styles  |                |                                               |                               |            |                    |                    | Por            | dorc                               |                    |          | _   |
|                          | •       | 1 .                                  | 1 · 2 · 1 · | <u>3 · 1 · ·</u> | 4 • 1 • 5 • 1 | • 6 🖬 i • | 7 • 1 •   | 8 • 1 •        | · 9 · 1 🏢                                     | 10 • • • :                    | 11 • 1 • 1 | 2 · 1 · 13         | 1                  | B              |                                    |                    | A :      | · E |
|                          |         |                                      |             | Mon              | day           | Τι        | iesda     | ау             |                                               | Wed                           | nesda      | ıy                 |                    | Searc          | h the men                          | us                 |          |     |
|                          |         | 9-10                                 |             | Math             | iaa           | A         | t         | nhu            |                                               | Math                          |            |                    |                    |                | Cut                                |                    |          |     |
|                          |         | 11-12                                |             | Musi             | c             | Bi        | Biology   |                |                                               | English                       |            |                    |                    | Ē              | <u>С</u> ору                       |                    |          |     |
|                          |         |                                      |             | 1                | -             |           | 8,        |                |                                               | 8                             |            |                    |                    | Ĉ              | Paste Op                           | otions:            |          |     |
|                          |         |                                      |             |                  |               |           |           | Delete         | e Cells                                       |                               | ?          | ×                  |                    |                | Ê                                  |                    |          |     |
|                          |         |                                      |             |                  |               |           |           | ⊖ Shi<br>⊖ Shi | ift cells <u>l</u> ef<br>ift cells <u>u</u> p | t                             |            |                    |                    | jî)            | Searc <u>h</u><br>S <u>y</u> nonym | ıs                 |          | >   |
|                          |         |                                      |             |                  |               |           | 3         | O De<br>O De   | lete entire<br>lete entire                    | <u>r</u> ow<br><u>c</u> olumn |            |                    |                    | A'))           | <u>R</u> ead Alc                   | oud                |          |     |
|                          |         |                                      |             |                  |               |           |           |                |                                               |                               |            | að                 | Tran <u>s</u> late | 2              |                                    |                    |          |     |
|                          |         |                                      |             |                  |               |           | OK Cancel |                |                                               |                               |            |                    |                    | <u>I</u> nsert |                                    |                    | >        |     |
|                          |         |                                      |             |                  |               |           |           | 4              |                                               |                               |            |                    | Delete Cells 2     |                |                                    |                    |          |     |

#### Use AutoFit to automatically adjust your table size:

- > Click anywhere in the table. 1
- > On the **Layout** tab, in the Cell Size group, click AutoFit. 2
- > Click AutoFit **Contents 3** to automatically adjust the size of the column to the longest word. 4

| nsert | Draw Des                     | ign L  | ayout                       | References  | Maili | ings                         | Review                                                       | Vi | iew | Help                                       | Table I                    | Design | Lay  | out       |
|-------|------------------------------|--------|-----------------------------|-------------|-------|------------------------------|--------------------------------------------------------------|----|-----|--------------------------------------------|----------------------------|--------|------|-----------|
|       | Draw Table<br>Eraser<br>Draw | Delete | Insert<br>Above<br>Rows & C | Insert Belo | bw    | Sp<br>Sp<br>Sp<br>N<br>7 · 1 | erge Cells<br>olit Cells<br>olit Table<br>Aerge<br>• 8 • 1 • | 9. |     | 42<br>38<br>utoFit ~<br>AutoFit<br>AutoFit | Contents<br><u>W</u> indow | Alignr | nent | Data<br>• |
| ÷     |                              |        | Monda                       | av          | Τι    | lesd                         | ay                                                           | _  |     | Wedr                                       | olum <u>n</u> W<br>1esda   | V      |      |           |
| 9-    | 10                           |        | Math                        |             | A     | rt                           |                                                              |    |     | Geom                                       | netry                      |        |      |           |
| 10    | )-11                         |        | Physic                      | S           | G     | eogra                        | aphy                                                         |    |     | Math                                       |                            |        |      |           |
| 11    | 1-12                         |        | Music                       |             | Bi    | iolog                        | у                                                            |    |     | Englis                                     | sh                         |        |      |           |
|       |                              |        |                             |             |       |                              |                                                              |    |     |                                            |                            |        |      | ]         |
|       |                              |        |                             | 7           |       |                              |                                                              |    |     |                                            |                            |        |      |           |

| ÷ |       |         |           |           |
|---|-------|---------|-----------|-----------|
|   |       | Monday  | Tuesday   | Wednesday |
|   | 9-10  | Math    | Art       | Geometry  |
|   | 10-11 | Physics | Geography | Math      |
|   | 11-12 | Music   | Biology   | English   |
|   |       |         |           |           |

| To change the size of a column of a row. |
|------------------------------------------|
|------------------------------------------|

- > Point on the right border of the column whose size you want to change until it becomes a **resize cursor**. (1)
- > Hold, click and drag the border to the left or right. 2

| L        | <br>I · · · 1∎ | I · 2 · 1 · 3 | <u>[</u> · ı · 4 · ı · 5 · ]] | 6 · · · 7 · · · 8 · · · |            |
|----------|----------------|---------------|-------------------------------|-------------------------|------------|
| -        |                |               |                               | _                       | 1          |
| •        |                |               |                               |                         |            |
| <u>.</u> |                | Monday        | Tuesday                       | Wednesday               | <b>←</b> → |
|          | 9-10           | Math          | Art                           | Geometry                |            |
| -        | 10-11          | Physics       | Geography                     | Math                    | 2          |
| v        | 11-12          | Music         | Biology                       | English                 |            |
| -        |                |               |                               |                         |            |

If you encounter difficulty selecting a column, row, or individual cell, don't worry. You can simply click on a specific point in the table to make your selection. For instance, to select the second column, click at the top of that column, or to select the second row, click at the beginning of the row. Alternatively, there is another method to achieve this.

#### To select a row, column, or cell:

- > Click any cell in the table. 1
- > On the Layout tab, in the Table group, click Select. 2
- > For this example, click Select Column. 3
- > The column to which the cell belongs will be selected automatically.

| File | e Hom                                | e Ir        | nsert    | Draw              | Design      | Layout            | Refe     | rences                                     | Mai              | lings             | Review                                 | v View     | Help                            | Table D | esign  | Layo  | out     |
|------|--------------------------------------|-------------|----------|-------------------|-------------|-------------------|----------|--------------------------------------------|------------------|-------------------|----------------------------------------|------------|---------------------------------|---------|--------|-------|---------|
|      | Select ~<br>View Gridl<br>Properties | 2<br>ines   |          | Draw Ta<br>Eraser | able Dele   | ete Inse<br>Abor  | rt 🔛     | nsert Be<br>nsert Lef<br>nsert Ri <u>c</u> | low<br>ft<br>ght | i s<br>E s<br>E s | lerge Cell<br>plit Cells<br>plit Table |            | 0.42 cm<br>1.91 cm<br>AutoFit ~ | Ĵ<br>   | Alignm | nent  | Data    |
|      | Table                                |             |          | Draw              |             | Rows 8            | k Column | s                                          | <sub>ل</sub> کا  |                   | Merge                                  |            | Cell Size                       | Гэ      |        |       |         |
|      | B. Calaat                            |             | · .      | · · 1∎            |             | <u>⊰</u> ∎· ı · 4 | 1 · 1 ·  | 5 · 🏼 ·                                    | 6 · I            | · 7 · I           | · 8 · II                               | (* 1 * 1 * |                                 |         | 1.1.1  | 1.1.2 | 1 1 1 1 |
|      | B Select                             | Cell        |          |                   | Monda       | v Tue             | sdav     | V                                          | Vedr             | nesd              | av                                     |            |                                 |         |        |       |         |
|      | Sele <u>c</u> t                      | Colur       | nn 📢     | 3                 | Math        | Art               | <u> </u> | Geometry                                   |                  |                   |                                        |            |                                 |         |        |       |         |
|      | Select                               | <u>R</u> ow |          | ·11               | Physics     | Geo               | grap     | hy №                                       | 1ath             |                   |                                        |            |                                 |         |        |       |         |
|      |                                      |             |          | 12                | Music       | Biol              | ogy      | E                                          | nglis            | sh                |                                        |            |                                 |         |        |       |         |
|      | Select                               | lable       | •        |                   |             |                   |          |                                            |                  |                   | [                                      |            |                                 |         |        |       |         |
|      |                                      | _           |          |                   |             |                   | _        |                                            |                  |                   |                                        |            |                                 |         |        |       |         |
|      |                                      | ( Yo        | ou cai   | n also            | choose      | the               | ☐ €      | Ð                                          | 4                |                   |                                        |            |                                 |         |        |       |         |
|      |                                      |             | Row.     | the <b>C</b>      | Cell, or th | e                 |          |                                            |                  | Mor               | nday                                   | Tueso      | lay                             | Wed     | nesd   | lay   |         |
|      |                                      | able        | to which | the               |             | 9-1               | 0        | Mat                                        | h                | Art               |                                        | Geo        | metry                           | /       |        |       |         |
|      | cell belongs.                        |             |          |                   |             |                   |          | 10-                                        | 11               | Phys              | sics                                   | Geog       | raphy                           | Math    | 1      |       |         |
|      |                                      |             |          |                   |             |                   |          |                                            | 12               | Mus               | sic                                    | Biolog     | gy                              | Engl    | ish    |       |         |
|      |                                      |             |          |                   |             |                   |          |                                            |                  |                   |                                        |            |                                 |         |        |       |         |

For Review Purposes Only

J.

.....

When typing in a table, by default the text is aligned to the left, just like a paragraph. You can change the alignment to right or center, but also to the top, center, and bottom.

#### To align the text in the cells:

- > Select a row.
- > In the Layout tab, in the Alignment group, select the alignment you prefer. 2
- > The alignment of the text in the row has been changed to the **center** in this example. 3

| Draw De                                                                                                    | sign Layout | References Ma | ilings | Review V      | 'iew Help Ta    | able Design Layou | t 🖵 Com   |  |
|----------------------------------------------------------------------------------------------------|-------------|---------------|--------|---------------|-----------------|-------------------|-----------|--|
| Draw Table<br>Eraser<br>Delete<br>→<br>Delete<br>Draw<br>Draw<br>Celete<br>Celete |             |               |        |               |                 |                   |           |  |
|                                                                                                    |             |               |        |               |                 |                   |           |  |
| 1                                                                                                    | Monday      | Tuesday       | We     | dnesday       |                 |                   |           |  |
| 9-10                                                                                                    | Math        | Art           | Geo    | ometry        |                 |                   |           |  |
| 10-11                                                                                                    | Physics     | Geography     | Mat    | :h            |                 |                   |           |  |
| 11-12                                                                                                    | Music       | Biology       | En     |               | Monday          | Tuesday           | Wednesday |  |
| 9-10 Math Art Geometry                                                                                                    |             |               |        |               |                 |                   |           |  |
|                                                                                                    |             |               |        | 9-10          | Math            | Art               | Geometry  |  |
|                                                                                                    |             |               |        | 9-10<br>10-11 | Math<br>Physics | Art<br>Geography  | Math      |  |

#### To change the direction of the text:

- > Select the cells you want to change the text direction in.
- > On the Layout tab, in the Alignment group, click Text direction twice in this example, to change the text direction. 2

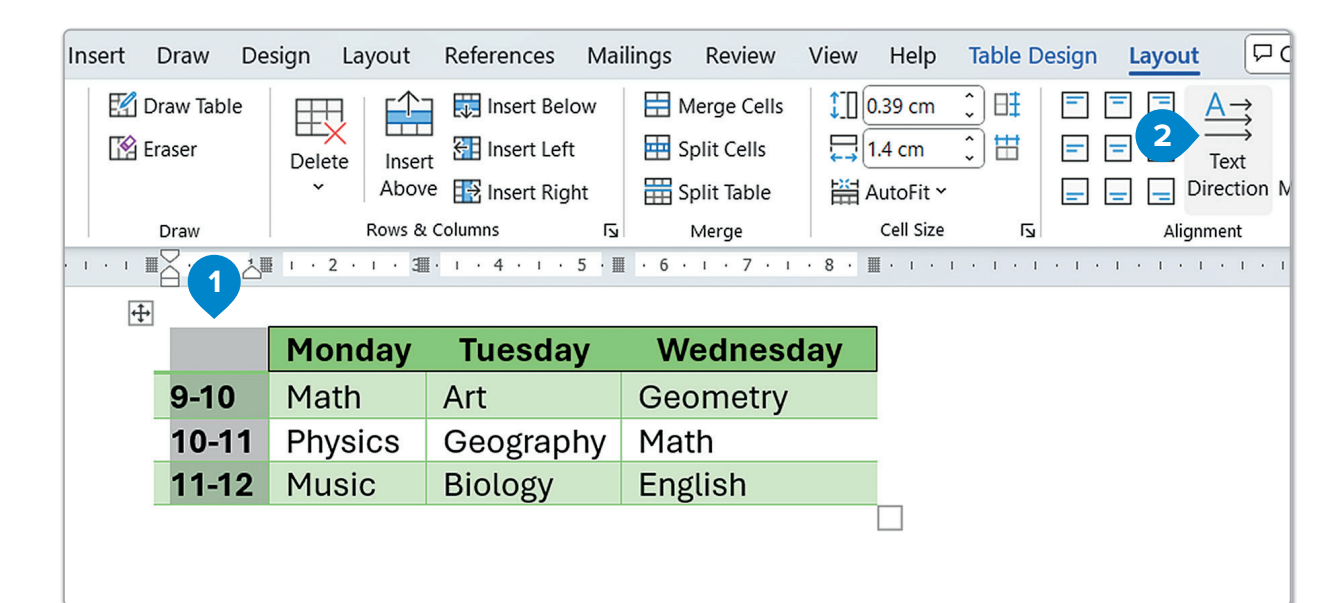

| ome Ir                        | nsert                      | Draw                            | Design Layo | out References                                                                                    | Mailings Review                                                                                                    | View Help                                 | Table Design | Layout 🖓                                                          |
|-------------------------------|----------------------------|---------------------------------|-------------|---------------------------------------------------------------------------------------------------|----------------------------------------------------------------------------------------------------|-------------------------------------------|--------------|-------------------------------------------------------------------|
| ×<br>Gridlines<br>rties<br>Je | E≦ C<br>  [2] E<br>  · · · | Draw Tabl<br>raser<br>Draw<br>I |             | Insert Belo<br>Insert Insert Left<br>Above I Insert Right<br>www.& Columns<br>I 3 · 1 · 4 · 1 · I | Image: Cells       Image: Cells       Image: Split Cells       Image: Split Table       Image: Split Table </th <th>2 cm<br/>0.92 cm<br/>AutoFit ∽<br/>Cell Size</th> <th></th> <th>I   I     I   I     I   I     I   I     I   I     I   I     I   I</th> | 2 cm<br>0.92 cm<br>AutoFit ∽<br>Cell Size |              | I   I     I   I     I   I     I   I     I   I     I   I     I   I |
|                               |                            |                                 | Monday      | Tuesday                                                                                           | Wednesday                                                                                                    |                                           |              |                                                                   |
|                               |                            | 9-10                            | Math        | Art                                                                                               | Geometry                                                                                                    |                                           |              |                                                                   |
|                               |                            | 10-11                           | Physics     | Geography                                                                                         | Math                                                                                                    |                                           |              |                                                                   |
|                               |                            | 11-12                           | Music       | Biology                                                                                           | English                                                                                                    |                                           |              |                                                                   |
|                               |                            |                                 |             |                                                                                                   |                                                                                                    |                                           |              |                                                                   |

You can save space by placing column titles vertically. While not widely used, this method can be helpful when you want to save space.

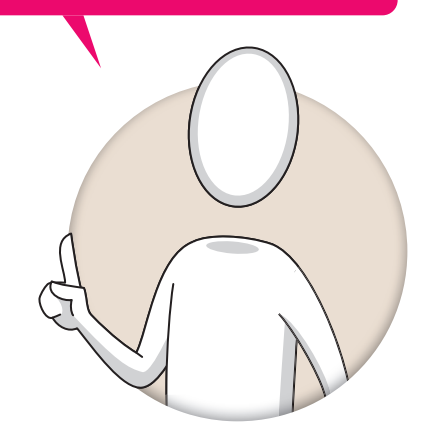

For Review Purposes Only

ē,

¢)

F

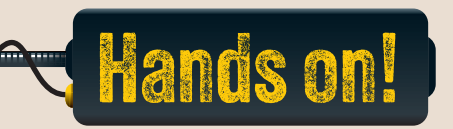

1. Read the following sentences and put a check mark for True or False.

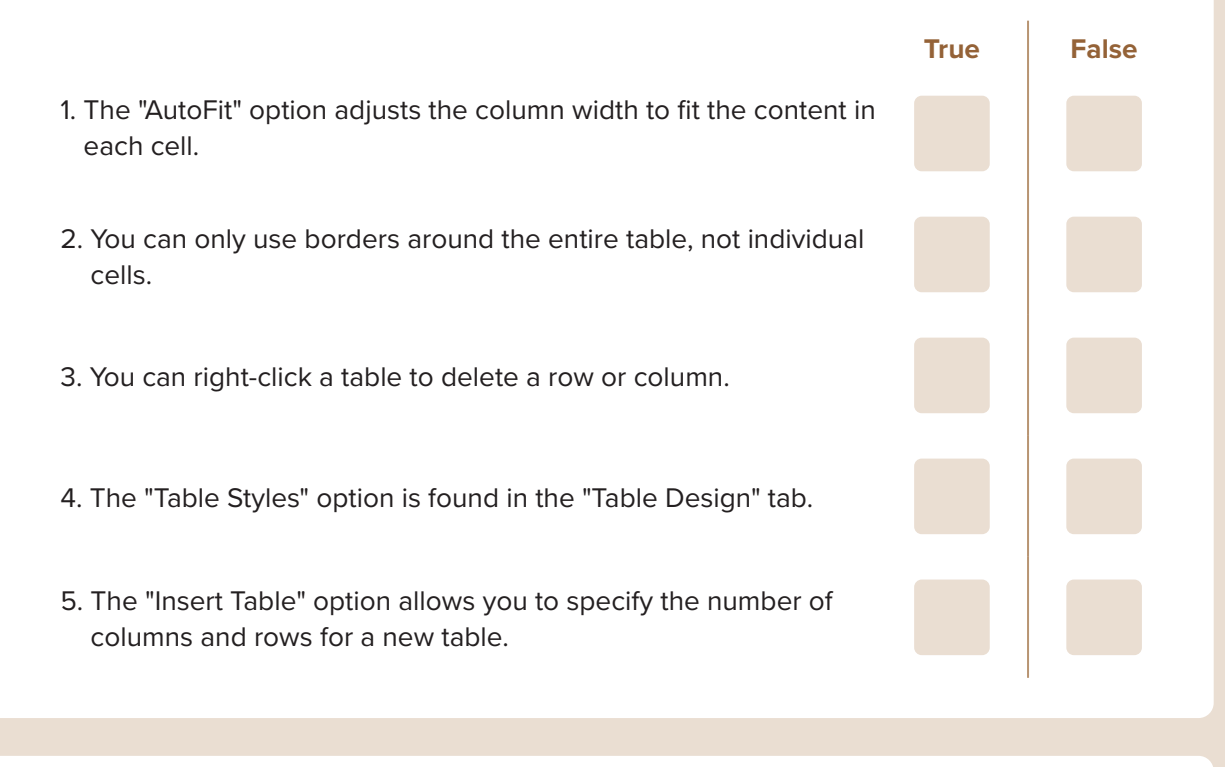

- 2. Read the questions and put a check mark for the correct answer.
  - 1. What does the "AutoFit to Contents" option do in a table?
    - a. Automatically adjusts the column width to fit the text.
    - b. Adds a border around the table.
    - c. Changes the font size to fit the cell.
    - d. Centers the table on the page.
  - 2. How can you add shading to specific cells in a table?
    - a. Right-click the table and select "Table Properties."
    - b. Go to the "Table Design" tab and click on "Shading."
    - c. Use the "Draw" tab and select "Pen: Black."
    - d. Use the "Design" tab and select "Colors."

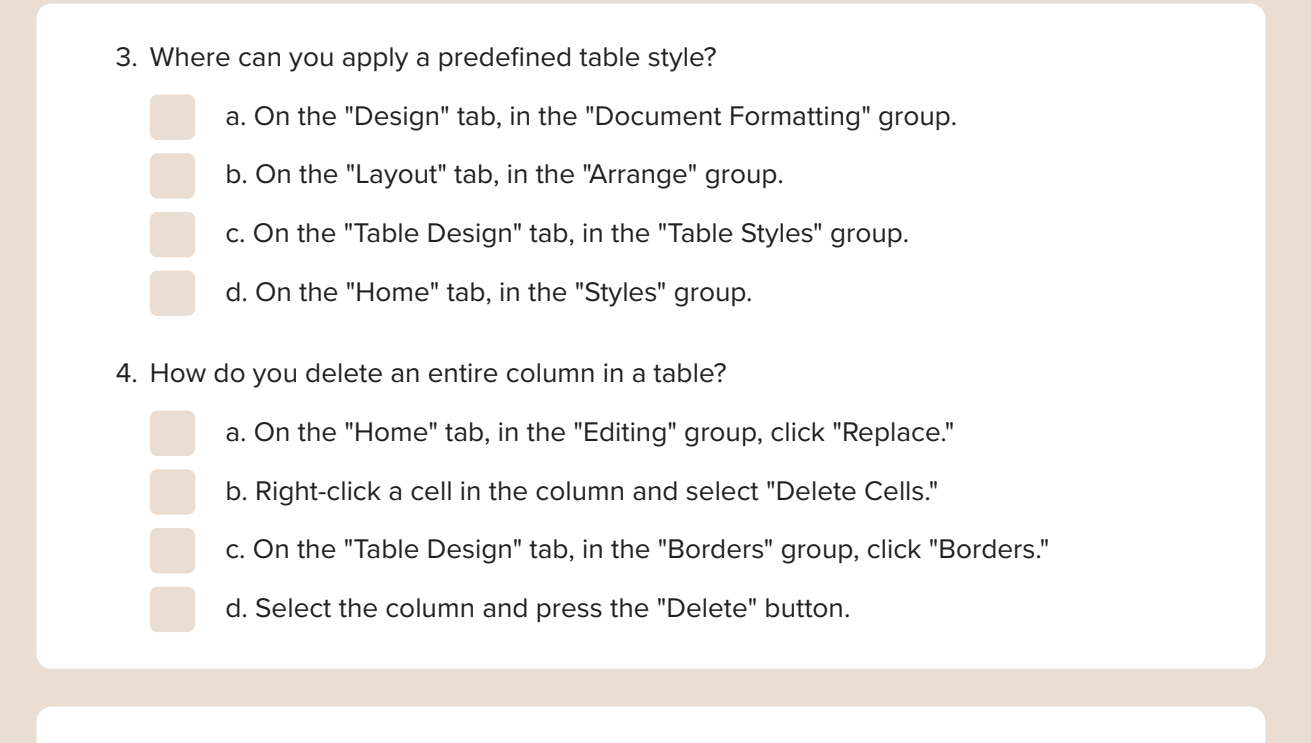

3. Why is the "AutoFit" feature useful when working with tables in a document? Think about how it helps keep your table organized and how it adapts to the content you enter. Write 3–4 sentences explaining how this feature makes tables easier to read and manage.

# For Review Purposes Only

٥,

 $(\mathbf{P})$ 

#### 4. Table Creation and Formatting.

- 1. Open a new Microsoft Word document.
- 2. Insert a table with 3 columns and 5 rows.
- 3. In the first row, type the following headings: Task, Due Date, Status.
- 4. In the next four rows, type the following data:

| Task                     | Due Date   | Status      |
|--------------------------|------------|-------------|
| Complete project report  | 12/15/2024 | In progress |
| Study for math test      | 12/10/2024 | Not started |
| Finish book report       | 12/20/2024 | Completed   |
| Organize science notes   | 12/18/2024 | In progress |
| Prepare for presentation | 12/22/2024 | Not started |

- 5. Use the "AutoFit" option to adjust the table width based on the content.
- 6. Apply a table style.
- 7. Save the document as a Word document and a PDF.

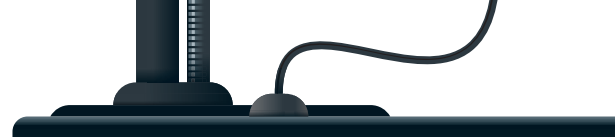

# **Check and print**

How important is it to check for spelling and grammar mistakes before printing or sharing a document? Why is it helpful to preview a document before printing it?

While typing in Microsoft Word, some words may be underlined with a wavy line. This occurs because the program automatically checks for **spelling**, **grammar**, and **syntax** errors. To differentiate between types of mistakes, Microsoft Word uses red, blue, or brown underlines.

The red underline indicates a spelling mistake or that the word you typed isn't found in the program's dictionary.

Win or luse, it was a great game > Win or lose, it was a great game.

The double blue underline is for grammar mistakes: Win or lose, it were a great game > Win or lose, it was a great game.

The brown dotted underline is for issues with clarity: Win or loose, it used to be in the past a great game > Win or lose, it was a great game.

#### To check mistakes:

- On the Review tab, in the Proofing group, click the Spelling and Grammar arrow, and select
   Spelling or press **F7**. **1**
- > The Editor pane with the incorrect words, suggestions, and other options will pop up. 2
- > Replace the red word with the word you select from the Consider list. 3

| File      | Home Insert Dra                                                                                                    | w Design La                       | iyout Referer                  | ces Maili                | ngs <mark>Revie</mark>        | w View               | Help                        |         | Co Co                       | mments        | C Editing ~ |
|-----------|----------------------------------------------------------------------------------------------------|-----------------------------------|--------------------------------|--------------------------|-------------------------------|----------------------|-----------------------------|---------|-----------------------------|---------------|-------------|
| Edito     | or Spelling and Gramma<br>Spelling Spelling and Gramma                                                                                                    | ar<br>1<br>Read<br>Aloud          | Check<br>Accessibility ~       | Language                 | Comments                      | Tracking             | Accept                      | Compare | Protect                     | Hide<br>Ink ~ |             |
| _         | Proofing                                                                                                    | Speech                            | Accessibility                  |                          |                               |                      | Changes                     | Comp.   | 7                           | Ink           | ļ.          |
|           | (4) $(4)$ $(4)$ | 4 · ı · 5 · ı · 6                 | of moves or te                 | chniques f               | or parkour.                   | 12 · · · 13 ·        | each obstacle               | Ed      | itor<br>1 remain            | ing           |             |
|           | a traceur faces is a new                                                                                                    | challenge. And                    | the way a trac                 | ceur deals               | with the ob                   | stacle will          | depend on                   |         | pellina                     |               |             |
| 2 - 1 - 1 | oody type, weight, spee<br>to beat. It is about inter                                                                                                    | d and strength<br>acting with the | . Parkour is no<br>environment | t a compet<br>around you | itive sport;<br>u, which in 1 | there are<br>he mode | no opponents<br>rn world is | N       | lot in Diction              | ary           |             |
|           | more than often the inner city. Any environment where there are obstacles is apropriate for parkour or free running. No equipment is needed, but obviously strong trainers and comfortable clothes should be worn. Parks, playgrounds and shopping malls are popular places, but city councils are also beginning to                                                                                                    |                                   |                                |                          |                               |                      |                             |         | there are<br>for parkour or |               |             |
| . 1       | provide young people w                                                                                                    | ith safe places                   | to practise. M                 | any school               | s in London                   | have intr            | oduced                      |         | appropriate                 |               |             |
|           | Fo                                                                                                    | r Re                              | eviev                          | νP                       | urp                           | )0S                  | es (                        | Dn      | ly                          |               |             |

D,

 $(\mathbf{P})$ 

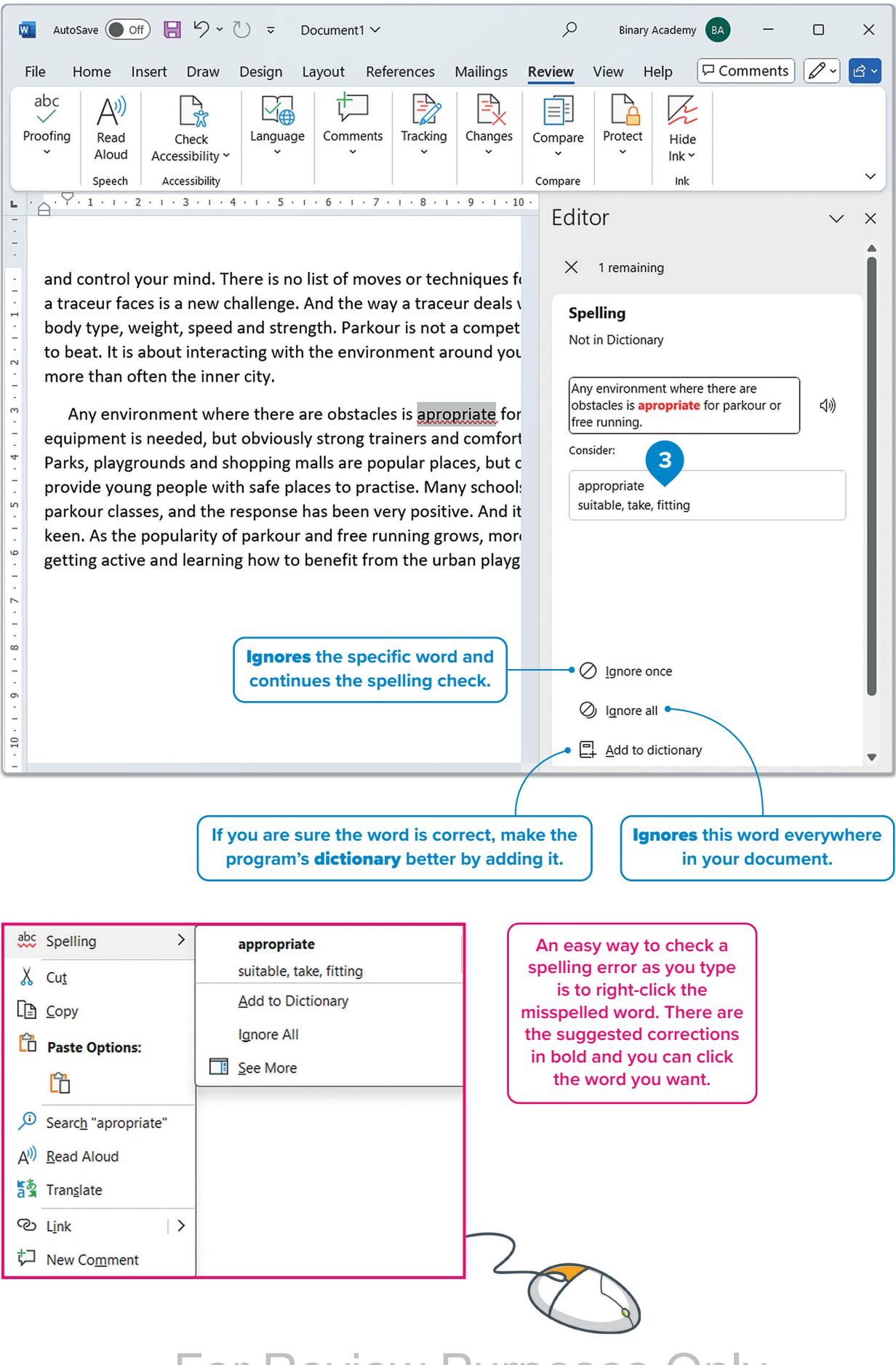

#### Thesaurus

The **Thesaurus** is like a dictionary, but instead of definitions, it gives you a list of **synonyms** when you search for a specific word. To start the Thesaurus, on the **Review** tab, in the **Proofing** group, click Thesaurus. The Thesaurus will be on the right side of the screen. Microsoft Word tells you what part of speech these words are using specific abbreviations. Nouns are marked with (n.), verbs with (v.), adjectives with (adj.), adverbs with (adv.), and prepositions with (prep.).

#### To find a word's synonyms:

- > On the Review tab, in the Proofing group, click Thesaurus or press Shift 🔂 + F7. 1
- > Type a word in the **Thesaurus** text box. 2
- > Click the **search** button,  $\bigcirc$  or press **Enter**  $\rightarrow$  to start the search.
- > A list of synonyms will be created.

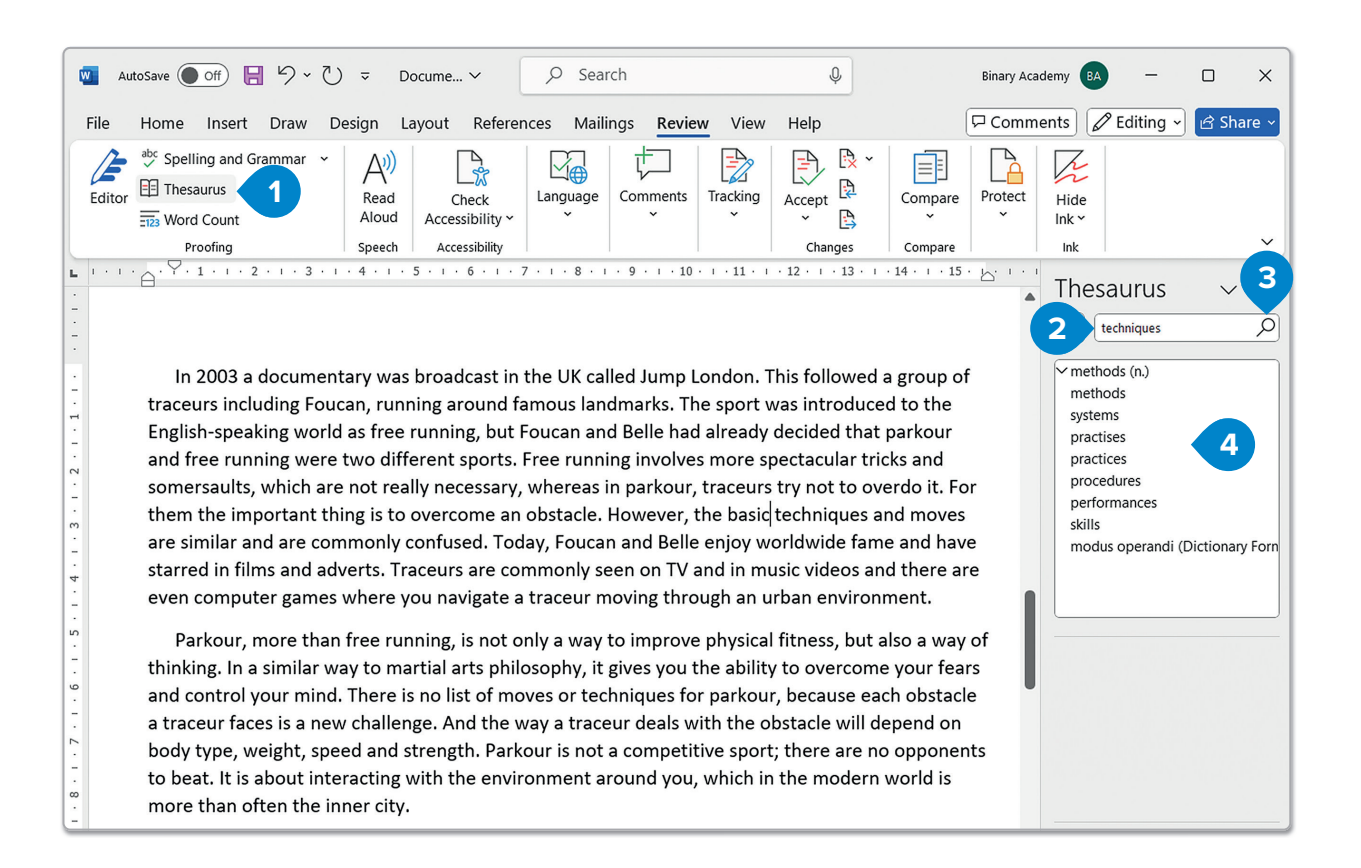

# For Review Purposes Only

J.

 $(\mathbf{P})$ 

F

### Find or replace a word

After finishing a document, it's advisable to review it one final time. Mistakes or elements that need adjustment may become apparent. For instance, if a word is repeatedly used throughout a 20-page document and needs replacing, there are tools available to **find** the word and **replace** it with another.

#### To find a word:

- > On the Home tab, in the Editing group, click Find. 1
- > In the Navigation pane, type the word you want to find 2 and press Enter -1.
- > The word will be highlighted in the text 3 and thumbnails will also turn up in the Navigation pane, indicating where this word is. 4

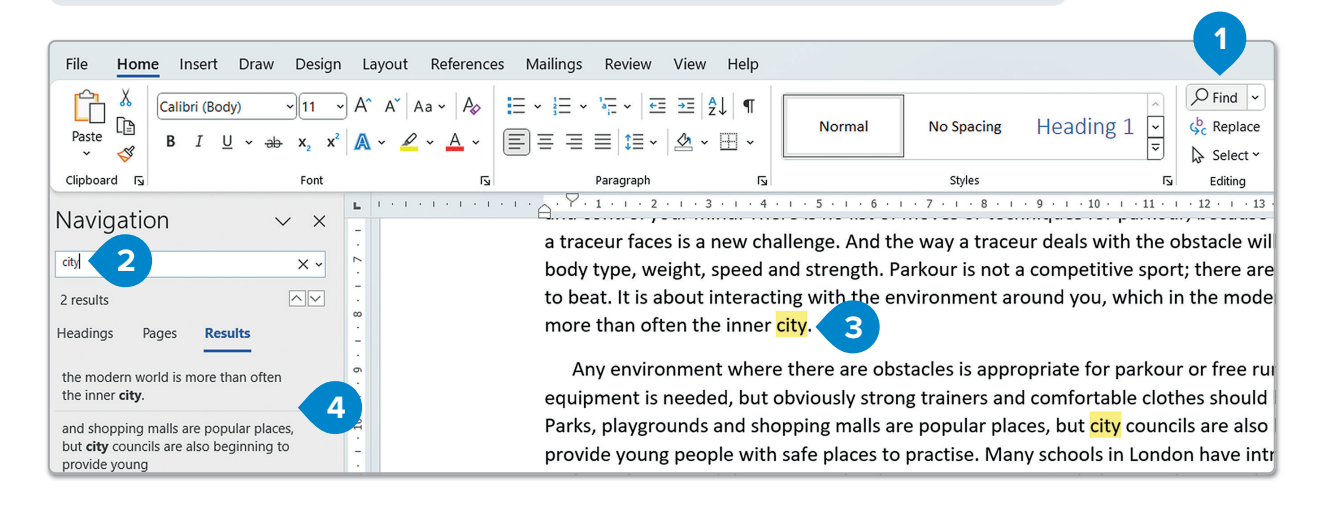

#### To replace a word:

- > On the Home tab, in the Editing group, click Replace. 1
- > When the Find and Replace window opens, in the Find what: text box, type the word you want to find 2 and in the Replace with text box, type the new word. 3
- > Click Replace. 4

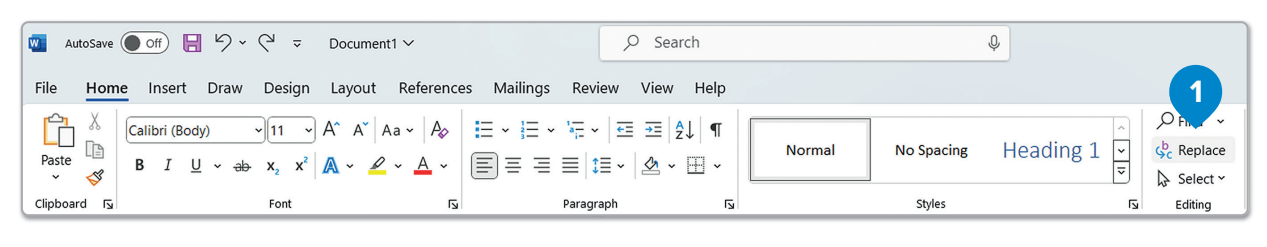

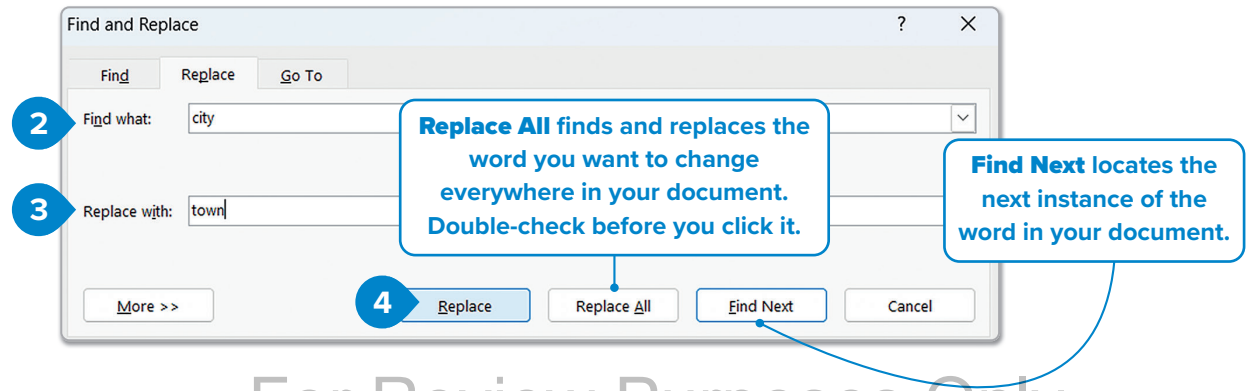

### **Document views**

A document may not be intended for printing. It could be for sharing online or for creating a long list of ideas. To work more efficiently, different viewing options are available, such as **Print Layout** or **Web Layout**.

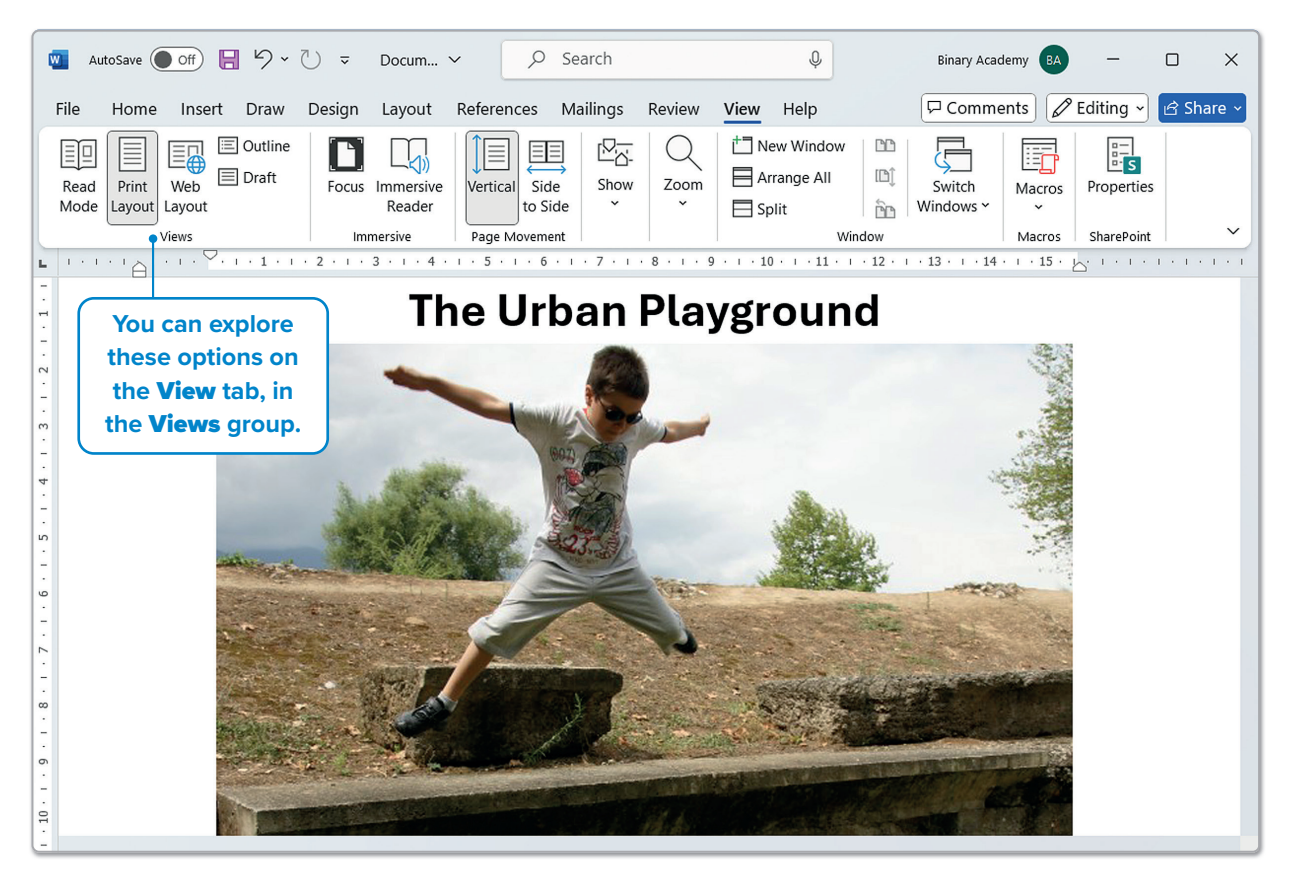

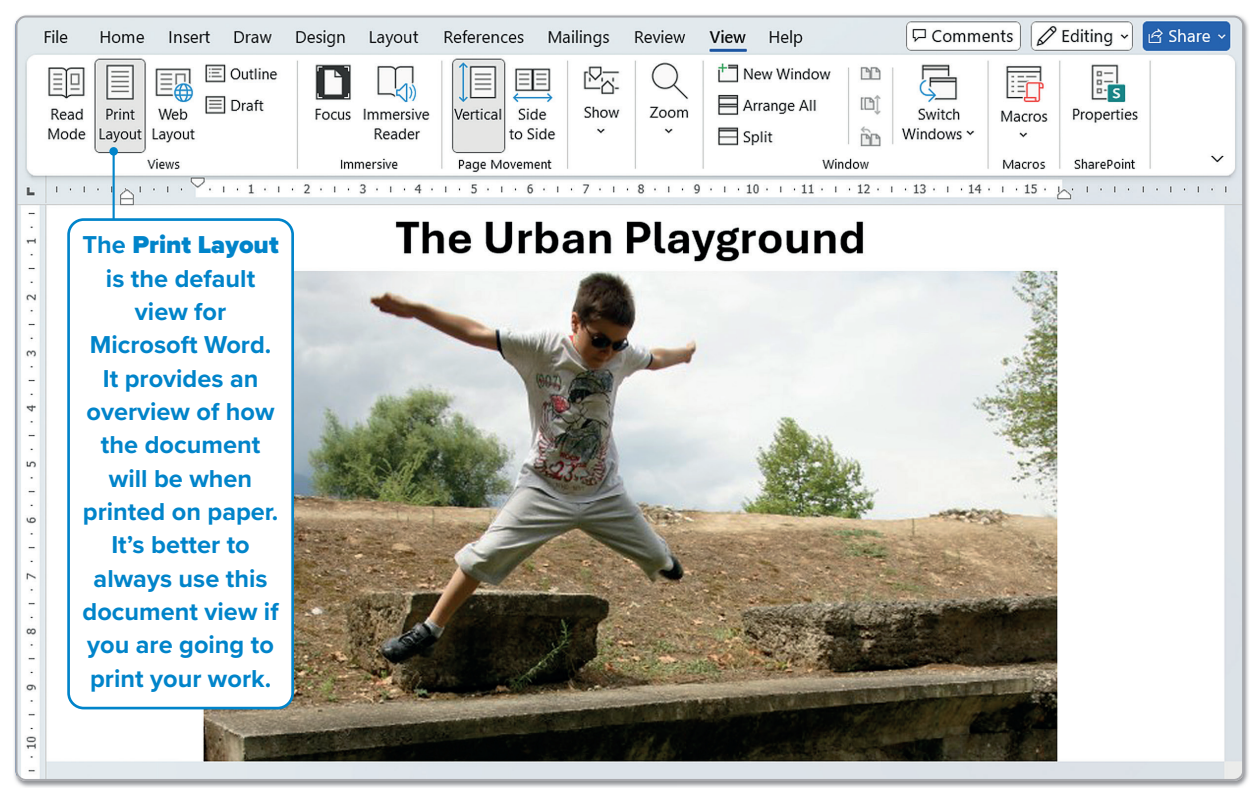

# For Review Purposes Only

D)

ø

.....

</>

煭

#### Choose the Read Mode and click View to open a menu with different options that can help you read or edit the text while in this mode.

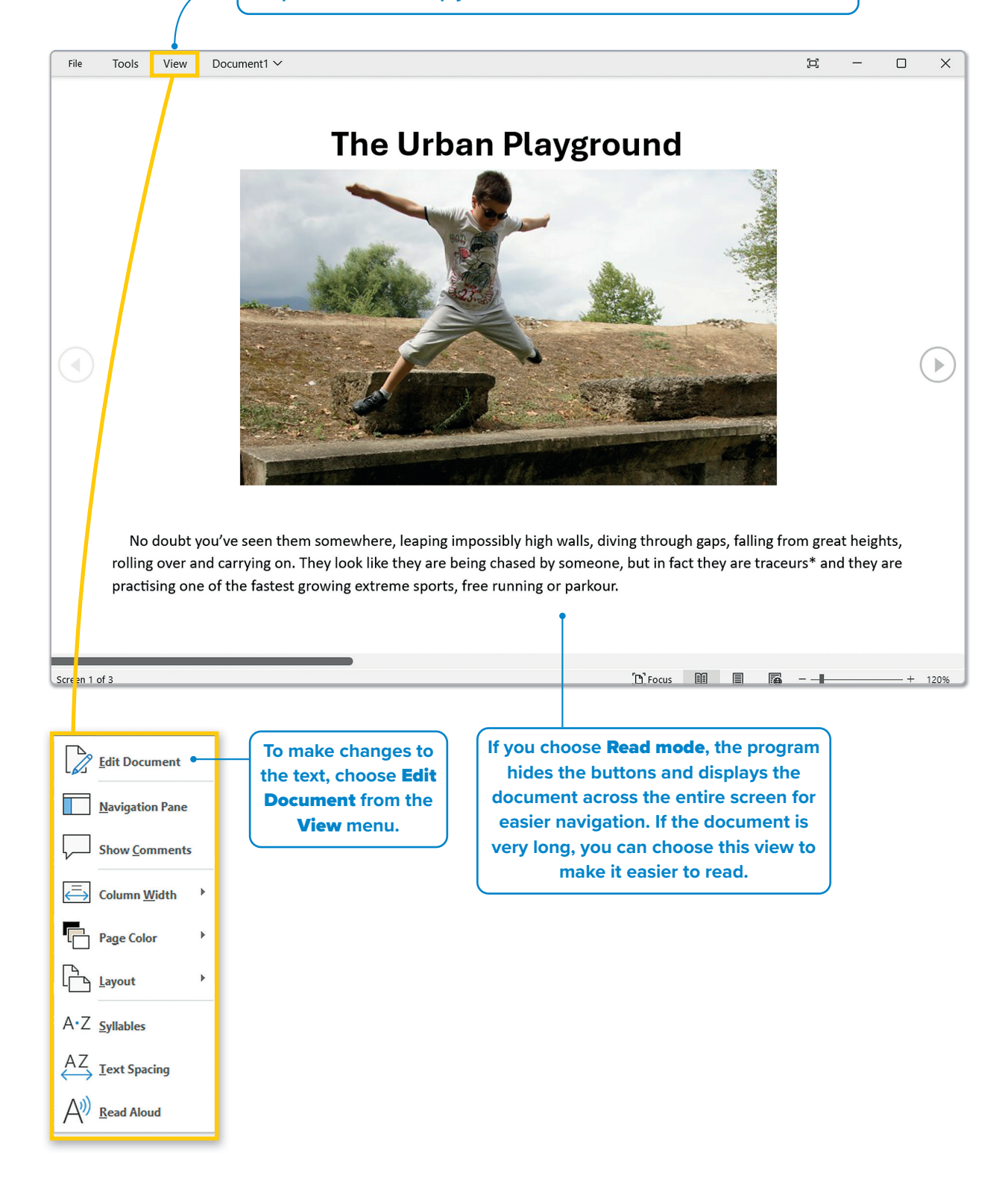

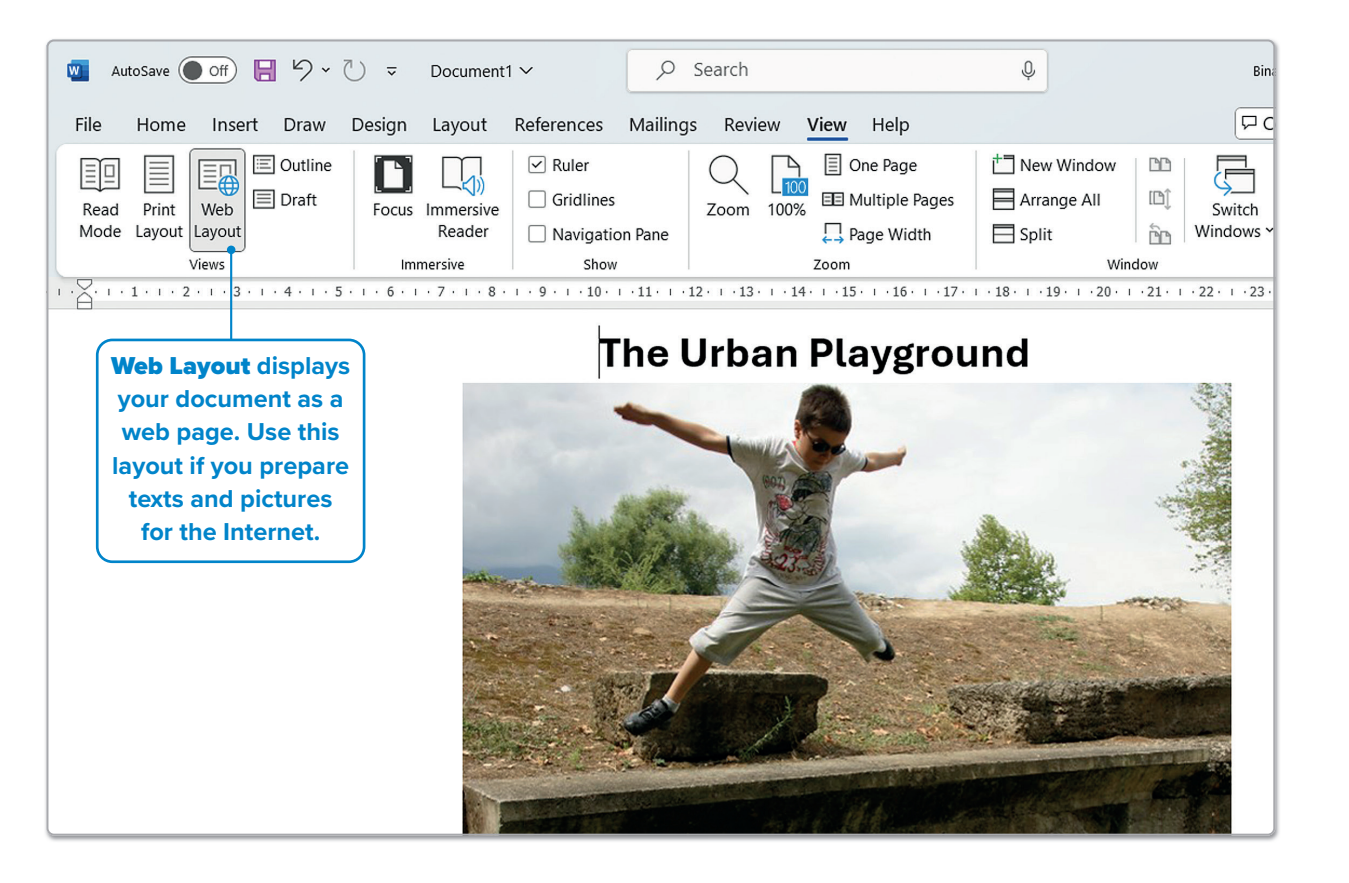

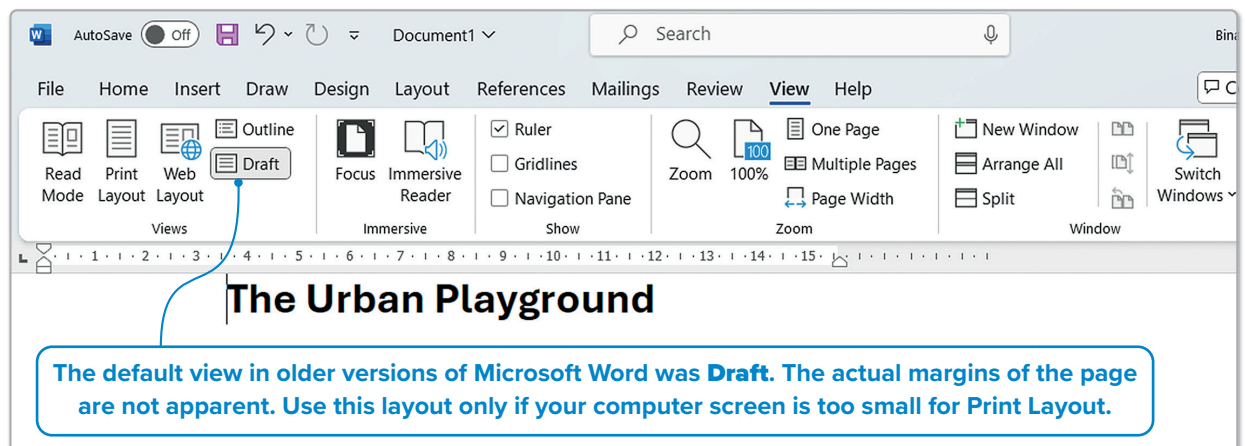

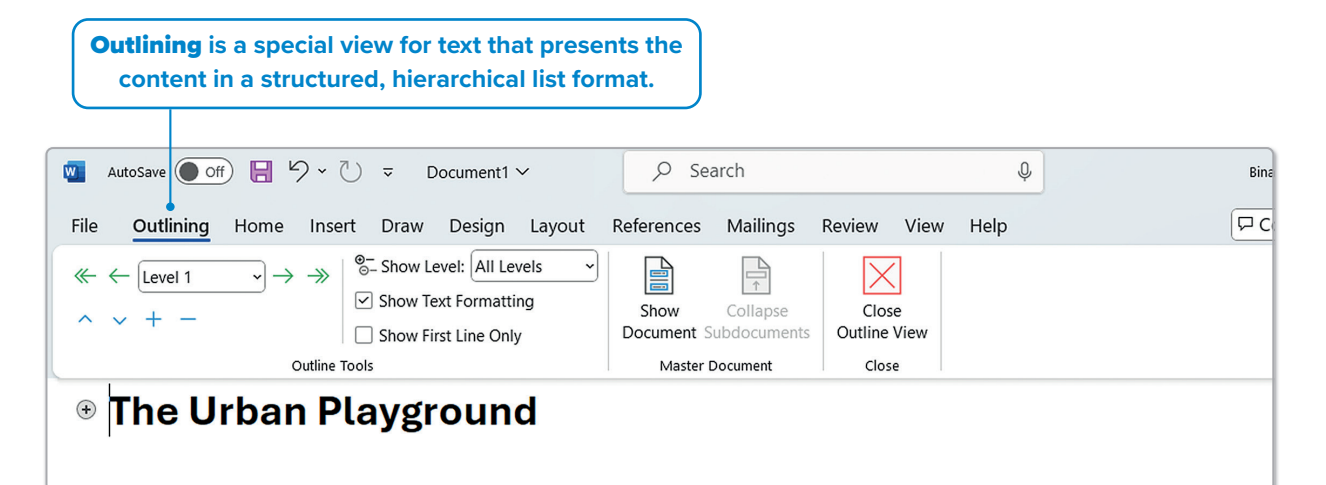

For Review Purposes Only

D,

.....

F

The **Outline view** allows for easy creation of a **Table of Contents** in a document. For example, if the title comes from a shape inserted earlier, the title might be classified as **Level 1**, indicating it is the primary heading, while the main text would be designated as body text.

#### To apply Outlining:

- > Select the part of the text you want. 1
- > On the **Outlining** tab, in the **Outline Tools** group, click Level 1 in the drop-down list. 2
- > The selected text will become the main title of your document. 3

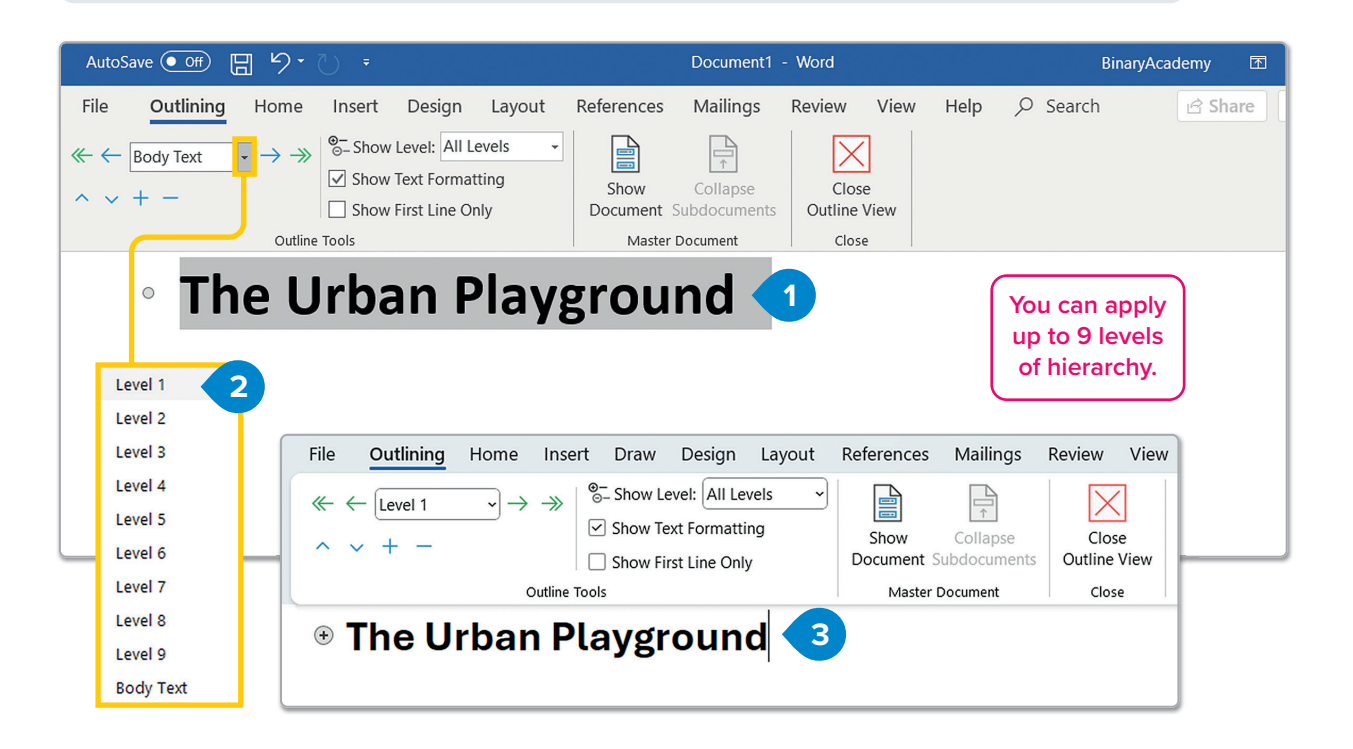

### Zoom in and out

The **Zoom slider** allows for adjusting the size of a document on the screen. To focus on small details, zoom in (over 100%). To view the entire page or multiple pages at once, zoom out (under 100%). Note that the zoom level affects only the on-screen view; the size of the text or images remains unchanged when the document is printed.

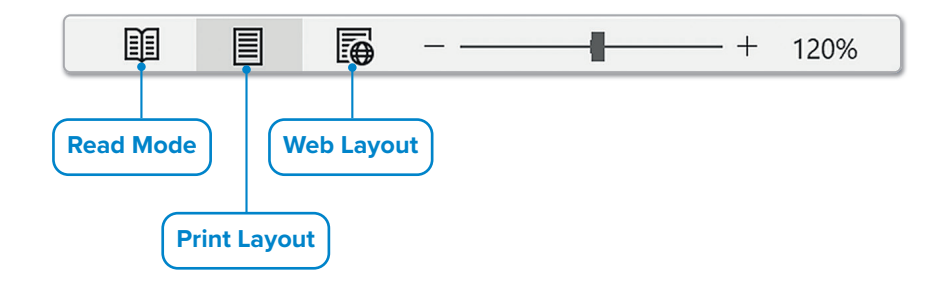

### 💮 Smart Tip

You can change the view of your document much faster with the small buttons on the status bar at the bottom of the program, next to the zoom slider.

### Print

Working with your document digitally is helpful, but a printed version may be needed for certain tasks or sharing. Just press **Ctrl** + **P** and **Enter .** The printer will print your document in a few seconds.

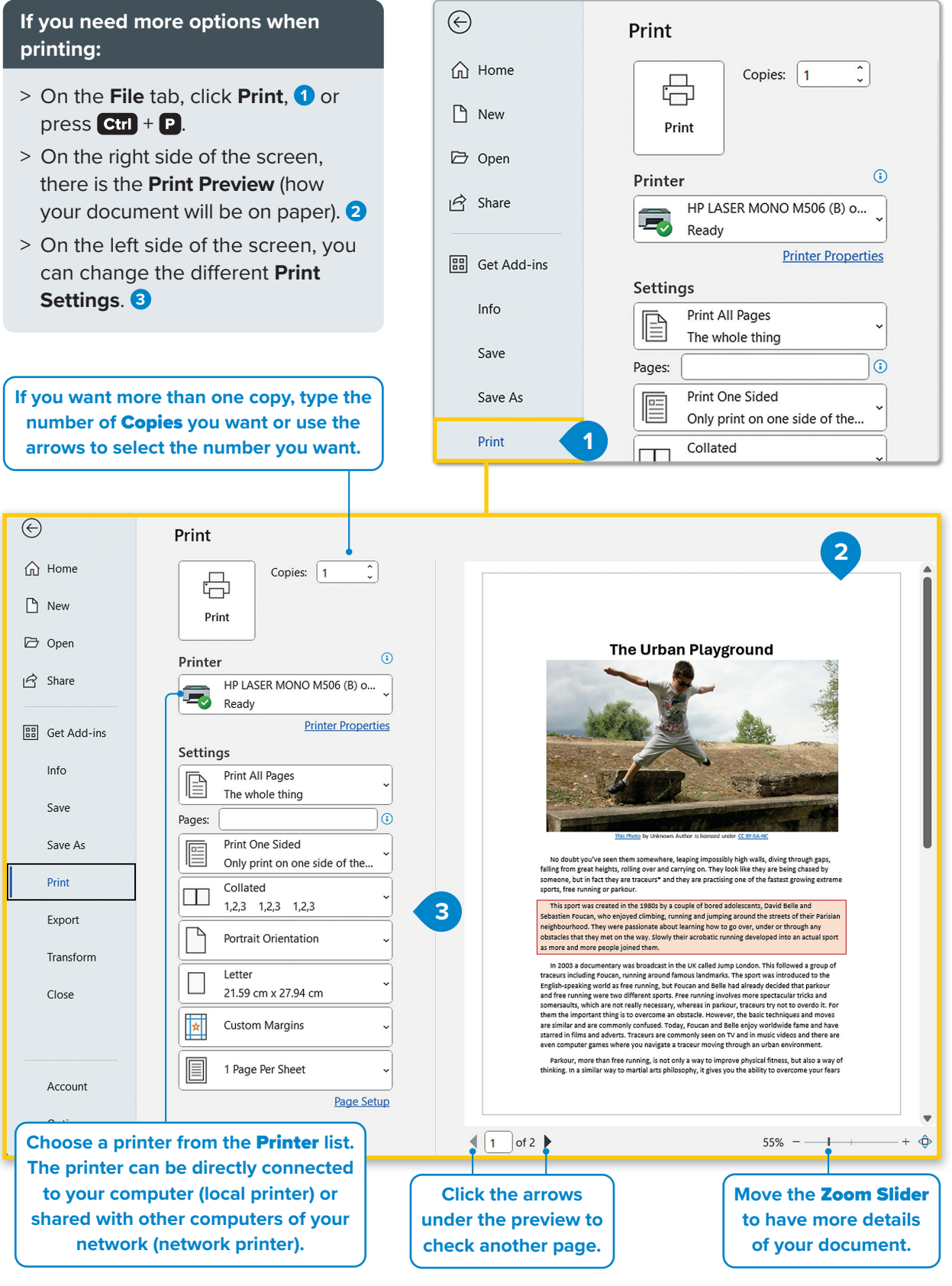

For Review Purposes Only

D,

 $(\mathbf{P})$ 

∎

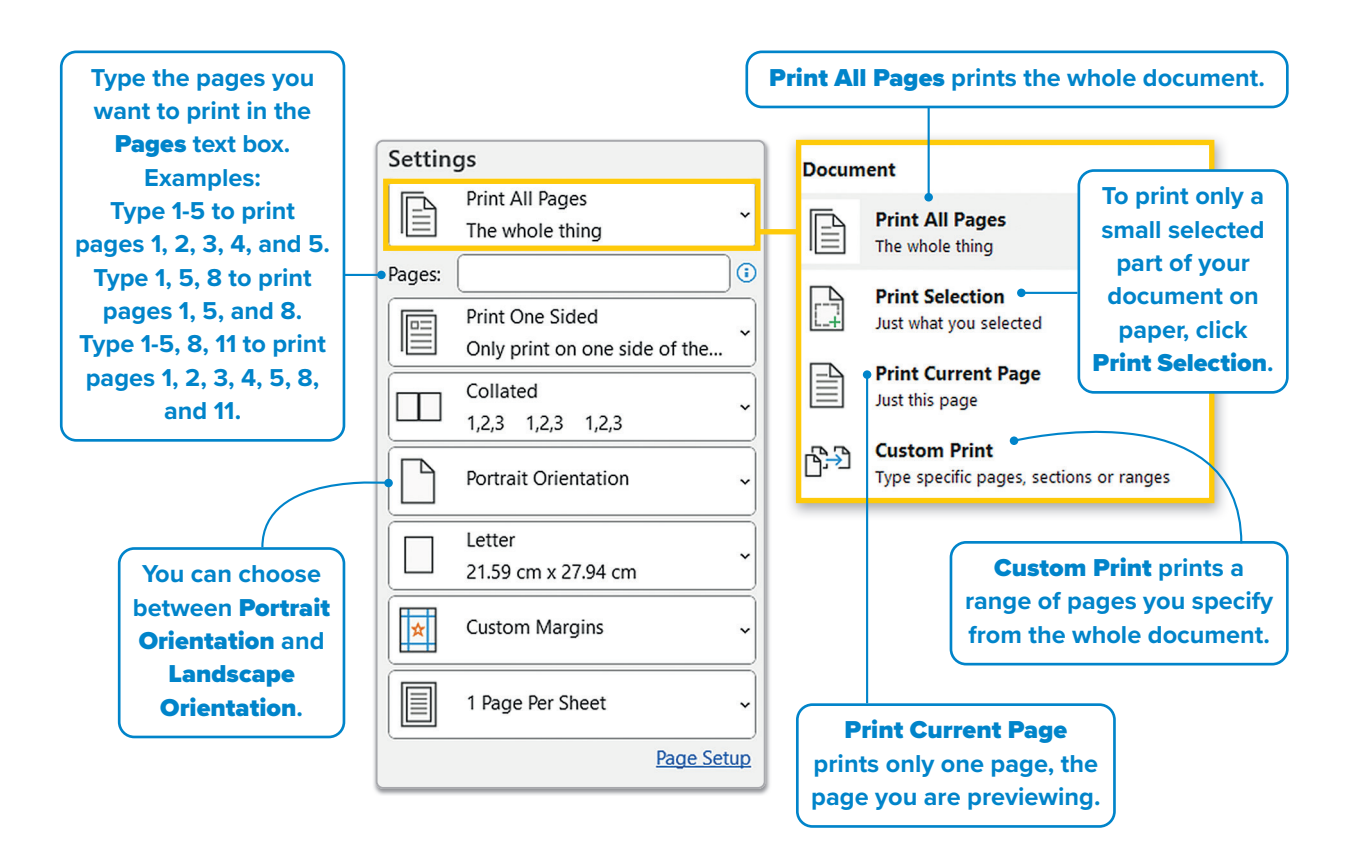

### Tips for a professional document

As previously mentioned, Microsoft Word assists in creating text documents and enhancing their presentation. However, before printing, there are some important rules to follow.

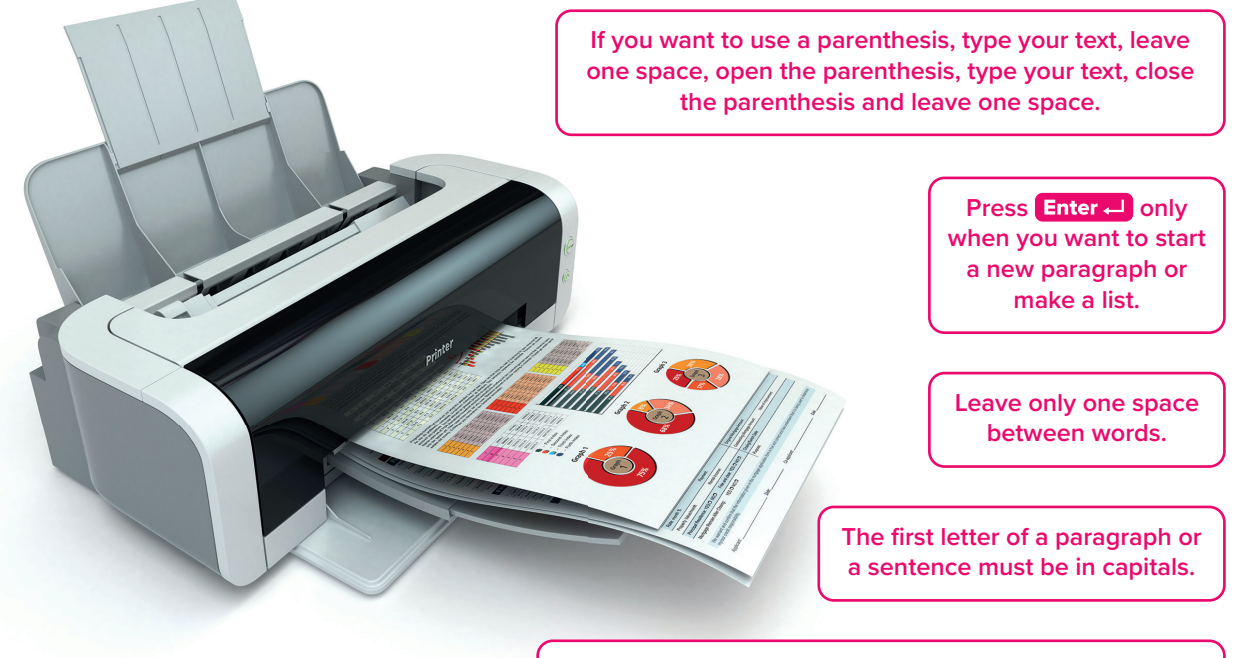

When you want to use punctuation like period (.) or comma (.), first type the word, then type the punctuation and then leave just one space after the punctuation mark.

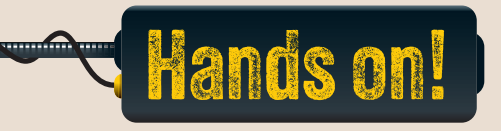

- 1. Read the following sentences and put a check mark for True or False.
- TrueFalse1. The red underline in Microsoft Word indicates a spelling mistake.Image: Comparison of the spelling mistake.Image: Comparison of the spelling mistake.2. A double blue underline signifies a spelling error.Image: Comparison of the spelling mistake.Image: Comparison of the spelling mistake.3. The brown dotted underline in Microsoft Word highlights clarity issues.Image: Comparison of the spelling mistake.Image: Comparison of the spelling mistake.4. The "Thesaurus" provides definitions of words.Image: Comparison of the specific words in a document.Image: Comparison of the specific words in a document.
- 2. Read the questions and put a check mark for the correct answer.
  - 1. Which option allows you to print specific pages of a document, such as pages 1, 3, and 5?
    - a. "Print All Pages"
    - b. "Custom Print"
    - c. "Print Current Page"
    - d. "Print Selection"
  - 2. Which key can you press to open the "Spelling and Grammar" tool?

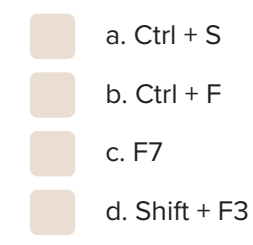

# For Review Purposes Only

D,

(L)

.....

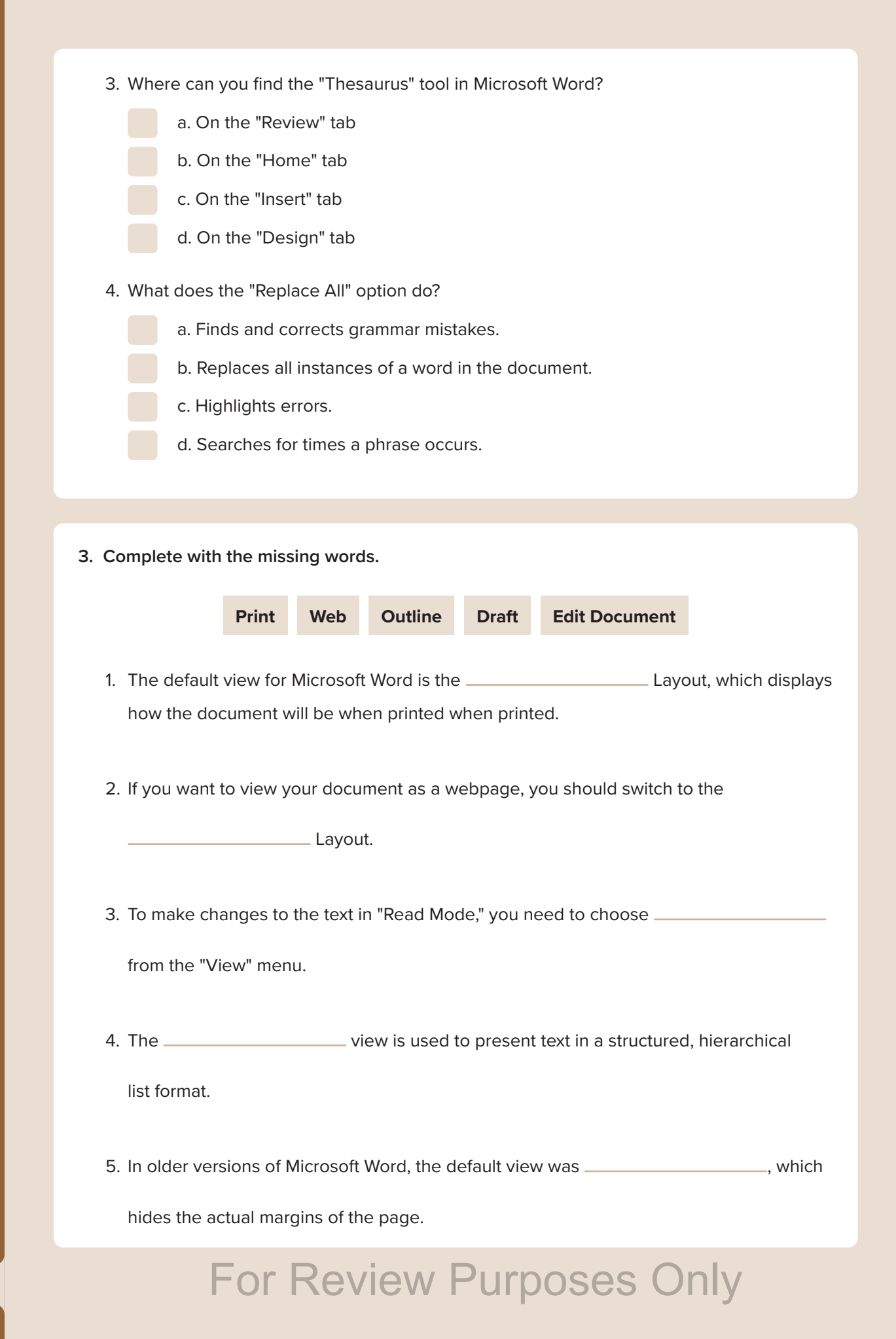

4. Why is it helpful to use the "Find and Replace" feature in Word? Think about when you have a long document with repetitive phrases. How can this tool save you time and improve efficiency? Write 3–4 sentences explaining your reasoning.

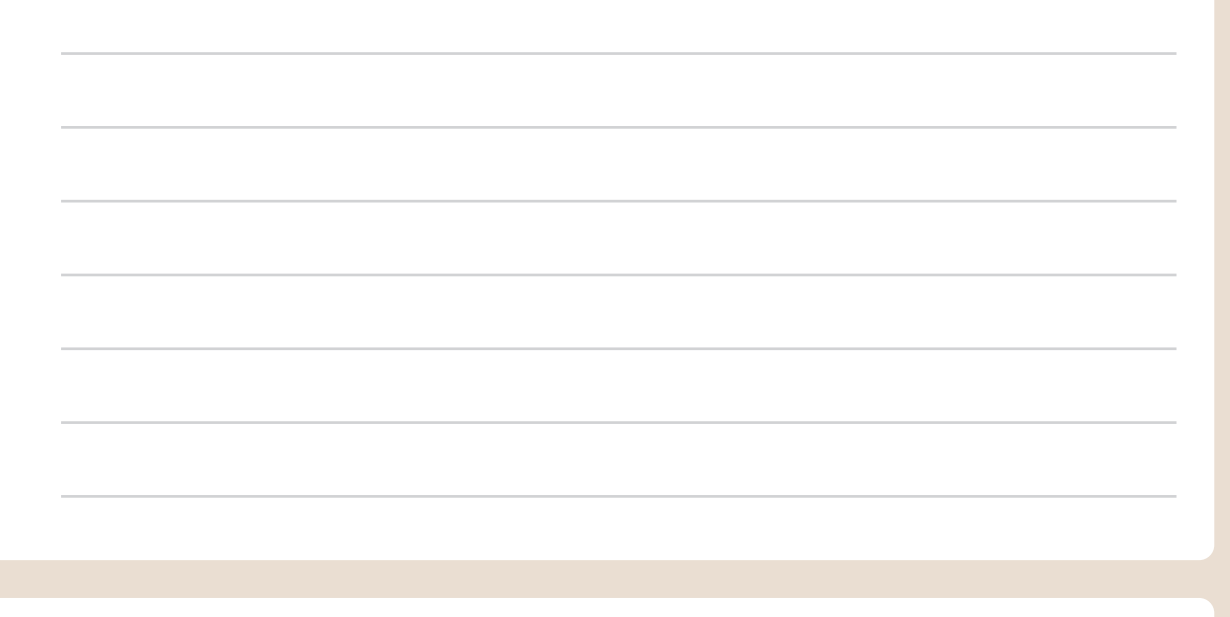

5. Type the text below and correct all the spelling, grammar, and contextual mistakes. Then format the document as it is below.

### The evolution of the mobile phone

In 1973, Martin Cooper invented a portable mobile phone. It was the DynaTAC and in 1983, it was available in stores. DynaTAC phones were large and weighed about a kilo. They were also very expensive, but people used to buy them like crazy. However, people complained that you could only talk for an hour before needing to charge them again, so soon heavy shoulder packs with batteries in them were introduced. These gadgets became very trendy in the 80s and actors appeared in many films of the time, chatting with friends on their new, hi-tech device.

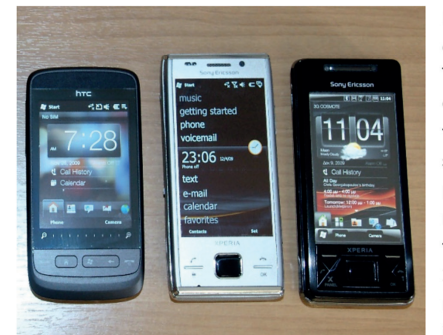

Because of their size and shape, these early mobiles became known as 'bricks'. They seem like dinosaurs compared to the devices we are used to seeing today. The first generation (1G) of mobile phone systems had weak signals and many problems. As technology improved, mobiles became smaller and offered more features. In the 90s, the introduction of 2G mobile systems meant improved reception over wider areas. They also included the ability to send small amounts

of data such as SMS messages. The first SMS was sent in the UK on December 3, 1992. Today, over 18 trillion text messages are sent every year. Mobiles continued to improve, with full-color screens and a wide variety of ringtones.

Another important development was the introduction of cameras on mobile phones. Camera phones became hugely popular and changed the world of journalism. In 2004, the Indian Ocean earthquake was the first event in which most of the videos on the news were provided by camera phones, instead of professional camera crews.

## For Review Purposes Only

<u>ال</u>

킠

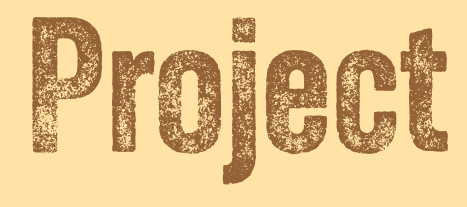

### Write an article

.....

When you want to write an article, you need to start by gathering information.

- First, on paper, write down what you want to include in your article. Write down all the topics you want to research and what you want to say \_\_\_\_\_ on each topic in a few words.
  - Use your computer and browse the Internet to search for information on each topic.
  - Prioritize reliable sources when researching online and avoid suspicious or unverified websites.
  - You can also search wikis like Wikipedia for more information.
  - Cross-check all your information so that you know that it is correct and never depend on only one website or book.
  - When you have gathered all the information you need, open Microsoft Word and start typing without any special formatting. Focus on your content.
  - Don't copy any material from the websites you found, but instead use your own words. If you copy any text, you have to mention the website from which you took it or its author.

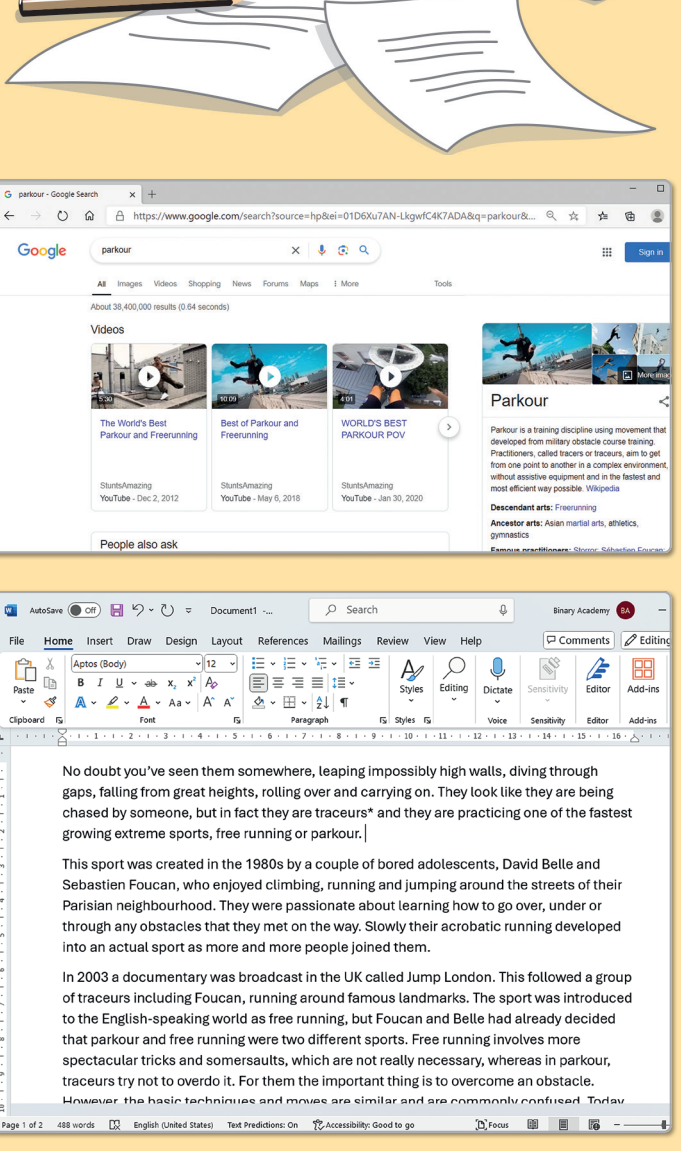

- Then start gathering all the pictures that you will use in your text. Find and insert pictures from a variety of online sources.
- If you use a special photo or drawing, be sure to mention the source.
- Place the pictures inside your document. Adjust the size and position of each picture to ensure the content is clear and accessible, helping the reader easily follow and understand the text.

 Finally, format your text to ensure it is clear, well-organized, and easy to read. Try to avoid elements like heavy borders or excessive use of colors, which may be appealing but can actually make your text harder to read and less accessible.

x 🎍 🙃 🤉 News Forums Maps i More free running 📲 AutoSave ● Off) 🔚 🏷 × 🕐 🗢 Document1 -... 🛛 🔎 Search 4 Binary Academy Home Insert Draw Design Layout References Mailings Review View Help 🖵 Comments 🖉 Editing 🗸 🚦 Styles Editing ,0, 000 88 Dictate AutoSave () off) 📙 🥠 v 🚺 🔻 Document1 -... Ø Search Q Binary Academy BA -Draw Design Layout References Mailings Review 🖵 Comments 🖉 Editing 🗸 💈  $\begin{array}{c|c} \lambda & \text{Aptos (Body)} & \hline & 12 \\ \hline B & I & \underline{U} & \bullet & \mathbf{x}, & \mathbf{x}' & \mathbf{A}_{\mathcal{P}} \end{array} \end{array} \qquad \begin{array}{c} \vdots \vdots & \bullet & \vdots \vdots & \bullet & \vdots & \vdots \\ \hline \vdots \vdots & \vdots & \vdots & \vdots & \vdots & \vdots \\ \hline \vdots & \vdots & \vdots & \vdots & \vdots & \vdots & \vdots \\ \end{array}$ Styles Editing Dictate Se -CS Ty Styles Ty Font Fs Paragraph

🕐 🍙 🔒 https://www.google.com/search?q=parkour&source=Inms&tbm=isch&sa=X&ved=2... 🔍 🏂 🇯

丽

ē)

F

</>

渁

× +

**2.** Form teams and write an article comparing life in the past to life today. Research how technology has influenced everyday life and changed daily routines. As part of your research, talk to family members from previous generations to learn about their daily lives and compare their experiences with your own.

On 😤 Ac

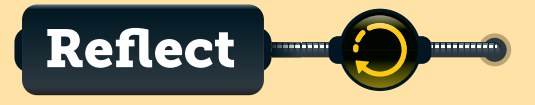

1. What strategies did you use to gather reliable information from online sources?

2. What did you find helpful when organizing your ideas in the document?

3. How did adding images help enhance the article? What would you suggest for improving that?

4. What are some things to keep in mind when citing sources?

# **Discover more**

### **Apple Pages for iPad OS**

This is the text editor for Apple iPad OS devices. All text editors have more or less the same features and buttons. If you learn one, you can easily jump to another. You can format your text or you can work with tables.

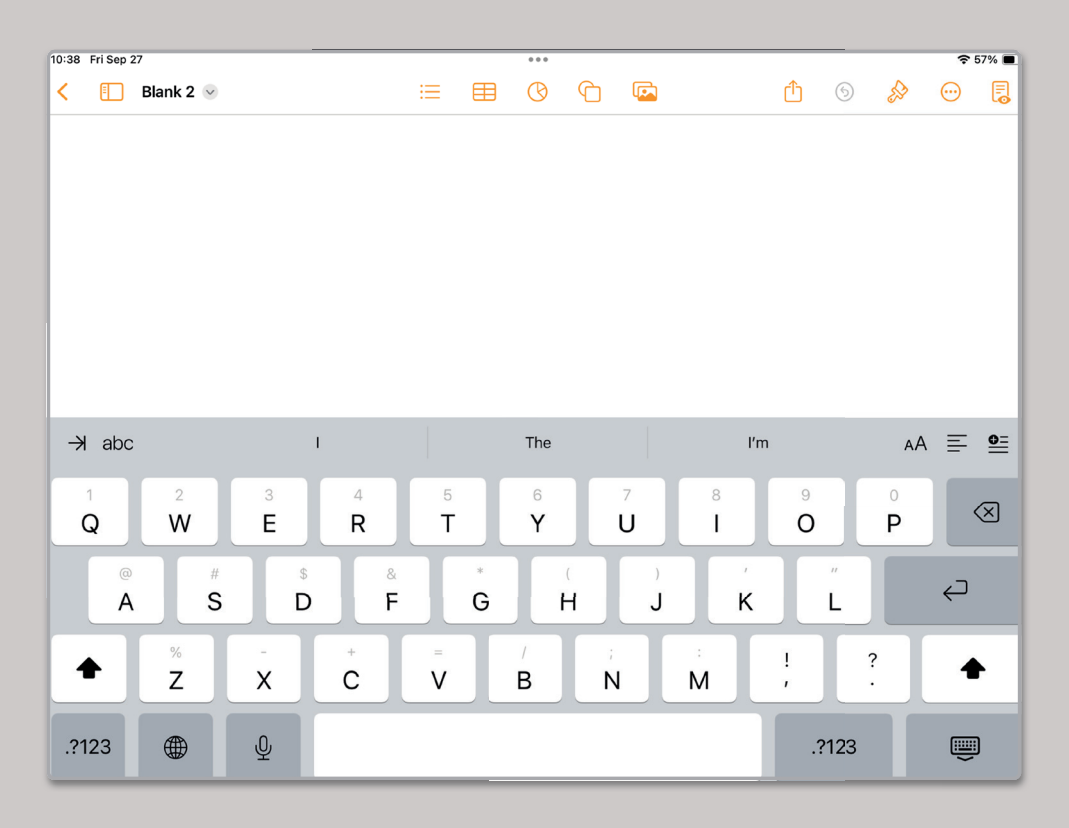

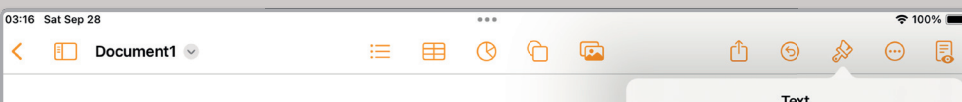

In 2003 a documentary was broadcast in the UF London. This followed a group of traceurs inclu running around famous landmarks. The sport w English-speaking world as free running, but Fo already decided that parkour and free running v sports. Free running involves more spectacular somersaults, which are not really necessary, wh traceurs try not to overdo it. For them the impo overcome an obstacle. However, the basic tech similar and are commonly confused. Today, For worldwide fame and have starred in films and a commonly seen on TV and in music videos and computer games where you navigate a traceur r urban environment.

Parkour, more than free running, is not only a w physical fitness, but also a way of thinking. In a martial arts philosophy, it gives you the ability

| PARAGRAPH STYLE |       |       |        |            |  |  |  |
|-----------------|-------|-------|--------|------------|--|--|--|
| Defau           | ılt*  |       |        | >          |  |  |  |
| Font            |       | Times | New Ro | man >      |  |  |  |
| в               | Ι     | Ū     | S      |            |  |  |  |
| Size            |       | 17    | pt –   | +          |  |  |  |
| Text Cold       | or    |       |        | >          |  |  |  |
| _               | _     |       | _      | _          |  |  |  |
| =               | =     |       | -      | =          |  |  |  |
| Bullets &       | Lists |       | 1      | None >     |  |  |  |
|                 | Ę.4   |       | ۶      |            |  |  |  |
| Line Spa        | cing  |       |        | 1.00 >     |  |  |  |
| Columns         |       |       |        | 1 >        |  |  |  |
| Drop Cap        | c     |       |        | $\bigcirc$ |  |  |  |
|                 |       |       |        |            |  |  |  |

For Review Purposes Only

ē)

### **Google Docs**

You can work with Google Docs if you have a Google account. Type your text and insert an object like an image or graphic.

|     | Wor | k)          | 🕼 🗖 🗐 Untitled documer                        | nt - Google De |                                                                                                    |                                                                                                    | × |  |  |  |  |
|-----|-----|-------------|-----------------------------------------------|----------------|----------------------------------------------------------------------------------------------------|----------------------------------------------------------------------------------------------------|---|--|--|--|--|
| ~   | -   | C           | ttps://docs.google.com                        | /document,     | /d/19jwJZxgMJ0rmhhaz 2 A ☆ ロ 合 瘤 🔏                                                                                                   | 🤇                                                                                                    |   |  |  |  |  |
|     |     | Unt<br>File | itled document 🕁 🗈<br>Edit View Insert Format | ⊘<br>Tools Ex  | tensions Help                                                                                                    | •                                                                                                    |   |  |  |  |  |
|     | ۹   | E           | New                                           |                | xt •   Arial •   - 11 +   :                                                                                                    | - ^                                                                                                    |   |  |  |  |  |
|     |     |             | Open                                          | Ctrl+0         | 3, , , , , , , , , , , , , , , , , , ,                                                                                               | 7                                                                                                    | L |  |  |  |  |
| -   | :=  | Ľ           | Make a copy                                   |                |                                                                                                    |                                                                                                    | 1 |  |  |  |  |
| 4   |     | 음* Share    |                                               | •              |                                                                                                    |                                                                                                    |   |  |  |  |  |
| 1   |     | $\square$   | Email                                         | ►              |                                                                                                    |                                                                                                    |   |  |  |  |  |
|     |     | ₹           | Download                                      | ۲              | roadcast in the UK called Jump London. This followed a group of<br>ning around famous landmarks. The sport was introduced to the     | on. This followed a group of sport was introduced to the                                                                                                    |   |  |  |  |  |
|     |     | 0           | Rename                                        |                | e running, but Foucan and Belle had already decided that parkour<br>erent sports. Free running involves more spectacular tricks and  | Foucan and Belle had already decided that parkour<br>ree running involves more spectacular tricks and<br>whereas in parkour, traceurs try not to overdo it. |   |  |  |  |  |
|     |     | ₽           | Move                                          |                | ally necessary, whereas in parkour, traceurs try not to overdo it.<br>s to overcome an obstacle. However, the basic techniques and   |                                                                                                    |   |  |  |  |  |
|     |     | 4           | Add shortcut to Drive                         |                | nmonly confused. Today, Foucan and Belle enjoy worldwide fame                                                                        |                                                                                                    |   |  |  |  |  |
|     |     | Ū           | Move to trash                                 |                | games where you navigate a traceur moving through an urban                                                                           |                                                                                                    |   |  |  |  |  |
| N - |     | Ð           | Version history                               | ►              | ng, is not only a way to improve physical fitness, but also a way of                                                                 |                                                                                                    |   |  |  |  |  |
|     |     | ⊗           | Make available offline                        |                | here is no list of moves or techniques for parkour, because each<br>ew challenge. And the way a traceur deals with the obstacle will |                                                                                                    |   |  |  |  |  |

### **LibreOffice Writer**

LibreOffice is a free suite of programs that you can download from the Internet. It has all the basic programs just like Microsoft Office. LibreOffice Writer provides you with all the main features of a word processor. It can also work with the Microsoft Word file formats.

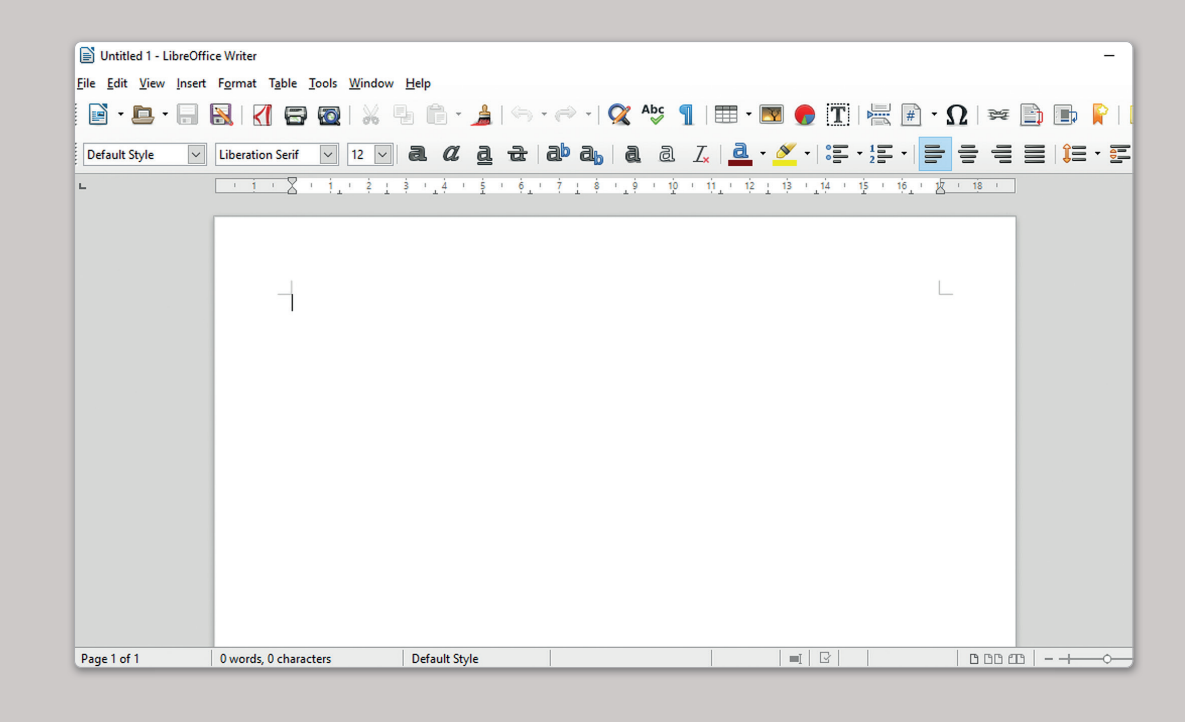

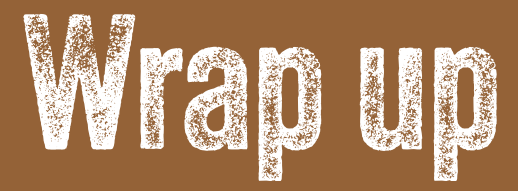

### Take a moment to reflect on your progress.

#### How confident are you in your ability to apply the following skills?

- > I can change fonts and font sizes and apply bold, italic, and underline effects.
- > I can align text, use bullets and numbering, and adjust paragraph settings.
- > I can customize borders and shading for paragraphs and sections.
- > I can use advanced formatting options such as character spacing and hanging indents.
- > I can insert, format, and modify images and graphics using text wrapping and positioning.
- > I can insert and edit shapes, 3D models, and screenshots.
- > I can create and format tables with borders, shading, and text alignment.
- > I can use the Spelling and Grammar tool to identify and correct errors and use the Thesaurus to find new words.
- > I can set up documents for printing and choose the right view for editing and reviewing documents.

### Key Terms

| align             | format       | orientation   | syntax    |
|-------------------|--------------|---------------|-----------|
| bold              | Grammar      | outline       | tab       |
| border            | graphic      | portrait      | table     |
| bullet            | image        | print         | thesaurus |
| cell              | indentation  | print preview | tight     |
| character spacing | italic       | replace       | underline |
| column            | justify      | ribbon        | view      |
| direction         | landscape    | row           | wrap      |
| document          | layout       | ruler         | zoom      |
| draft             | line spacing | shading       |           |
| find              | margin       | spelling      |           |
| font              | numbering    | synonym       |           |

## For Review Purposes Only

J

 $(\mathbf{P})$ 

F

</>

煭